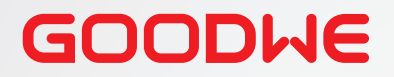

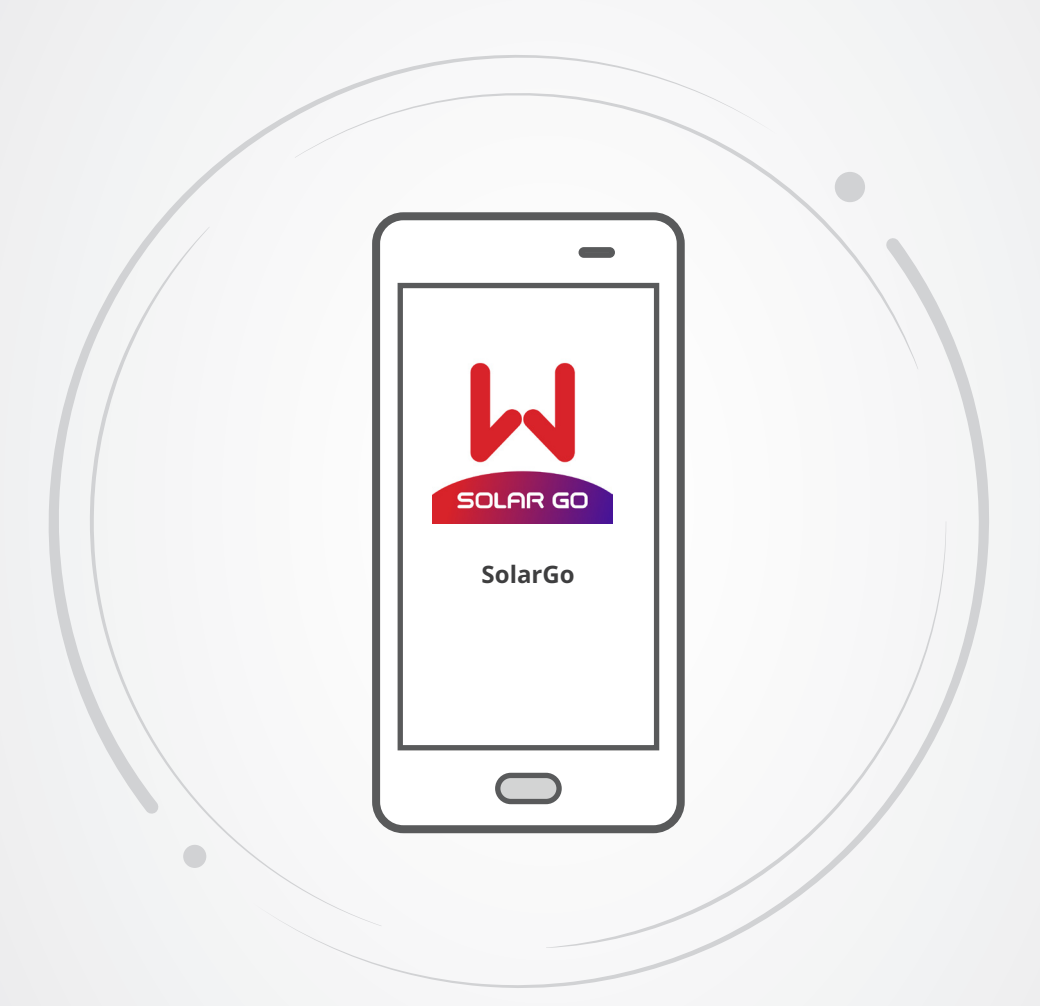

# SolarGo User Manual

# SolarGo Mobile App

V2.1-2025-02-25

#### Copyright ©GoodWe Technologies Co.,Ltd. 2025. All rights reserved.

No part of this manual can be reproduced or transmitted to the public platform in any form or by any means without the prior written authorization of GoodWe Technologies Co.,Ltd.

#### Trademarks

**GOODWE** and other GOODWE trademarks are trademarks of GoodWe Technologies Co.,Ltd. All other trademarks or registered trademarks mentioned in this manual are owned by the company.

#### NOTICE

The information in this user manual is subject to change due to product updates or other reasons. This guide cannot replace the notices and warnings of the app unless otherwise specified. All descriptions in the manual are for guidance only.

# Contents

| 1 | About This Manual                                                                                                    | . 1                                                                                  |
|---|----------------------------------------------------------------------------------------------------|--------------------------------------------------------------------------------------|
|   | <ul><li>1.1 Target Audience</li><li>1.2 Symbol Definition</li></ul>                                                                                                    | . 1                                                                                  |
| 2 | Product Introduction                                                                                                    | . 2                                                                                  |
|   | <ul> <li>2.1 Applicable Product Model</li> <li>2.2 Downloading and Installing the App</li> <li>2.3 App Connection</li> <li>2.4 GUI Introductions to Login Page</li> </ul> | . 2<br>. 2<br>. 3<br>4                                                               |
| 3 | App Operations for Grid-Tied PV Inverters                                                                                                    | . 5                                                                                  |
|   | <ul> <li>3.1 Log In as Grid-Tied PV Inverter</li></ul>                                                                                                    | .5.8<br>10<br>12<br>13<br>13<br>14<br>15<br>16<br>17<br>18<br>19<br>.20<br>.21<br>22 |
|   | <ul><li>3.9 Set the DC AFCI Detection Parameters (Installer)</li><li>3.10 Setting the Power Scheduling Response Parameters</li></ul>                                      | 23                                                                                   |
|   | <ul> <li>3.11 Setting Safety Parameters (Installer)</li> <li>3.11.1 Setting the Active Curve</li></ul>                                                                    | 23<br>25<br>25<br>.25<br>.27<br>28                                                   |

|   | 3.11.2.1 Setting the Q(U) Curve                                                                                                    | 28         |
|---|----------------------------------------------------------------------------------------------------|------------|
|   | 3.11.2.2 Setting the Cosφ(P) Curve                                                                                                    | 29         |
|   | 3.11.2.3 Setting the Q(P) Curve                                                                                                    | 30         |
|   | 3.11.3 Setting Protection Parameters                                                                                                    |            |
|   | 3.11.3.1 Setting Voltage Protection Parameters                                                                                                    | 31         |
|   | 3.11.3.2 Setting Frequency Protection Parameters                                                                                                    | 31         |
|   | 3.11.4 Setting Connection Parameters                                                                                                    |            |
|   | 3.11.5 Setting Voltage Ride Through Parameters                                                                                                    |            |
|   | 3.11.6 Setting Frequency Ride Through Parameters                                                                                                    | 35         |
|   | 3.12 Exporting Safety Parameters                                                                                                    | 35         |
|   | 3.13 Powering ON/OFF the Inverter                                                                                                    |            |
|   | 3.14 Setting PV Access Mode                                                                                                    | 37         |
|   | 3.15 Settting the Load Control                                                                                                    |            |
|   | 3.16 Change the Login Password                                                                                                    |            |
|   | 3.17 Upgrading the Firmware                                                                                                    | 40         |
|   | 3.18 Setting the Power-Limited Parameters(Parallel Connected                                                                                                    | Inverters) |
|   |                                                                                                    | 42         |
| 4 | App Operations for Hybrid Inverters                                                                                                    | 44         |
|   | 4.1 Log In as Hybrid Inverter                                                                                                    | 44         |
|   | 4.2 GUI Introductions to Hybrid Inverters                                                                                                    | 47         |
|   | 4.3 Configuring Communication Parameters                                                                                                    | 48         |
|   | 4.3.1 Setting Privacy and Security                                                                                                    | 48         |
|   | 4.3.2 Configuring Network                                                                                                    | 51         |
|   | 4.3.3 Configuring APN Parameters                                                                                                    |            |
|   | 4.3.4 Configuring RS485 Parameters                                                                                                    | 52         |
|   | 4.3.5 WI AN Detection                                                                                                    | 53         |
|   | 4.4. Setting the Wiring Method                                                                                                    | 54         |
|   | 4.5 Quick Setting the Basic Information                                                                                                    | 55         |
|   | 4.6 Setting the SPD                                                                                                    |            |
|   | 4.7 Setting the Shadow Scan                                                                                                    | 68         |
|   | 4.8 Setting the Back-up Power                                                                                                    | 69         |
|   | 4.9 Setting Auto-Test                                                                                                    | 70         |
|   | 4 10 Setting the Connected Phase                                                                                                    | 71         |
|   | 4.10 Setting DRED/Remote Shutdown/RCR/EnWG 14a                                                                                                    |            |
|   |                                                                                                    | 71         |
|   | 4.12 Setting Three-phase Unbalanced Output                                                                                                    | 73         |
|   | 4.13 Setting the Backup N and PE Relay Switch                                                                                                    | 74         |
|   | 4 14 Setting Power Limit Parameters                                                                                                    | 75         |
|   | 4 14 1 Power Limit Setting (For countries/regions except Australia)                                                                                                    |            |
|   | The second contraction of the second second se |            |

|   |                                                                                                    | 75                                                                                                    |
|---|----------------------------------------------------------------------------------------------------|----------------------------------------------------------------------------------------------------|
|   | 4.14.2 Power Limit Setting (Only for Australia)                                                                                                    | 75                                                                                                    |
|   | 4.15 Set the AFCI Detection                                                                                                    | 77                                                                                                    |
|   | 4.16 Setting the Battery                                                                                                    | 78                                                                                                    |
|   | 4.17 Setting PV Connect Mode                                                                                                    | 84                                                                                                    |
|   | 4.18 Setting the Unbalance Voltage Function                                                                                                    | 85                                                                                                    |
|   | 4.19 Setting Safety Parameters                                                                                                    | 86                                                                                                    |
|   | 4.19.1 Setting the Active Power Mode                                                                                                    |                                                                                                    |
|   | 4.19.2 Setting the Reactive Power Mode                                                                                                    |                                                                                                    |
|   | 4.19.3 Setting Protection Parameters                                                                                                    |                                                                                                    |
|   | 4.19.4 Setting Connection Parameters                                                                                                    |                                                                                                    |
|   | 4.19.5 Setting Voltage Ride Through Parameters                                                                                                    |                                                                                                    |
|   | 4.19.6 Setting Frequency Ride Through Parameters                                                                                                    |                                                                                                    |
|   | 4.20 Exporting Safety Parameters                                                                                                    |                                                                                                    |
|   | 4.21 Setting Generator/Load Control                                                                                                    |                                                                                                    |
|   | 4.22 Equipment Maintenance                                                                                                    |                                                                                                    |
|   | 4.22.1 Meter/CT-Assisted Test                                                                                                    |                                                                                                    |
|   | 4.22.2 Checking Firmware Information/Upgrading Firmware Version                                                                                                    | n                                                                                                    |
|   |                                                                                                    | 110                                                                                                    |
|   | 4.22.3 Change the WiFi Password                                                                                                    |                                                                                                    |
|   | •                                                                                                    |                                                                                                    |
| 5 | App Operations for Micro Inverters                                                                                                    |                                                                                                    |
| 5 | App Operations for Micro Inverters                                                                                                    | 112                                                                                                    |
| 5 | App Operations for Micro Inverters<br>5.1 Log In as Micro Inverter                                                                                                    | <b>112</b>                                                                                                    |
| 5 | App Operations for Micro Inverters.         5.1 Log In as Micro Inverter                                                                                                    | <b>112</b><br>112<br>114                                                                                                    |
| 5 | App Operations for Micro Inverters.         5.1 Log In as Micro Inverter                                                                                                    | <b>112</b><br>112<br>114<br>115                                                                                                    |
| 5 | App Operations for Micro Inverters.5.1 Log In as Micro Inverter                                                                                                    | <b>112</b><br>112<br>114<br>115                                                                                                    |
| 5 | App Operations for Micro Inverters.         5.1 Log In as Micro Inverter         5.2 GUI Introductions to Micro Inverters         5.3 Setting the Basic Information.         5.4 Setting the Power Scheduling Response Parameters         5.5 Setting Safety Parameters                                                                                                    | <b>112</b><br>112<br>114<br>115<br>117<br>                                                                                                    |
| 5 | App Operations for Micro Inverters.         5.1 Log In as Micro Inverter                                                                                                    | <b>112</b><br>112<br>114<br>115<br>115<br>117<br>119<br>110                                                                                                   |
| 5 | App Operations for Micro Inverters.         5.1 Log In as Micro Inverter                                                                                                    | <b>112</b><br>112<br>114<br>115<br><br>117<br>119<br>119<br>119                                                                                               |
| 5 | <ul> <li>App Operations for Micro Inverters.</li> <li>5.1 Log In as Micro Inverter</li></ul>                                                                                                    | <b>112</b><br>112<br>114<br>115<br>115<br>117<br>119<br>119<br>119<br>119<br>119<br>121                                                                       |
| 5 | App Operations for Micro Inverters.         5.1 Log In as Micro Inverter                                                                                                    | <b>112</b><br>112<br>114<br>115<br>115<br>115<br>117<br>119<br>119<br>119<br>119<br>121<br>                                                                   |
| 5 | App Operations for Micro Inverters.         5.1 Log In as Micro Inverter                                                                                                    | <b>112</b><br>112<br>114<br>115<br>115<br>117<br>119<br>119<br>119<br>119<br>119<br>112<br>121<br>121<br>                                                     |
| 5 | App Operations for Micro Inverters.         5.1 Log In as Micro Inverter         5.2 GUI Introductions to Micro Inverters         5.3 Setting the Basic Information         5.4 Setting the Power Scheduling Response Parameters         5.5 Setting Safety Parameters.         5.5.1 Setting the Active Curve         5.5.1.2 Setting the P(F) Curve         5.5.2 Setting the Reactive Curve         5.5.2 Setting the Q(U) Curve         5.5.2 Setting the Q(P) Curve                                                                                                    | <b>112</b><br>112<br>114<br>115<br>115<br>117<br>119<br>119<br>119<br>119<br>121<br>122<br>122<br>123                                                         |
| 5 | App Operations for Micro Inverters.5.1 Log In as Micro Inverter                                                                                                    | <b>112</b><br>112<br>114<br>115<br>115<br>117<br>119<br>119<br>119<br>119<br>119<br>112<br>121<br>121<br>122<br>                                              |
| 5 | App Operations for Micro Inverters.         5.1 Log In as Micro Inverter                                                                                                    | <b>112</b><br>112<br>114<br>115<br>115<br>117<br>119<br>119<br>119<br>119<br>119<br>119<br>112<br>121<br>121<br>121<br>122<br>122<br>122<br>123<br>124<br>125 |
| 5 | App Operations for Micro Inverters.         5.1 Log In as Micro Inverter         5.2 GUI Introductions to Micro Inverters         5.3 Setting the Basic Information.         5.4 Setting the Power Scheduling Response Parameters         5.5 Setting Safety Parameters.         5.5.1 Setting the Active Curve.         5.5.1.1 Setting the P(F) Curve.         5.5.2 Setting the Reactive Curve.         5.5.2 Setting the Reactive Curve.         5.5.2 Setting the Q(U) Curve.         5.5.2 Setting the Cosφ(P) Curve.         5.5.3 Setting Protection Parameters                                                                                                    | <b>112</b><br>112<br>114<br>115<br>115<br>117<br>119<br>119<br>119<br>119<br>119<br>112<br>121<br>122<br>122<br>122<br>123<br>124<br>125<br>125               |
| 5 | App Operations for Micro Inverters.         5.1 Log In as Micro Inverter         5.2 GUI Introductions to Micro Inverters         5.3 Setting the Basic Information.         5.4 Setting the Power Scheduling Response Parameters         5.5 Setting Safety Parameters.         5.5.1 Setting the Active Curve.         5.5.1.2 Setting the P(F) Curve.         5.5.2 Setting the Reactive Curve.         5.5.2 Setting the Reactive Curve.         5.5.2 Setting the Q(U) Curve.         5.5.3 Setting the Cosp(P) Curve.         5.5.3 Setting Protection Parameters.         5.5.3.1 Setting Voltage Protection Parameters         5.5.3.2 Setting Frequency Protection Parameters | <b>112</b><br>112<br>114<br>115<br>115<br>117<br>119<br>119<br>119<br>119<br>119<br>119<br>119<br>112<br>121<br>121<br>122<br>122<br>125<br>                  |
| 5 | App Operations for Micro Inverters.         5.1 Log In as Micro Inverter                                                                                                    | <b>112</b><br>112<br>114<br>115<br>115<br>117<br>119<br>119<br>119<br>119<br>119<br>119<br>119<br>121<br>121<br>122<br>125<br>125<br>126                      |

|   | 5.5.6 Setting Frequency Ride Through Parameters                | 129 |
|---|----------------------------------------------------------------|-----|
|   | 5.6 Configuring Communication Parameters                       | 130 |
|   | 5.6.1 Configuring WiFi                                         | 130 |
|   | 5.6.2 Configuring WiFi Mesh                                    | 131 |
|   | 5.7 Starting/Stopping the Grid                                 | 132 |
|   | 5.8 Upgrading Firmware Version                                 | 132 |
| 6 | AC Charger                                                     | 134 |
|   | 6.1 Log In as AC Charger                                       | 134 |
|   | 6.2 GUI Introductions to AC Charger                            | 135 |
|   | 6.3 Setting the Charger (HCA Series)                           | 137 |
|   | 6.3.1 Setting Charging Mode                                    | 137 |
|   | 6.3.2 Changing the Password                                    | 138 |
|   | 6.3.3 Configuring WiFi                                         | 139 |
|   | 6.3.4 Restoring Factory Defaults                               | 140 |
|   | 6.3.5 Setting the Minimum Charging Power                       | 141 |
|   | 6.4 Setting the Charger (HCA G2 Series)                        | 142 |
|   | 6.4.1 Setting Charging Mode                                    | 142 |
|   | 6.4.2 Configuring WiFi                                         | 144 |
|   | 6.4.3 Setting the Dynamic Load Control                         | 145 |
|   | 6.4.4 Setting the Minimum Charging Power                       | 146 |
|   | 6.4.5 Setting the Purchase Power Limit                         | 147 |
|   | 6.4.6 Managing the EV Card                                     | 148 |
|   | 6.4.7 Setting the Distance per kWh                             | 149 |
|   | 6.4.8 Checking Firmware Information/Upgrading Firmware Version |     |
|   | 6.4.9 Changing the Password                                    | 150 |
|   | 6.4.10 Restoring Factory Defaults                              | 151 |
|   |                                                                |     |
| 7 | Troubleshooting                                                | 153 |
|   | 7.1 App Troubleshooting                                        | 153 |
|   | 7.2 Inverter Alarms                                            | 154 |
|   | 7.3 Battery Alarms                                             | 159 |
| 8 | Appendix                                                       | 160 |
|   | 8.1 Safety Country                                             | 160 |
|   | 8.2 Australia Safety Regulations                               | 163 |

# 1 About This Manual

- This manual introduces commonly used operations in SolarGo app.
- Before setting any parameters, read through this document and the equipment user manual to learn the product functions and features. When the parameters are set improperly, the equipment may fail to work properly.
- This manual is subject to update without notice. For more product details and latest documents, visit www.goodwe.com.

# 1.1 Target Audience

This manual applies to trained and knowledgeable technical professionals. The technical personnel has to be familiar with the product, local standards, and electric systems.

# 1.2 Symbol Definition

Different levels of warning messages in this manual are defined as follows:

| A DANGER                                                                                                    |
|----------------------------------------------------------------------------------------------------|
| Indicates a high-level hazard that, if not avoided, will result in death or serious injury.                                      |
|                                                                                                    |
| Indicates a medium-level hazard that, if not avoided, could result in death or serious injury.                                   |
|                                                                                                    |
| Indicates a low-level hazard that, if not avoided, could result in minor or moderate injury.                                     |
| NOTICE                                                                                                    |
| Highlights key information and supplements the texts. Or some skills and methods to solve product-related problems to save time. |

# 2 Product Introduction

SolarGo app is a mobile application that communicates with the inverter via Bluetooth, WIFi, 4G, or GPRS. Commonly used functions are as follows:

- 1. Check the operating data, software version, alarms, etc.
- 2. Set safety country, grid parameters, power limit, communication parameters, etc.
- 3. Set charging mode of the charger.
- 4. Equipment maintenance.

# 2.1 Applicable Product Model

SolarGo app applies to GoodWe inverters and chargers.

# 2.2 Downloading and Installing the App

### Make sure that the mobile phone meets the following requirements:

- Mobile phone operating system: Android 4.3 or later, iOS 9.0 or later.
- The mobile phone can access the Internet.
- The mobile phone supports WLAN or Bluetooth.

Method 1: Search SolarGo in Google Play (Android) or App Store (iOS) to download and install the app.

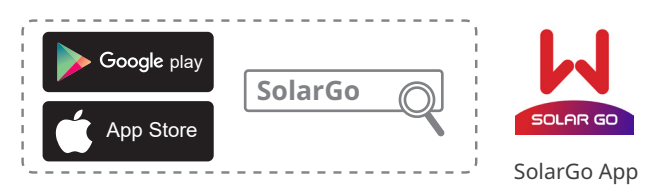

Method 2: Scan the QR code below to download and install the app.

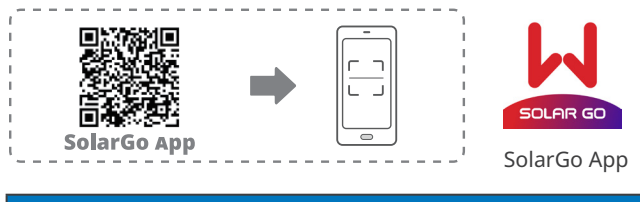

#### NOTICE

After installing the app, it can automatically prompt users to update the app version.

# 2.3 App Connection

Connect as the following shows after powering on the equipment.

### NOTICE

The connection distance varies depending on communication module. Refer to the actual used communication module.

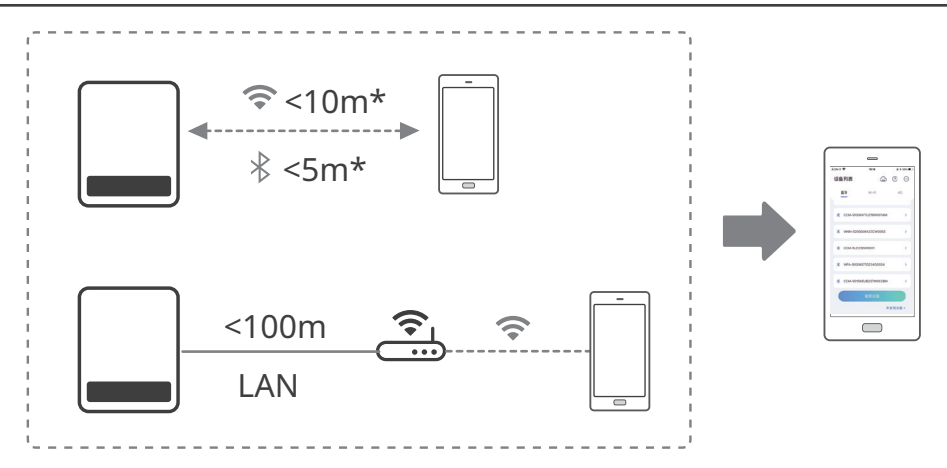

# 2.4 GUI Introductions to Login Page

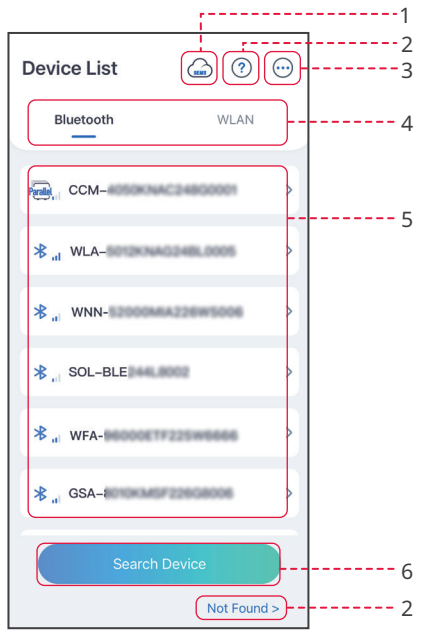

| No. | Name/Icon           | Description                                                                                                    |  |
|-----|---------------------|----------------------------------------------------------------------------------------------------|--|
| 1   | SEMS                | Tap the icon to download the SEMS Portal app.                                                                                                    |  |
| 2   | ?                   | Tap to read the connection guide.                                                                                                    |  |
|     | Not found           | ······································                                                                                                    |  |
| 3   | $\overline{\cdots}$ | <ul> <li>Check information such as app version, local contacts, etc.</li> <li>Settings like data update , language, temperature unit, etc.</li> </ul>                                                                                                    |  |
| 4   | Bluetooth/WiFi      | Select based on actual communication method. If you have any problems, tap ? or <b>NOT Found</b> to read the connection guide.                                                                                                    |  |
| 5   | Device List         | <ul> <li>The list of all devices. The last digits of the device name are normally the serial number of the device.</li> <li>Select the device by finding the serial number of the master inverter when multi inverters are parallel connected.</li> <li>The device name varies depending on the inverter model or communication module: <ul> <li>Wi-Fi/LAN Kit, Wi-Fi Kit, Wi-Fi Box: Solar-WiFi***</li> <li>External or integrated bluetooth mudule:SOL-BLE***</li> <li>WiFi Kit-20: WLA-***</li> <li>WiFi Kit-20: WFA-***</li> <li>Ezlink3000: CCM-BLE**/CCM-***/***</li> <li>4G Kit-CN-G20/4G Kit-CN-G21: GSA-***; GSB-***</li> <li>Micro inverter: WNN***</li> <li>AC Charger: ***</li> </ul> </li> </ul> |  |
| 6   | Search Device       | Tap <b>Search Device</b> if the device is not found.                                                                                                    |  |

# 3 App Operations for Grid-Tied PV Inverters

#### NOTICE

- All the user interface (UI) screenshots or words in this document are based on SolarGo app V6.0.0. The UI may be different due to the version upgrade. The screenshots, words or data are for reference only.
- The method to set parameters is the same for all inverters. But the parameters displayed varies based on the equipment model and safety code. Refer to the actual interface display for specific parameters.
- Before setting any parameters, read through user manual of the app and the inverter or charger to learn the product functions and features. When the inverter parameters are set improperly, the inverter may fail to connect to the utility grid or fail to connect to the utility grid in compliance with related requirements and damage the battery, which will affect the inverter's power generation.

# 3.1 Log In as Grid-Tied PV Inverter

#### NOTICE

- Log in using the initial password for the first time and change the password as soon as possible. To ensure account security, you are advised to change the password periodically and keep the new password in mind.
- The screenshots in this chapter are based on WiFi or Bluetooth login.

**Step 1** Ensure that the inverter is power on, both the inverter and the communication module are working properly.

**Step 2** Tap **Bluetooth** or **WiFi** tab on the homepage of SolarGo app based on the communication method.

**Step 3** (optional): If you choose to connect the device via WiFi, open the WiFi settings of your phone first and connect to the inverter's WiFi signal (Solar-WiFi\*\*\*). Default password: 12345678.

**Step 4** Pull down or tap **Search Device** to refresh the device list. Find the device by the the inverter serial number. Tap the device name to log in. Select the device by checking the serial number of the master inverter when multi inverters are parallel connected.

**Step 5**(optional) For first connection with the device via Bluetooth, there will be a Bluetooth pairing prompt, tap **Pair** to continue the connection.

Step 6 Log in as an Owner or an Installer. Initial password: 1234.

**Step 7** (optional) If connecting via Solar-WiFi\*\*\*, modify the initial WiFi password following the prompts. If connecting via WLA-\*\*\* or WFA-\*\*\*, modify the initial login password following the prompts.

**Step 8** (Optional) If connecting via WLA-\*\*\* or WFA-\*\*\*, enable **Bluetooth Stays On** following the prompts as entering the device details page. Otherwise, the bluetooth signal of the device will be off after disconnection.

#### Connecting the inverter via WLAN

#### NOTICE

- If the SolarGo app version is upgraded to V5.6.2 or later, a **Reminder** will pop up every time you connect to the inverter via WLAN to prompt you to change the password. If you want to permanently close the pop-up window, tap **Never Show Again**.
- If you forget the new password, reset the password by the smart dongle or the LCD of the inverter. Restore the dongle to reset the password will loss network configurations before.

| Device List                                                                                                    | 🖾 🕐 💮                                                                                                    | Device List                                                                                                    | () () () () () () () () () () () () () (                                                                                                    | Device List                                                                                                    | in (?)                                                                                                    |
|----------------------------------------------------------------------------------------------------|----------------------------------------------------------------------------------------------------|----------------------------------------------------------------------------------------------------|----------------------------------------------------------------------------------------------------|----------------------------------------------------------------------------------------------------|----------------------------------------------------------------------------------------------------|
| Bluetooth                                                                                                    | WLAN                                                                                                    | Bluetooth                                                                                                    | WLAN                                                                                                    | Bluetooth                                                                                                    | WLAN                                                                                                    |
|                                                                                                    |                                                                                                    | 3<br>Your mobile phone h<br>WLAN:<br>1.Please turn on WLA                                                                                                    | os<br>as not turned on the                                                                                                    | <b>4</b><br>⊗ Solar-                                                                                                    | 222000014 >                                                                                                    |
|                                                                                                    |                                                                                                    | 2.Find Solar-WiFIXX3<br>(XXXXXXX is the la<br>the inverter SN).<br>3.Enter the default p<br>4.Return to App and<br>Device] to refresh th                                                                                                    | XXXXX<br>st 8 characters of<br>assword: 12345678.<br>click button [Search<br>e list.                                                                                                    | ক্ন Solar-<br>ক্ন Solar-                                                                                                    | 122CW2114 >                                                                                                    |
| No De                                                                                                    | evice                                                                                                    | Cancel                                                                                                    | Sure                                                                                                    | 🔿 Solar-                                                                                                    |                                                                                                    |
| 2<br>Search I                                                                                                    | Device<br>Not Found >                                                                                                    | ✓ Settings WL       WLAN       ✓ Solar-WiFi                                                                                                    | AN Edit                                                                                                    | Search                                                                                                    | Device<br>Not Found >                                                                                          |
| ←<br>Status:Fault                                                                                                    | Unit-kW                                                                                                    | Privacy 8     WLAN Module Passwore                                                                                                    | a Security                                                                                                    | < WLAN Module Pa                                                                                                    | ssword C Save                                                                                                  |
| 1.To the privacy ar<br>device, please go<br>WLAN module pass<br>2. Please make su<br>the new password<br>if you forget the p<br>not be able to retr<br>3.If you forget too<br>can reset the mod | 000<br>inder<br>and scaurity of the<br>and change the<br>sword,<br>re to remember<br>after the change.<br>assword, you will<br>leve it.<br>r password, you<br>ule and restore it<br>sword (the default | <ol> <li>Please make sure to repassword after the chang<br/>password, you will not be<br/>2.If you forget your passy<br/>module and restore it to 1<br/>default password for the<br/>12345678).</li> <li>Note: Resetting the module<br/>module to return to facto<br/>network configuration to</li> </ol> | member the new<br>le. If you forget the<br>able to retrive it.<br>vord, you can reset the<br>he default password (the<br>WLAN module is<br>ule will cause the WLAN<br>ry settings and require<br>be reconfigured. | Note The password for the been successfully of the (Settings) - (WL your phone and recomodule<br>1. Please turn on you<br>2. Please turn on you<br>2. Please turn on you<br>3. Please turn on you<br>3. Ple | inder<br>a WLAN module has<br>anged. Please go to<br>ANJ interface on<br>nnnect to the WLAN<br>rr mobile WLAN. |
| Grid<br>Grid<br>TCC<br>Note: Resetting th<br>cause the WLAN<br>to factory settings<br>network configura<br>reconfigured.                                                                        | WLAN module is e module will module to return and require tion to be                                                                                                    | WLAN Module Pa     Please enter the new     Please enter new pas                                                                                                    | assword C Save                                                                                                    | 2. Search for Solar V<br>(XXXXXXX is the la<br>inverter SN).<br>3. Enter the modified<br>4. Return to the app<br>Device' button, and                                                                                                    | In XXXXXXXX<br>st & bits of the<br>4 password.<br>click the 'Search<br>refresh the list.                       |
| Met Never Sh<br>Communication Failure                                                                                                    | ow Again                                                                                                    | Note: 8-16 characters,<br>numbers, or uppercase<br>(, 0-9, a-z, A-Z)                                                                                                    | can be underscores,<br>and lowercase letters                                                                                                    |                                                                                                    |                                                                                                    |
| Home Paran                                                                                                    | neters Settings                                                                                                    |                                                                                                    |                                                                                                    |                                                                                                    |                                                                                                    |

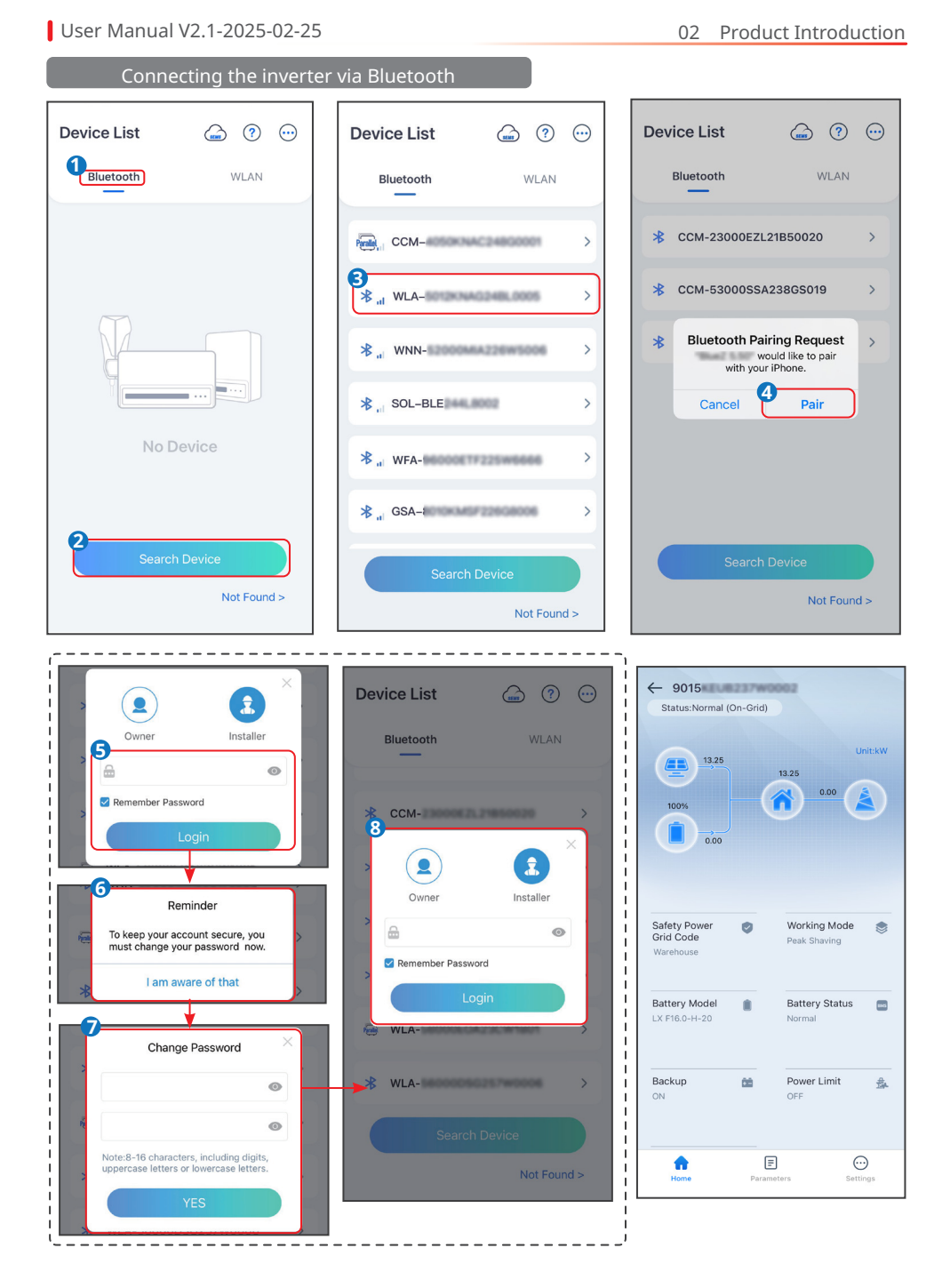

# 3.2 GUI Introductions to Grid-Tied PV Inverters

# Single Inverter

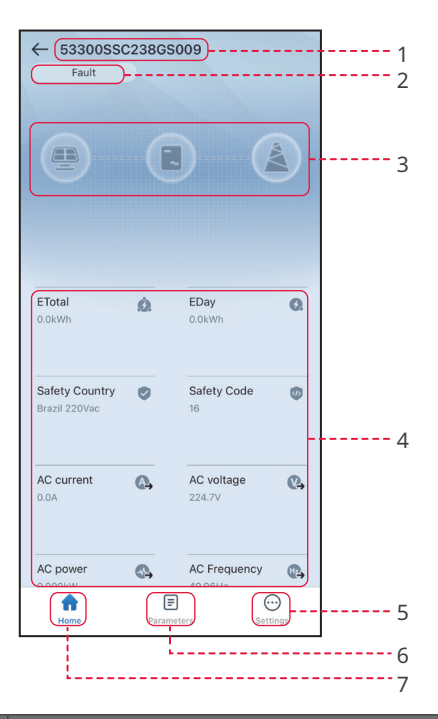

| No. | Name/Icon            | Description                                                                                                    |
|-----|----------------------|----------------------------------------------------------------------------------------------------|
| 1   | Serial Number        | Serial number of the connected inverter.                                                                                                    |
| 2   | Device Status        | Indicates the status of the inverter, such as <b>Working</b> , <b>Fault</b> , etc.                                                                                                    |
| 3   | Energy Flow<br>Chart | Indicates the energy flow chart of the PV system. The actual page prevails.                                                                                                    |
| 4   | System Status        | Indicates the working status of the PV system, such as <b>Etotal</b> ,<br><b>Safety Country, AC Current, AC Voltage</b> , etc.                                                                                                    |
| 5   | <b>f</b>             | Home. Tap Home to check Serial Number, Device Status, Energy Flow Chart, System Status, etc.                                                                                                    |
| 6   | Ē                    | Parameters. Tap <b>Parameters</b> to check the inverter <b>Data</b> , like<br><b>Device Model, FW Version, PV, AC Current, AC Voltage</b> , etc Or<br>check <b>Alarm</b> like <b>Utility Loss, Undervoltage</b> , etc                     |
| 7   | $\odot$              | Settings. Tap <b>Settings</b> to set parameters like <b>Safety Code</b> , <b>Com-</b><br><b>munication Settings</b> , <b>Power Limit</b> , <b>Firmware Update</b> , <b>AFCI</b><br><b>Detection</b> , <b>Equipment Power Supply</b> , etc |

# **Parallel Connected Inverters**

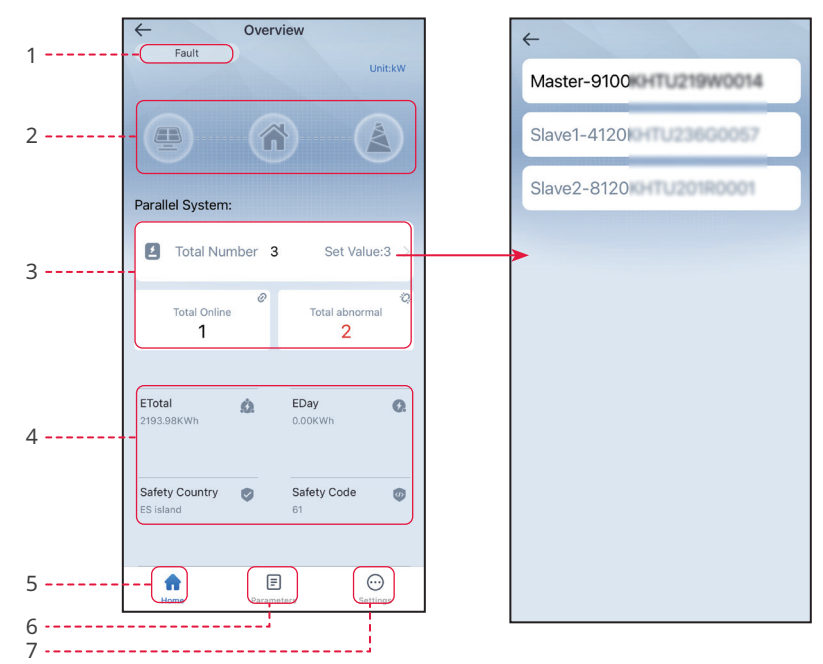

| No. | Name/Icon            | Description                                                                                                    |  |
|-----|----------------------|----------------------------------------------------------------------------------------------------|--|
| 1   | System Status        | Indicates the status of the parallel system, such as <b>Working</b> , <b>Fault</b> , etc                                                                                                    |  |
| 2   | Energy Flow<br>Chart | Indicates the energy flow chart of the PV system. The actual page prevails.                                                                                                    |  |
| 3   | Parallel Sys-<br>tem | <ul> <li>Total Number: total number of inverters in the parallel system.</li> <li>Total Online: online inverters in the parallel system.</li> <li>Total abnormal: offline inverters in the parallel system.</li> <li>Tap Total Number to check serial numbers of all the inverters.<br/>Tap the serial number to enter the setting page of the single inverter.</li> </ul> |  |
| 4   | System Status        | Indicates the working status of the PV system, such as <b>Etotal</b> of the system, and <b>Safety Country</b> , <b>AC Current</b> , <b>AC Voltage</b> and others of the master inverter.                                                                                                    |  |
| 5   | <b>f</b>             | Home. Tap Home to check Serial Number, Device Status, Energy Flow Chart, System Status, etc.                                                                                                    |  |
| 6   | Ē                    | Parameters. Tap Parameters to check the <b>model</b> or <b>status</b> of both<br>master and slave inverters in the system, or check <b>FW Version</b> , <b>A</b><br><b>Current</b> , <b>AC Frequency</b> , etc. of the master inverter. Or check Alar<br>like <b>Utility Loss</b> , <b>Undervoltage</b> , etc                                                              |  |
| 7   | $\odot$              | <ul> <li>Settings. Tap to set Quantity, Safety Code, Equipment Power Supply, DRED, etc</li> <li>The settings are effect to all the inverters in the parallel system.</li> </ul>                                                                                                    |  |

## 3.3 Configuring Communication Parameters

#### NOTICE

The communication configuration page varies depending on the communication method.

#### 3.3.1 Setting Privacy and Security

Type I

**Step 1** Tap **Home** > **Settings** > **Communication Setting** > **Privacy & Security** to set the parameters.

Step 2 Set the new password for the WiFi hotspot of the communication module, and tap Save.

**Step 3** Open the WiFi settings of your phone and connect to the inverter's WiFi signal (Solar-WiFi\*\*\*) with the new password.

| Settings                                                                                                    | < Communication Settings                                                                                                    | Privacy & Security                                                                                                    |
|----------------------------------------------------------------------------------------------------|----------------------------------------------------------------------------------------------------|----------------------------------------------------------------------------------------------------|
| 品 Communication Settings                                                                                         | Privacy & Security                                                                                                    | WLAN Module Password Change                                                                                                    |
|                                                                                                    | WLAN/LAN >                                                                                                    | 1. Please make sure to remember the new password after the change. If you forget the password you will not be able to retrieve it                 |
| Basic Settings >                                                                                                 | 4G >                                                                                                    | 2.If you forget your password, you can reset the<br>module and restore it to the default password (the<br>default password for the WLAN module is |
| Image: Advanced Settings         >                                                                               | R\$485 >                                                                                                    | 12345678).<br>Note: Resetting the module will cause the WLAN<br>module to return to factory settings and require                                  |
| ¢ ∮ Load Control >                                                                                               |                                                                                                    | network configuration to be reconfigured.                                                                                                    |
| U Power on/off >                                                                                                 |                                                                                                    |                                                                                                    |
| Firmware Information     >                                                                                       |                                                                                                    |                                                                                                    |
| Change Login Password >                                                                                          |                                                                                                    |                                                                                                    |
| Anne Parameters                                                                                                  | ► K WLAN Module Password C Save                                                                                                    |                                                                                                    |
| Please enter the new password (                                                                                  | •                                                                                                    |                                                                                                    |
| Please enter new password again 🛛 💿                                                                              | •                                                                                                    |                                                                                                    |
| Note: 8–16 characters, can be underscores,<br>numbers, or uppercase and lowercase letters<br>(_, 0-9, a-z, A-Z ) | Reminder<br>The password for the WLAN module has<br>been successfully changed. Please go to<br>been successfully changed. Please go to<br>your phone and reconnect to the WLAN<br>module<br><br><br><br><br><br><br> |                                                                                                    |

Type II

**Step 1** Tap **Home** > **Settings** > **Communication Setting** > **Privacy & Security** to set the parameters.

Step 2 Enable Bluetooth Stays On or WLAN Control based on actual needs.

| Settings                           | < Communication Settings | < Privacy & Security                                                                                                    |
|------------------------------------|--------------------------|----------------------------------------------------------------------------------------------------|
| Communication Settings             | Privacy & Security       | Bluetooth                                                                                                    |
|                                    | WLAN/LAN >               | Bluetooth Stays On                                                                                                    |
| Basic Settings >                   | 4G >                     | Bluetooth.<br>OFF:The APP will not be able to access the device through<br>Bluetooth. If the APP cannot search for the Bluetooth                                                                                   |
| Image: Advanced Settings         > | RS485 >                  | signal of the device, please double-click the "RELOAD"<br>button on the communication module to turn on the<br>Bluetooth signal, and use the APP to connect to the device<br>within 5 minutes.                     |
| ¢∮ Load Control >                  |                          | WLAN                                                                                                    |
| U Power on/off >                   |                          | WLAN Control                                                                                                    |
| Firmware Information               |                          | ON:The APP can connect devices through the WLAN local<br>area network of the communication module.<br>OFF:The APP cannot connect to the device through the<br>WLAN local area network of the communication module. |
| Change Login Password >            |                          |                                                                                                    |
|                                    |                          |                                                                                                    |
|                                    |                          |                                                                                                    |
|                                    |                          |                                                                                                    |
| Home Parameters Settings           |                          |                                                                                                    |
|                                    |                          |                                                                                                    |

| No. | Parameters         | Description                                                    |
|-----|--------------------|----------------------------------------------------------------|
|     | Bluetooth Stays On | Disabled by default. Enable the function, the bluetooth of the |
| 1   |                    | device will be contentious on to keep connected to SolarGo.    |
| 1   |                    | Otherwise, the bluetooth will be off in 5 minutes, and the     |
|     |                    | device will be disconnected from SolarGo.                      |
|     |                    | Disabled by default. Enable the function, the device and the   |
| 2   |                    | SolarGo can be connected through the WLAN when they are        |
| Ζ   | WLAN CONTO         | on the same LAN. Otherwise, they cannot be connected even if   |
|     |                    | they are on the same LAN.                                      |

#### 3.3.2 Configuring Network

**Step 1** Tap **Home > Settings > Communication Setting > WLAN/LAN** to set the parameters.

Step 2 Configure the WLAN or LAN parameters based on actual needs.

| Settings                 | < Communication Settings |   | < WLAN                                                               | I/LAN Save                              |
|--------------------------|--------------------------|---|----------------------------------------------------------------------|-----------------------------------------|
| 品 Communication Settings | WLAN/LAN                 |   | WLAN                                                                 |                                         |
|                          | WLAN Detection           | > | Network Name                                                         |                                         |
| Basic Settings >         |                          |   | TP-LINK_Network                                                      | $\sim$                                  |
|                          | 4G                       | > | Encryption Type                                                      |                                         |
| Advanced Settings >      | R\$485                   | > | WPA2/WPA                                                             | ~                                       |
| ¢ Ŷ Load Control >       | PLC                      | > | Password                                                             |                                         |
| () Power on/off >        |                          |   |                                                                      | <del>بر</del>                           |
| Firmware Information     |                          |   | DHCP<br>If you need to set a specifi<br>manually enter it after turr | c IP address, you can<br>hing off DHCP. |
| Change Login Password >  |                          |   | IP Address                                                           | 172.18-0.115                            |
|                          |                          |   | Subnet Mask                                                          | 255.255.255.0                           |
|                          |                          |   | Gateway Address                                                      | 172.58-0.1                              |
|                          |                          |   | DNS Server                                                           | 172.18-0.1                              |
| Home Parameters          |                          |   | LAN                                                                  | Not Connected                           |
|                          |                          |   | Restore factory commu                                                | nication settings                       |

| No. | Parameters      | Description                                                     |
|-----|-----------------|-----------------------------------------------------------------|
| 1   | Network Name    | Only for WLAN. Select WiFi based on the actual connecting.      |
| 2   | Deceword        | Only for WLAN. WiFi password for the actual connected           |
| 2   | Passworu        | network.                                                        |
|     |                 | • Enable DHCP when the router is in dynamic IP mode.            |
| 3   | DHCP            | • Disable DHCP when a switch is used or the router is in static |
|     |                 | IP mode.                                                        |
| 4   | IP Address      | Do not configure the perspectors when DLICD is enabled          |
| 5   | Subnet Mask     | • Do not configure the parameters when DHCP is enabled.         |
| 6   | Gateway Address | Configure the parameters according to the router or switch      |
| 7   | DNS Server      | Information when DHCP is disabled.                              |

#### 3.3.3 Configuring 4G Parameters

NOTICE

- APN Settings can only be used to configure the SIM card information of 4G communication device.
- Configure the APN settings through a bluetooth module or a WiFi module before installing a 4G module.

#### **Step 1** Tap **Home** > **Settings** > **Communication Setting** > **4G** to set the parameters.

**Step 2** Configure the **4G** parameters based on actual needs.

| Settings                | < Comr   | nunication Settings | <                                                                      | 4G           | Save   |
|-------------------------|----------|---------------------|------------------------------------------------------------------------|--------------|--------|
| Communication Settings  | WLAN/LAN | >                   | APN Info<br>Region:Australia<br>Operator:Telstra.I<br>APN Name:Telstra | m2m<br>a.m2m | 盘      |
| Basic Settings >        | 4G       | >                   | Select area and o                                                      | perator      | ~      |
| Advanced Settings >     | RS485    | >                   | Australia                                                              |              | ~      |
| ♦ ↓ Load Control >      | PLC      | >                   | Telstra.m2m                                                            |              | 0      |
| ひ Power on/off >        |          |                     | Optus                                                                  |              | 0      |
| Firmware Information    |          |                     | Telstra                                                                |              | 0      |
| Change Login Password > |          |                     | Europe                                                                 |              | ~      |
|                         |          |                     | Netherlands                                                            |              | $\sim$ |
|                         |          |                     |                                                                        |              |        |
| Home Parameters         |          |                     |                                                                        |              |        |

#### 3.3.4 Configuring RS485 Parameters

#### NOTICE

Set the communication address of the inverter. For a single inverter, the address is set based on actual needs. For multi connected inverters, the address of each inverter should be different while cannot be 247.

**Step 1** Tap **Home > Settings > Communication Setting > RS485**, to set the RS485 parameters.

Step 2 Set Protocol Type, COM Address and Baud Rate based on actual needs.

#### 03 App Operations for Grid-Tied PV Inverters

#### User Manual V2.1-2025-02-25

| Settings                 |   | < Communication Settings |   | < RS485                    |      |
|--------------------------|---|--------------------------|---|----------------------------|------|
| 品 Communication Settings | • | WLAN/LAN                 | Σ | Protocol Type(Modbus RTU): |      |
|                          |   | WLAN Detection           | > | GOODWE                     | ~    |
| Basic Settings >         |   | 4G                       | > | COM Address                | 90 🗸 |
|                          |   | RS485                    | > | Range[1, 247]              |      |
| ¢ Ŷ Load Control >       |   | PLC                      | > | Baud Rate                  | 9600 |
| U Power on/off >         |   |                          |   |                            |      |
| Firmware Information     |   |                          |   |                            |      |
| Change Login Password    |   |                          |   |                            |      |
|                          |   |                          |   |                            |      |
|                          |   |                          |   |                            |      |
|                          |   |                          |   |                            |      |
| Home Parameters Settings |   |                          |   |                            |      |

#### 3.3.5 Configuring PLC Parameters

Only for PLC communication. Set parameters based on actual connected transformer.

#### Step 1 Tap Home > Settings > Communication Settings > PLC Setting to set the parameters.

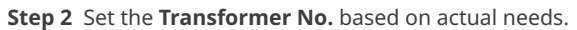

| Settings                  | Communication Settings |               |   | <               | PLC |   |   |
|---------------------------|------------------------|---------------|---|-----------------|-----|---|---|
| 品 Communication Settings  | WLAN/LAN               | >             |   | Transformer No. |     | 0 | ~ |
| Basic Settings >          | WLAN Detection<br>4G   | >             |   |                 |     |   |   |
| Advanced Settings         | R\$485                 | >             |   |                 |     |   |   |
| ¢∮ Load Control >         | PLC                    | $\rightarrow$ | • |                 |     |   |   |
| () Power on/off >         |                        |               |   |                 |     |   |   |
| Firmware Information      |                        |               |   |                 |     |   |   |
| 음 Change Login Password > |                        |               |   |                 |     |   |   |
|                           |                        |               |   |                 |     |   |   |
|                           |                        |               |   |                 |     |   |   |
| Home Parameters           |                        |               |   |                 |     |   |   |

#### 3.3.6 WLAN Detection

#### **Step 1** Tap **Home > Settings > Communication Settings > WLAN Detection**.

**Step 2** Tap **Diagnosis** to check the network connection status.

| Settings                   | < Communication Settings | < WLAN Detection                                                                         |
|----------------------------|--------------------------|------------------------------------------------------------------------------------------|
| 品。Communication Settings ) | WLAN/LAN                 | ▶ (□) - (⊒) - (≧) - (≧)                                                                  |
| Basic Settings >           | 4G >                     |                                                                                          |
| Advanced Settings          | R\$485                   |                                                                                          |
| ¢∮ Load Control >          | PLC >                    | Please configure the investor to ensure                                                  |
| () Power on/off >          |                          | successful connection with router then click<br>the "Start Diagnosis" button to diagnose |
| Firmware Information       |                          |                                                                                          |
| Change Login Password      |                          |                                                                                          |
| inone Parameters Bertings  |                          | Diagnosis                                                                                |

## 3.4 Setting Basic Information (Owner/Installer)

**Step 1** Tap **Home** > **Settings** > **Basic Settings**, to set the basic parameters according to the inverter location and actual application scenarios.

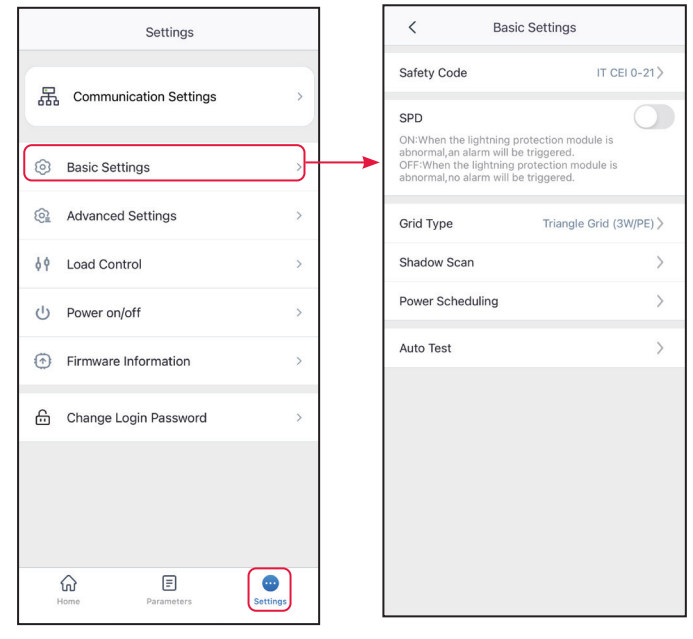

| No. | Parameters       | Description                                                                                                    |
|-----|------------------|----------------------------------------------------------------------------------------------------|
| 1   | Safety Code      | <ul> <li>Set the safety country in compliance with local grid standards<br/>and application scenario of the inverter. The default parameters<br/>varies depending on different safety code. The safety parameters<br/>can be changed in Safety Parameters.</li> <li>Tap Safety Code &gt; Export to export the default value of some<br/>parameters.</li> <li>Password for changing the safety parameters: goodwe2010 or<br/>1111.</li> </ul> |
| 2   | SPD              | After enabling this function, when the SPD module is abnormal, there will be SPD module exception alarm prompt.                                                                                                    |
| 3   | Grid Type        | Set the grid type according to the actual grid type. Supported grid type: star grid and triangle grid.                                                                                                    |
| 4   | Shadow Scan      | Enable the shadow scan function if the PV panels are shadowed.<br>Set the Shadow Scan interval and MPPT shadow scan if the inverter<br>supports.                                                                                                    |
| 5   | DC Tripping      | Enable the DC tripping function to disconnect the DC switch automatically when the inverter fails.                                                                                                    |
| 6   | Power scheduling | Set the output value of the inverter.                                                                                                    |
| 7   | Auto Test        | Enable <b>Auto Test</b> to set auto test for grid tying in compliance with local grid standards and requirements.                                                                                                    |

# 3.5 Setting Remote Shutdown/DRED/RCR

Enable Remote Shutdown/DRED/RCR before connecting the third party DRED, remote shutdown, or RCR device to comply with local laws and regulations.

**Step 1** Tap **Home** > **Settings** > **Advanced Settings** to set the parameters.

Step 2 Enable Remote Shutdown, DRED or RCR based on actual needs.

| Settings                 |          | <                        | Advanced Settings |   |
|--------------------------|----------|--------------------------|-------------------|---|
| 品 Communication Settings | >        | Remote Shu               | tdown             |   |
| Basic Settings           | >        | DRED                     |                   |   |
| Advanced Settings        | >        | <br>PID Function         | ı                 |   |
| ¢ و Load Control         | >        | PID Repair               |                   |   |
| い Power on/off           | >        | Power Limit              |                   |   |
| Firmware Information     | >        | N-PE Voltag              | e Detection       | > |
| Change Login Password    | >        | DC AFCI De               | tection           | > |
|                          |          | Power Sche<br>Parameters | duling Response   | > |
|                          |          | Safety Parar             | meters            | > |
| Home Parameters          | Settings | Export                   |                   | > |

### 3.6 Setting PID Function

#### NOTICE

#### The PID Function and PID Repair are only available on some inverters.

When a photovoltaic panel is working, the potential difference between the output electrode and the grounded frame of the panel can cause a long-term reduction in the power generation efficiency of the panel, which is the Potential Induced Degradation (PID) effect.

The PID function of this product is to increase the voltage difference between the photovoltaic panels and the frame until the voltage difference is positive, so that the PID effect can be suppressed. The function is suitable for P-type panels and N-type panels that need to increase the positive voltage to suppress the PID effect. It is recommended to disable the function for N-type panels which require the negative voltage to be reduced to suppress the PID effect. When using N-type panels, contact the panel supplier to confirm whether it is necessary to suppress the PID effect by increasing the positive voltage.

#### **Step 1** Tap **Home** > **Settings** > **Advanced Settings** to set the parameters.

#### Step 2 Enable PID Function or PID Repair based on actual needs

| Settings                   | < Advanced Settings                    |
|----------------------------|----------------------------------------|
| 品 Communication Settings > | Remote Shutdown                        |
| Basic Settings             | DRED                                   |
| Advanced Settings          | RCR                                    |
| ¢۹ Load Control >          | PID Function                           |
| () Power on/off >          |                                        |
| Firmware Information       | Power Limit >                          |
| Change Login Password >    | N-PE Voltage Detection >               |
|                            | DC AFCI Detection                      |
|                            | Power Scheduling Response > Parameters |
|                            | Safety Parameters >                    |
| Home Parameters            | Export >                               |

# 3.7 Setting the Power Limit Parameters (Installer)

Enable Power Limit when power limiting is required by local grid standards and requirements.

**Step 1** Tap **Home** > **Settings** > **Advanced Settings** > **Power Limit** to set the parameters.

**Step 2** Enable **Power Limit**, set **Export Power** and **External CT Ratio** based on actual needs and tap  $\sqrt{}$ . The parameters are set successfully.

#### 3.7.1 Power Limit Setting (For countries and regions except Australia/Britain)

| Settings                   | Advanced Settings                      | < Power Limit                                                                                                    |
|----------------------------|----------------------------------------|----------------------------------------------------------------------------------------------------|
| 器 Communication Settings > | Remote Shutdown                        | Power Limit                                                                                                    |
|                            | DRED                                   | Select Mode:                                                                                                    |
| Basic Settings             | RCR                                    | Total Power: Limit the total power of three phases.                                                                                                    |
| Image: Advanced Settings   | PID Function                           | separately.                                                                                                    |
| ¢ ¢ Load Control >         | PID Repair                             | Unit:W 199 199                                                                                                    |
| U Power on/off >           | Power Limit                            | Corresponding Percentage:1%                                                                                                    |
| Firmware Information       | N-PE Voltage Detection                 | External CT Ratio 0 0 🗸                                                                                                    |
| Change Login Password >    | DC AFCI Detection                      | <ol> <li>If the current of the primary side and secondary side<br/>of the selected CT is 3000A:5A, please enter the CT<br/>ratio value of 600, and so on.</li> <li>The secondary current of the external CT should be</li> </ol> |
|                            | Power Scheduling Response > Parameters | sbA.                                                                                                    |
|                            | Safety Parameters                      |                                                                                                    |
| Home Parameters            | Export >                               |                                                                                                    |

| No. | Parameters   | Description                                                             |
|-----|--------------|-------------------------------------------------------------------------|
| 1   | Bower Limit  | Enable <b>Power Limit</b> when power limiting is required by local grid |
| 1   |              | standards and requirements.                                             |
|     |              | Select power limit mode for some inverters. Supports: Split-Phase       |
| 2   | Select Mode  | Power and Total Power.                                                  |
| 2   |              | Limit the power per phase when Split-Phase Power is selected, and       |
|     |              | limit total power of the three phases when Total Power is selected.     |
| 2   | Export Dowor | Set the value based on the actual maximum power feed into the utility   |
| 5   | Export Power | grid.                                                                   |
| 4   | External CT  | Set the ratio of the primary current to the secondary current of the    |
| 4   | Ratio        | external CT.                                                            |

#### 3.7.2 Power Limit Setting (Only for Australia)

| Settings                                                                                                    | Advanced Settings                      | < Export Limit Setting                                                                                                    |
|----------------------------------------------------------------------------------------------------|----------------------------------------|----------------------------------------------------------------------------------------------------|
| ·                                                                                                    |                                        | Export Limit:                                                                                                    |
| 品 Communication Settings >                                                                                                    | Remote Shutdown                        | Soft Limit                                                                                                    |
| Basic Settings                                                                                                    | DRED                                   | Select Mode:                                                                                                    |
| S Dasic Settings                                                                                                    | RCR                                    | Total Power 🗸                                                                                                    |
| Image: Advanced Settings         Image: Settings         Image: Settings         I | PID Function                           | Total Power: Limit the total power of three phases.<br>Split Phase Power: Limit the power of each phase<br>separately.                                              |
| ∮ ∮ Load Control                                                                                                    | PID Repair                             | Export Power                                                                                                    |
| () Power on/off >                                                                                                    |                                        | Unit:W 0 0                                                                                                    |
| Firmware Information                                                                                                    | Power Limit >                          | Corresponding Percentage:0%                                                                                                    |
|                                                                                                    | N-PE Voltage Detection                 | Hard Limit                                                                                                    |
| Change Login Password >                                                                                                    | DC AFCI Detection >                    | If Soft limit and Hard limit are enabled at the same time, Generation limit function is enabled.                                                                    |
|                                                                                                    | Power Scheduling Response > Parameters | External CT Ratio 0 0                                                                                                    |
|                                                                                                    | Safety Parameters >                    | Range[10,5000]<br>1. If the current of the primary side and secondary side<br>of the selected CT is 3000A:5A, please enter the CT<br>ratio value of 600, and so on. |
| Home Parameters Settings                                                                                                    | Export >                               | <ol> <li>The secondary current of the external CT should be<br/>≤5A.</li> </ol>                                                                                     |

| No. | Parameters   | Description                                                           |
|-----|--------------|-----------------------------------------------------------------------|
| 1   | Soft Limit   | Enable Soft Limit when power limiting is required by local grid       |
| 1   | SOILLIIIIL   | standards and requirements.                                           |
|     |              | Select power limit mode for some inverters. Supports: Split-Phase     |
| 2   | Select Mode  | Power and Total Power.                                                |
|     |              | • Limit the power per phase when Split-Phase Power is selected, and   |
|     |              | limit total power of the three phases when Total Power is selected.   |
| 2   | Export Power | Set the value based on the actual maximum power feed into the utility |
| 5   |              | grid.                                                                 |
| 4   | External CT  | Set the ratio of the primary current to the secondary current of the  |
|     | Ratio        | external CT.                                                          |
| 5   |              | After enabling this function, the inverter and the utility grid will  |
|     | Hard Limit   | automatically disconnect when the power feeds into the grid exceeds   |
|     |              | the required limit.                                                   |

#### 3.7.3 Power Limit Setting (Only for Britain)

| Settings                        | < Advanced Settings       | < Power Limit                                                                                                    |
|---------------------------------|---------------------------|----------------------------------------------------------------------------------------------------|
| 器 Communication Settings >      | Remote Shutdown           | Power Limit                                                                                                    |
| Paris Cattings                  | DRED                      | Select Mode:                                                                                                    |
| Advanced Settings               | RCR                       | Single Phase Current:                                                                                                    |
| ↓ Load Control >>               | PID Function              | (3-phase meter only).<br>Current Limit 0.43 0.43                                                                                               |
| し Power on/off >                | PID Repair                | Range[0,500]A                                                                                                    |
| Firmware Information            | Power Limit >             | CLS Status Occasionally Overrun                                                                                                    |
| 윤 Change Login Password >       | N-PE Voltage Detection >  | External CT Ratio 0 0 V                                                                                                    |
|                                 | DC AFCI Detection >       | of the selected CT is 3000A:5A, please enter the CT<br>ratio value of 600, and so on.<br>2. The secondary current of the external CT should be |
|                                 | Power Scheduling Response | <5A.                                                                                                    |
|                                 | Safety Parameters >       |                                                                                                    |
| い E<br>Home Parameters Settings | Export >                  |                                                                                                    |

| No. | Parameters    | Description                                                                                                    |
|-----|---------------|----------------------------------------------------------------------------------------------------|
| 1   | Power Limit   | Enable <b>Power Limit</b> when power limiting is required by local grid                                                                                                    |
|     |               | standards and requirements.                                                                                                    |
| 2   | Select Mode   | <ul> <li>Select current limit mode for some inverters. Supports: Split-Phase<br/>Current and Total Current .</li> <li>Limit the current per phase when Split-Phase Current is selected,<br/>and limit total current of the three phases when Total Current is</li> </ul> |
|     |               | selected.                                                                                                    |
| 3   | Current Limit | Set the value based on the actual current limit.                                                                                                    |
| 4   | External CT   | Set the ratio of the primary current to the secondary current of the                                                                                                    |
|     | Ratio         | external CT.                                                                                                    |

### 3.8 Setting the N-PE Voltage Detection

**Step 1** Tap **Home** > **Settings** > **Advanced Settings** > **N-PE Voltage Detection** to set the parameters.

Step 2 Enable N-PE Voltage Detection, set N-PE Error Threshold based on actual needs and

tap  $\sqrt{.}$  The parameters are set successfully.

| Settings                   | Advanced Settings                      | N-PE Voltage Detection         |
|----------------------------|----------------------------------------|--------------------------------|
| 品 Communication Settings > | Remote Shutdown                        | N-PE Voltage Detection         |
|                            | DRED                                   | N-PE Error Threshold 0.0 0.0 V |
| Basic Settings             | RCR                                    |                                |
| Advanced Settings          | PID Function                           |                                |
| ♦ ↓ Load Control >         | PID Repair                             |                                |
| () Power on/off >          |                                        |                                |
| Firmware Information       | Power Limit                            |                                |
|                            | N-PE Voltage Detection                 |                                |
| Change Login Password >    | DC AFCI Detection >                    |                                |
|                            | Power Scheduling Response > Parameters |                                |
|                            | Safety Parameters                      |                                |
| Home Parameters            | Export >                               |                                |

# 3.9 Set the DC AFCI Detection Parameters (Installer)

Step 1 Tap Home > Settings > Advanced Settings > AFCI Test to set the parameters.

| Settings                   |   | Advanced Settings                     |   | <                                        | DC AFCI Detection                                                            |
|----------------------------|---|---------------------------------------|---|------------------------------------------|------------------------------------------------------------------------------|
| 器 Communication Settings > | R | emote Shutdown                        |   | DC AFCI I<br>After it is tu<br>equipment | Detection<br>rned on, you can monitor whether the<br>has AFCI hidden dangers |
| Basic Settings             | D | RED                                   |   | Clear AFC                                | Cl Alarm (윤                                                                  |
| Advanced Settings          | R | CR                                    |   | Self-chec                                | k Start                                                                      |
| Q Advanced Settings        | Р | ID Function                           |   | Check the                                | AFCI module of the equipment                                                 |
| ¢ ∳ Load Control >         | Р | ID Repair                             |   |                                          |                                                                              |
| ① Power on/off >           |   |                                       |   |                                          |                                                                              |
| Firmware Information       | P | ower Limit                            | > |                                          |                                                                              |
|                            | N | -PE Voltage Detection                 | > |                                          |                                                                              |
| Change Login Password      |   | C AFCI Detection                      | > | +                                        |                                                                              |
|                            |   |                                       |   |                                          |                                                                              |
|                            | P | ower Scheduling Response<br>arameters | > |                                          |                                                                              |
|                            | s | afety Parameters                      | > |                                          |                                                                              |
| Home Parameters            | E | xport                                 | > |                                          |                                                                              |

| No. | Parameters       | Description                                                                                      |
|-----|------------------|--------------------------------------------------------------------------------------------------|
| 1   | AFCI Test        | The inverter ARC function is optional and off by default.<br>Enable or disable AFCI accordingly. |
| 2   | Clear AFCI alarm | Clear ARC Faulty alarm records.                                                                  |
| 3   | Self-check       | Tap Start to check whether the AFCI function works normally.                                     |

# 3.10 Setting the Power Scheduling Response Parameters

**Step 1** Tap **Home > Settings > Advanced Settings > Power Scheduling Response Parameters** to set the parameters.

Step 2 Select Disable, Gradient Control, or PT-1 Behavior from the Active Power Dispatching Response Mode drop down list based on actual needs. If Gradient Control is selected, enter Power Gradient value. If PT-1 Behavior is selected, enter PT-1 Behavior Tau based on actual needs.

Step 3 Select Disable, Gradient Control, or PT-1 Behavior from the Reactive Dispatching Response Mode drop down list based on actual needs. If Gradient Control is selected, enter Power Gradient value. If PT-1 Behavior is selected, enter PT-1 Behavior Tau based on actual needs.

**Step 4** Tap 🖌 to save the settings.

#### 03 App Operations for Grid-Tied PV Inverters

### User Manual V2.1-2025-02-25

|         | Settings                | < Advanced Settings                          | Power Scheduling Response Parameters |
|---------|-------------------------|----------------------------------------------|--------------------------------------|
| 品       | Communication Settings  | Remote Shutdown                              | ive Power Dispatching Response Mode  |
| 0       | Basic Settings >        |                                              | ation Dispetching Despense Made      |
| <u></u> | Advanced Settings       | PID Function                                 | isable                               |
| ¢٩      | Load Control >          | PID Repair                                   |                                      |
|         | Power on/off >          |                                              |                                      |
| ٢       | Firmware Information >  | Power Limit >                                |                                      |
| ß       | Change Login Password > | N-PE Voltage Detection > DC AFCI Detection > |                                      |
|         |                         | Power Scheduling Response >                  |                                      |
|         |                         | Safety Parameters                            |                                      |
| Н       | Dome Parameters         | Export >                                     |                                      |

| No.                                | Parameters                                        | Description                                                    |  |  |  |
|------------------------------------|---------------------------------------------------|----------------------------------------------------------------|--|--|--|
| Active F                           | Active Power Dispatching Response Mode            |                                                                |  |  |  |
| 1                                  | DT 1 Pobavior                                     | Realize active scheduling based on the first-order LPF curve   |  |  |  |
|                                    |                                                   | within the response time constant.                             |  |  |  |
| 2                                  | DT 1 Pobavior Tau                                 | Set the time constant within which the active power changes    |  |  |  |
| 2                                  |                                                   | based on the first order LPF curve.                            |  |  |  |
| 3                                  | Gradient Control                                  | Realize active scheduling based on the power change slope.     |  |  |  |
| 4                                  | Power Gradient Set the active power change slope. |                                                                |  |  |  |
| Reactive Dispatching Response Mode |                                                   |                                                                |  |  |  |
| F                                  | DT 1 Debayier                                     | Realize reactive scheduling based on the first-order LPF curve |  |  |  |
| 5                                  | PI-I Benavior                                     | within the response time constant.                             |  |  |  |
| c                                  | DT 1 Debayier Tau                                 | Set the time constant within which the reactive power changes  |  |  |  |
| 0                                  | PI-I Bellavior Tau                                | based on the first order LPF curve.                            |  |  |  |
| 7                                  | Gradient Control                                  | Realize reactive scheduling based on the power change slope.   |  |  |  |
| 8                                  | Power Gradient                                    | Set the reactive power change slope.                           |  |  |  |

# 3.11 Setting Safety Parameters (Installer)

| NOTICE                                                         |                                        |                         |  |  |  |  |
|----------------------------------------------------------------|----------------------------------------|-------------------------|--|--|--|--|
| The parameters vary depending on the safety country or region. |                                        |                         |  |  |  |  |
| Settings                                                       | < Advanced Settings                    | Safety Parameters       |  |  |  |  |
| 品 Communication Settings                                       | Remote Shutdown                        | Active Curve Settings   |  |  |  |  |
| Pasis Cattings                                                 | DRED                                   | Reactive Curve Settings |  |  |  |  |
|                                                                | RCR                                    | Protection Parameters > |  |  |  |  |
| Advanced Settings                                              | PID Function                           | Connection Parameters   |  |  |  |  |
| ¢ Ŷ Load Control >                                             | PID Repair                             | Voltage Ride Through    |  |  |  |  |
| U Power on/off >                                               | Power Limit                            | Frequency Ride Through  |  |  |  |  |
| Firmware Information                                           | N DE Vellage Detection                 |                         |  |  |  |  |
| Change Login Password >                                        | N-PE Voltage Detection 2               |                         |  |  |  |  |
|                                                                | DC AFCI Detection                      |                         |  |  |  |  |
|                                                                | Power Scheduling Response > Parameters |                         |  |  |  |  |
|                                                                | Safety Parameters                      |                         |  |  |  |  |
| Home Parameters                                                | Export >                               |                         |  |  |  |  |

#### 3.11.1 Setting the Active Curve

#### 3.11.1.1 Setting the P(F) Curve

Step 1 Tap Home > Settings > Advanced Settings > Safety Parameters > Active Curve Settings to set the parameters.

#### Step 2 Enable P(F) Curve (Frequency Power Curve).

**Step 3** Set the parameters based on actual needs. Tap 🗸 to complete the settings.

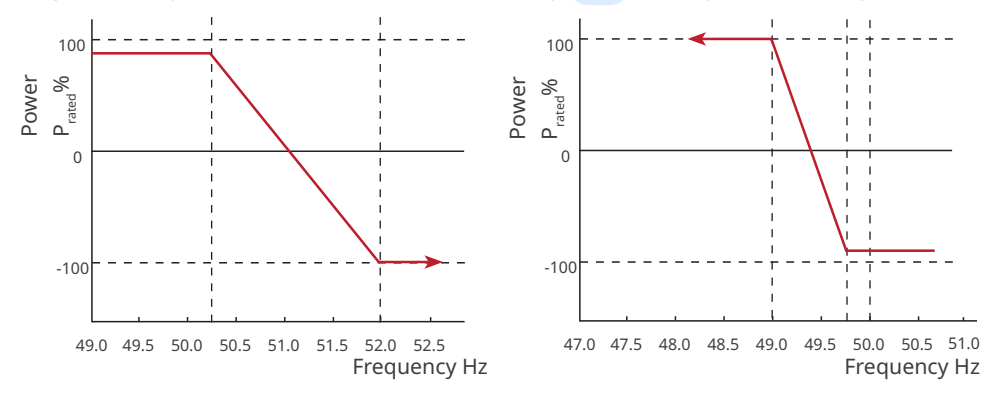

| No.     | Parameters                                      | Description                                                                                                    |
|---------|-------------------------------------------------|----------------------------------------------------------------------------------------------------|
| 1       | P(F) Curve (Fre-<br>quency Power<br>Curve)      | Enable P(F) Curve when it is required by local grid standards and requirements.                                                                                                    |
| Overfre | quency Unloading                                |                                                                                                    |
| 2       | Overfrequency<br>Threshold                      | The inverter output active power will decrease when the utility grid frequency is too high. The inverter output power will decrease when the utility grid frequency is higher than <b>Overfrequency Threshold</b> .                |
| 3       | Overfrequency<br>Endpoint                       | The inverter output active power will decrease when the utility<br>grid frequency is too high. The inverter output power will<br>stop decreasing when the utility grid frequency is higher than<br><b>Overfrequency Endpoint</b> . |
| 4       | Power Reference                                 | Adjust the inverter output power based on Apparent Active<br>Power, Rated Active Power, Momentary Active Power, Or Max.<br>Active Power.                                                                                           |
| 5       | Power Response<br>To Overfrequency<br>Gradient  | The inverter output active power will decrease when the utility grid frequency is too high. Indicates the slope when the inverter output power decreases.                                                                          |
| 6       | Tentional Delay Ta                              | Indicates the delayed response time when the inverter output power is higher than the <b>Overfrequency Threshold</b> .                                                                                                    |
| 7       | Hysteretic Power<br>Recovery Slope              | Indicates the variation slope when the power recovers.                                                                                                    |
| Underfr | equency Loading                                 |                                                                                                    |
| 8       | Underfrequency<br>Threshold                     | The inverter output active power will increase when the utility grid frequency is too low. The inverter output power will increase when the utility grid frequency is lower than <b>Underfrequency</b><br><b>Threshold</b> .       |
| 9       | Underfrequency<br>Endpoint                      | The inverter output active power will increase when the utility grid frequency is too low. The inverter output power will stop increasing when the utility grid frequency is lower than <b>Underfrequency Endpoint</b> .           |
| 10      | Power Reference                                 | Adjust the inverter output power based on Apparent Active<br>Power, Rated Active Power, Momentary Active Power, Or Max.<br>Active Power.                                                                                           |
| 11      | Power Response<br>to Underfrequency<br>Gradient | The inverter output active power will increase when the utility grid frequency is too low. Indicates the slope when the inverter output power increases.                                                                           |
| 12      | Tentional Delay Ta                              | Indicates the delayed response time when the inverter output power is lower than the <b>Underfrequency Threshold</b> .                                                                                                    |
| 13      | Hysteretic Power<br>Recovery Slope              | Indicates the variation slope when the power recovers.                                                                                                    |

#### 3.11.1.2 Setting the P(U) Curve

When the grid voltage is too high, decrease the inverter output power to decrease the grid-tied power.

#### Step 1 Tap Home > Settings > Advanced Settings > Safety Parameters > Active Curve

**Settings** to set the parameters.

#### Step 2 Enable P(U) Curve (Voltage Power Curve).

**Step 3** Set the parameters based on actual needs. Tap  $\checkmark$  to complete the settings. The inverter will adjust the active output power to the apparent power ratio in real time according to the actual grid voltage to the rated voltage ratio.

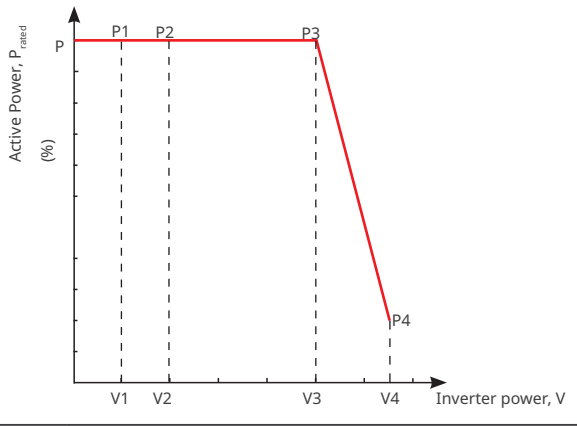

| No. | Parameters              | Description                                                                                                    |  |  |
|-----|-------------------------|----------------------------------------------------------------------------------------------------|--|--|
| 1   | P(U) Curve              | Enable P(U) Curve when it is required by local grid standards and requirements.                                                                                                    |  |  |
| 2   | Vn Voltage              | The percentage of actual voltage to the rated voltage at Vn point,<br>n=1, 2, 3, 4.<br>For example, setting <b>Vn Voltage</b> to 90 means V/V <sub>ented</sub> %=90%.                                                                                                    |  |  |
| 3   | Vn Active Power         | The percentage of the output active power to the apparent power at Vn point, (n=1, 2, 3, 4). For example, setting <b>Vn Active Power</b> to 48.5 means $P/P_{rated}$ % =48.5%                                                                                                    |  |  |
| 4   | Output Response<br>Mode | <ul> <li>Set the active power output response mode. Supports:</li> <li>Disable</li> <li>PT-1 Behavior, realize active scheduling based on the first-or-<br/>der LPF curve within the response time constant.</li> <li>Gradient Control, realize active scheduling based on the power<br/>change slope.</li> </ul> |  |  |
| 5   | PT-1 Behavior Tau       | Set the time constant within which the active power changes<br>based on the first order LPF curve when the <b>Output Response</b><br><b>Mode</b> is set to be <b>PT-1 Behavior</b> .                                                                                                    |  |  |
| 6   | Power Gradient          | Set the active power change slope when the <b>Output Response</b><br><b>Mode</b> is set to be <b>Gradient Control</b> .                                                                                                    |  |  |

#### 3.11.2 Setting the Reactive Curve

#### 3.11.2.1 Setting the Q(U) Curve

Step 1 Tap Home > Settings > Advanced Settings > Safety Parameters > Reactive Curve Settings to set the parameters.

#### Step 2 Select Q(U) Curve.

**Step 3** Set the parameters based on actual needs. Tap  $\checkmark$  to complete the settings. The inverter will adjust the reactive output power to the apparent power ratio in real time according to the actual grid voltage to the rated voltage ratio.

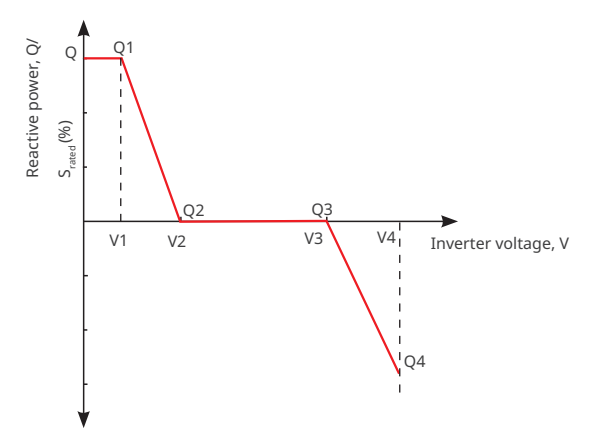

| No. | Parameters           | Description                                                                                                    |
|-----|----------------------|----------------------------------------------------------------------------------------------------|
| 1   | Q(U) Curve           | Enable Q(U) Curve when it is required by local grid standards and requirements.                                                                                                    |
| 2   | Vn Voltage           | The percentage of actual voltage to the rated voltage at Vn point, n=1, 2, 3, 4.<br>For example, setting <b>Vn Voltage</b> to 90 means V/V <sub>rated</sub> %=90%.                 |
| 3   | Vn Reactive<br>Power | The percentage of the reactive output power to the apparent power at Vn point, n=1, 2, 3, 4.<br>For example, setting <b>Vn Reactive Power</b> to 48.5 means Q/ $S_{rated}$ %=48.5% |
| 4   | Time<br>Constant     | The power is required to reach 95% in the first order LPF curve within three time constant.                                                                                        |
| 5   | Lock-In<br>Power     | When the inverter output reactive power to the rated power ratio is                                                                                                    |
| 6   | Lock-out<br>Power    | curve requirements.                                                                                                    |

## 3.11.2.2 Setting the Cosφ(P) Curve

## Step 1 Tap Home > Settings > Advanced Settings > Safety Parameters > Reactive Curve

Settings to set the parameters.

### **Step 2** Select **Cosφ(P) Curve**.

**Step 3** Set the parameters based on actual needs. Tap v to complete the settings. The inverter will adjust the active output power to the apparent power ratio in real time according to the actual grid voltage to the rated voltage ratio.

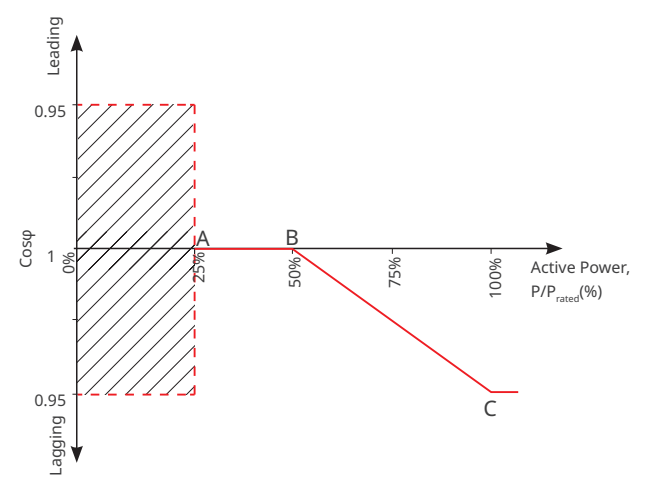

| No. | Parameters         | Description                                                            |
|-----|--------------------|------------------------------------------------------------------------|
| 1   | Cosφ(P) Curve      | Enable $Cos\phi$ Curve when it is required by local grid standards and |
|     |                    | requirements.                                                          |
| 2   | Point A/B/C/D      | The percentage of the inverter output active power to the rated        |
|     | Power              | power at point A/B/C.                                                  |
| 3   | Point A/B/C/D Cosφ | The power factor at point A/B/C.                                       |
| 4   | Time Constant      | The power is required to reach 95% in the first order LPF curve        |
|     |                    | within three time constant.                                            |
| 5   | Lock-in Voltage    | When the grid voltage is between Lock-in Voltage and Lock-out          |
| 6   | Lock-out Voltage   | Voltage, the voltage meets Cosø curve requirements.                    |

#### 3.11.2.3 Setting the Q(P) Curve

**Step 1** Tap **Home > Settings > Advanced Settings > Safety Parameters > Reactive CurveSettings** to set the parameters.

#### Step 2 Select Q(P) Curve.

**Step 3** Set the parameters based on actual needs. Tap  $\checkmark$  to complete the settings. The inverter will adjust the reactive output power to the apparent power ratio in real time according to the actual grid voltage to the rated voltage ratio.

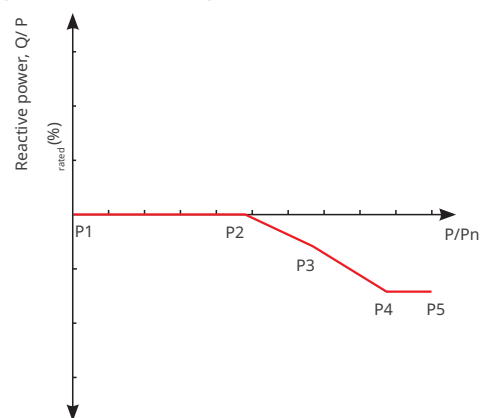

| No. | Parameters           | Description                                                                                                    |
|-----|----------------------|----------------------------------------------------------------------------------------------------|
| 1   | Q(P) Curve           | Enable Q(P) Curve when it is required by local grid standards and requirements.                                                                                                    |
| 2   | Pn Reactive<br>Power | The percentage of the output reactive power to the rated power at Pn point, n=1, 2, 3, 4, 5, 6.<br>For example, setting <b>Pn Active Power</b> to 90 means Q/P <sub>rated</sub> %=90%. |
| 3   | Pn Power             | The percentage of the output active power to the rated power at Pn<br>point, n=1, 2, 3, 4, 5, 6.<br>For example, setting <b>Pn Power</b> to 90 means P/P <sub>rated</sub> %=90%.       |
| 4   | Time<br>Constant     | The power is required to reach 95% in the first order LPF curve within three time constant.                                                                                            |
### **3.11.3 Setting Protection Parameters**

### NOTICE

Set the safety parameters in compliance with local requirements. Do not change the parameters without the prior consent of the grid company.

### 3.11.3.1 Setting Voltage Protection Parameters

### Step 1 Tap Home > Settings > Advanced Settings > Safety Parameters > Protection Parameters to set the parameters.

**Step 2** Set the parameters based on actual needs. Tap 🗸 to complete the settings.

| No. | Parameters                          | Description                                           |  |
|-----|-------------------------------------|-------------------------------------------------------|--|
| 1   | OV Stage n Trip Value               | Set the grid overvoltage protection threshold value.  |  |
| 2   | OV Stage n Trip Time                | Set the grid overvoltage protection tripping time.    |  |
| 3   | UV Stage n Trip Value               | Set the grid undervoltage protection threshold value. |  |
| 4   | UV Stage n Trip Time                | Set the grid undervoltage protection tripping time.   |  |
| 5   | 10Min Overvoltage<br>Trip Threshold | Set the 10min overvoltage protection threshold value. |  |
| 6   | 10Min Overvoltage<br>Trip Time      | Set the 10min overvoltage protection tripping time.   |  |

### 3.11.3.2 Setting Frequency Protection Parameters

# Step 1 Tap Home > Settings > Advanced Settings > Safety Parameters > Protection Parameters to set the parameters.

**Step 2** Set the parameters based on actual needs. Tap 🗸 to complete the settings.

| No. | Parameters            | Description                                             |
|-----|-----------------------|---------------------------------------------------------|
| 1   | OF Stage n Trip Value | Set the grid overfrequency protection threshold value.  |
| 2   | OF Stage n Trip Time  | Set the grid overfrequency protection tripping time.    |
| 3   | UF Stage n Trip Value | Set the grid underfrequency protection threshold value. |
| 4   | UF Stage n Trip Time  | Set the grid underfrequency protection tripping time.   |

### **3.11.4 Setting Connection Parameters**

### **Step 1** Tap **Home > Settings > Advanced Settings > Safety Parameters > Connection Parameters** to set the parameters.

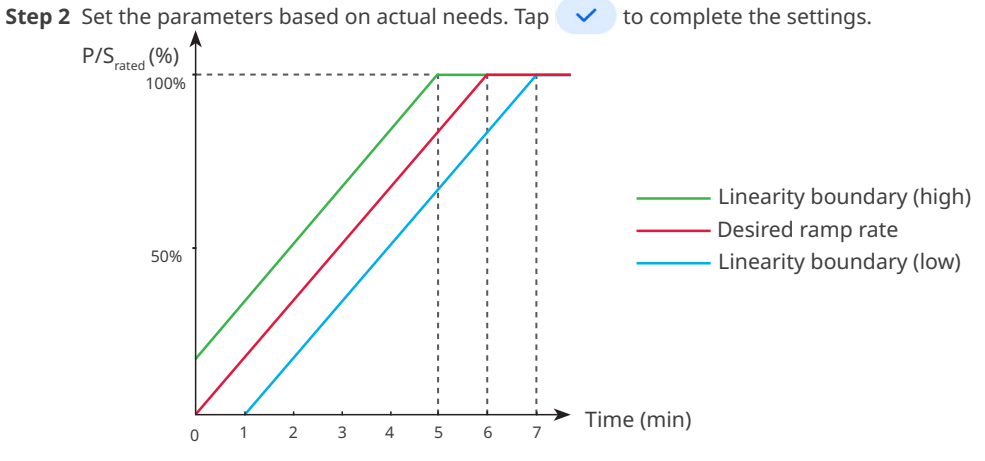

| No.   | Parameters               | Description                                                                                                    |  |
|-------|--------------------------|----------------------------------------------------------------------------------------------------|--|
| Ramp  | Ramp Up                  |                                                                                                    |  |
| 1     | Upper<br>Voltage         | The inverter cannot connect to the grid if it is powered on for the first connection and the grid voltage is higher than the <b>Upper Voltage</b> .                                                                                                    |  |
| 2     | Lower<br>Voltage         | The inverter cannot connect to the grid if it is powered on for the first connection and the grid voltage is lower than the <b>Lower Voltage</b> .                                                                                                    |  |
| 3     | Upper<br>Frequency       | The inverter cannot connect to the grid if it is powered on for the first connection and the grid frequency is higher than the <b>Upper Frequency</b> .                                                                                                    |  |
| 4     | Lower<br>Frequency       | The inverter cannot connect to the grid if it is powered on for the first connection and the grid frequency is lower than the <b>Lower Frequency</b> .                                                                                                    |  |
| 5     | Observation<br>Time      | <ul><li>The waiting time for connecting the inverter to the grid when meeting the following requirements.</li><li>1. The inverter is powered on for the first connection.</li><li>2. The utility grid voltage and frequency meet certain requirements.</li></ul>                |  |
| 6     | Soft Ramp<br>Up Gradient | Indicates the percentage of incremental output power per minute<br>based on the local requirements when the inverter is powered on for<br>the first time.<br>For example, setting <b>Soft Ramp Up Gradient</b> to 10 means the start-up<br>slope is 10%P <sub>rated</sub> /min. |  |
| Recon | nection                  |                                                                                                    |  |
| 7     | Upper<br>Voltage         | The inverter cannot connect to the grid if it is reconnecting due to a fault and the grid voltage is higher than the <b>Upper Voltage</b> .                                                                                                    |  |

| No. | Parameters                      | Description                                                                                                    |  |  |
|-----|---------------------------------|----------------------------------------------------------------------------------------------------|--|--|
| 8   | Lower<br>Voltage                | The inverter cannot connect to the grid if it is reconnecting due to a fault and the grid voltage is lower than the <b>Lower Voltage</b> .                                                                                                    |  |  |
| 9   | Upper<br>Frequency              | The inverter cannot connect to the grid if it is reconnecting due to a fault and the grid frequency is higher than the <b>Upper Frequency</b> .                                                                                                    |  |  |
| 10  | Lower<br>Frequency              | The inverter cannot connect to the grid if it is reconnecting due to a fault and the grid frequency is lower than the <b>Lower Frequency</b> .                                                                                                    |  |  |
| 11  | Observation<br>Time             | <ul><li>The waiting time for connecting the inverter to the grid when meeting the following requirements.</li><li>1. The inverter is reconnecting to the grid due to a fault.</li><li>2. The utility grid voltage and frequency meet certain requirements.</li></ul> |  |  |
| 12  | Reconnec-<br>tion Gradi-<br>ent | Indicates the duration for the output power increases to the rated power when the inverter reconnects to the utility grid due to a fault.                                                                                                    |  |  |

### 3.11.5 Setting Voltage Ride Through Parameters

Step 1 Tap Home > Settings > Advanced Settings > Safety Parameters > Voltage Ride Through to set the parameters.

**Step 2** Enable **LVRT** or **HVRT** and set the parameters based on actual needs. Tap  $\checkmark$  to complete the settings.

| No.  | Parameters                        | Description                                                                                                    |  |
|------|-----------------------------------|----------------------------------------------------------------------------------------------------|--|
| LVRT |                                   |                                                                                                    |  |
| 1    | UVn Voltage                       | The ratio of the ride through voltage to the rated voltage at UVn point during LVRT.                                            |  |
| 2    | UVn Time                          | The ride through time at UVn point during LVRT.                                                                                 |  |
| 3    | Enter Into<br>LVRT Thresh-<br>old | The inverter will not be disconnected from the utility grid immediately when the grid voltage is between <b>Enter Into LVRT</b> |  |
| 4    | Exit LVRT<br>Endpoint             | Threshold and Exit LVRT Endpoint.                                                                                               |  |
| 5    | Gradient K1                       | K-factor for reactive power during LVRT.                                                                                        |  |
| 6    | Zero Current<br>Mode              | The system outputs zero current during LVRT.                                                                                    |  |
| 7    | Entry Thresh-<br>old              | Set the entry threshold of zero current mode.                                                                                   |  |
| HVRT |                                   |                                                                                                    |  |
| 6    | OVn Voltage                       | The ratio of the ride through voltage to the rated voltage at OVn point during HVRT.                                            |  |

| No. | Parameters                                                       | Description                                                                                                    |  |
|-----|------------------------------------------------------------------|----------------------------------------------------------------------------------------------------|--|
| 7   | OVn Time                                                         | The ride through time at OVn point during HVRT.                                                                                          |  |
| 8   | Enter High<br>Crossing<br>Threshold                              | The inverter will not be disconnected from the utility grid                                                                              |  |
| 9   | Exit High<br>Crossing<br>Threshold                               | Threshold and Exit High Crossing Threshold.                                                                                              |  |
| 10  | Slope K2                                                         | K-factor for reactive power during HVRT.                                                                                                 |  |
| 11  | Zero Current<br>Mode                                             | The system outputs zero current during HVRT.                                                                                             |  |
| 12  | Entry Thresh-<br>old                                             | Set the entry threshold of zero current mode.                                                                                            |  |
| 13  | Current<br>Distribution<br>Mode                                  | Set the current distribution mode. Supports: Constant Current Mode,<br>Reactive Current Priority Mode, and Active Current Priority Mode. |  |
| 14  | Active Power<br>Recovery<br>Mode After<br>Crossing               | Set the active power recover mode after LVRT or HVRT. Supports:<br>Disable, Gradient Control, or PT-1 Behavior.                          |  |
| 15  | Power Gra-<br>dient                                              | Realize active power recovery based on the power change slope.                                                                           |  |
| 16  | PT-1 Behavior<br>Tau                                             | Set the time constant within which the active power changes based on the first order LPF curve.                                          |  |
| 17  | Traversing<br>The End Of<br>Reactive Pow-<br>er Recovery<br>Mode | Set the active power recover mode after LVRT or HVRT. Supports:<br>Disable, Gradient Control, or PT-1 Behavior.                          |  |
| 18  | Power Gra-<br>dient                                              | Realize active power recovery based on the power change slope.                                                                           |  |
| 19  | PT-1 Behavior<br>Tau                                             | Set the time constant within which the reactive power changes based on the first order LPF curve.                                        |  |

### 3.11.6 Setting Frequency Ride Through Parameters

**Step 1** Tap **Home > Settings > Advanced Settings > Safety Parameters > Frequency Ride Through** to set the parameters.

**Step 2** Enable **Frequency Ride Through** and set the parameters based on actual needs. Tap **v** to complete the settings.

| No. | Parameters    | Description                                                                    |  |
|-----|---------------|--------------------------------------------------------------------------------|--|
| 1   | UFn Frequency | The frequency at the UFn point during frequency ride through.                  |  |
| 2   | UFn Time      | The ride through duration at the UFn point during frequen-<br>cy ride through. |  |
| 3   | OFn Frequency | The frequency at the OFn point during frequency ride through.                  |  |
| 4   | OFn Time      | The ride through duration at the OFn point during frequen-<br>cy ride through. |  |

# 3.12 Exporting Safety Parameters

Only for some inverter models in specific regions or countries.

#### Step 1 Tap Home > Settings > Advanced Settings > Export.

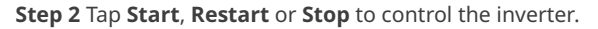

| Settings                   | < Advanced Settings                     | < | C Parameter       | Export         |
|----------------------------|-----------------------------------------|---|-------------------|----------------|
| 器 Communication Settings > | Remote Shutdown                         |   | Parameter Export  | Export Records |
| Basic Settings             | DRED                                    |   | Safety Parameters |                |
|                            | RCR                                     |   |                   |                |
| Advanced Settings          | PID Repair                              |   |                   |                |
| ♦♦ Load Control >          | Deuxer Limit                            |   |                   |                |
| U Power on/off >           |                                         |   |                   |                |
| Firmware Information       | N-PE Voltage Detection                  | > |                   |                |
| Change Login Password      | DC AFCI Detection                       | > |                   |                |
|                            | Power Scheduling Response<br>Parameters | > |                   |                |
|                            | Safety Parameters                       | > |                   |                |
|                            | Export                                  |   |                   |                |
| Home Parameters            |                                         |   | Expor             | t              |

# 3.13 Powering ON/OFF the Inverter

### Step 1 Tap Home > Settings > Advanced Settings > Power on/off.

### Step 2 Tap Start, Restart or Stop to control the inverter.

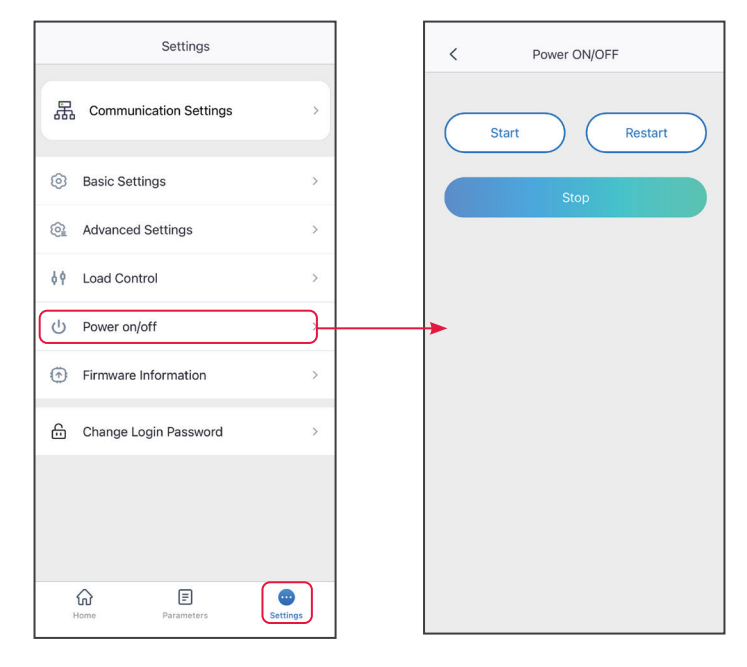

# 3.14 Setting PV Access Mode

Select the PV access mode based on the actual connections between the PV strings and MPPT ports of the inverter.

Step 1 Tap Home > Settings > Advanced Settings > PV Access Mode to set the parameters.

**Step 2** Set the access mode to **Stand-alone Connect**, **Partial Parallel Connect** or **Parallel Connection** based on actual connections. Tap **Save** to complete the settings.

| Settings                   | < Advanced Settings                     | < PV Connect Mode                                                                      |
|----------------------------|-----------------------------------------|----------------------------------------------------------------------------------------|
| 品 Communication Settings > | Remote Shutdown                         | Stand-alone Connect                                                                    |
| (6) Basic Settings         | RCR                                     |                                                                                        |
| Advanced Settings          | PID Repair                              |                                                                                        |
| ¢ ∳ Load Control >         | Power Limit                             |                                                                                        |
| (り Power on/off >          | N-PE Voltage Detection                  | > Parallel Connect                                                                     |
| Firmware Information     > | AFCI Test                               | The device can identify the PV connect method. This function is an auxiliary function. |
| ← Change Login Password >  | Power Scheduling Response<br>Parameters | >                                                                                      |
|                            | Safety Parameters                       | >                                                                                      |
|                            | PV Connect Mode                         |                                                                                        |
| Home Parameters            |                                         |                                                                                        |

| No. | Parameters                  | Description                                                                                                    |  |
|-----|-----------------------------|----------------------------------------------------------------------------------------------------|--|
| 1   | Stand-alone Connect         | The PV strings are connected to the MPPT terminals one by one.                                                                                                    |  |
| 2   | Partial Parallel<br>Connect | The PV strings are connected to the inverter in both stand-<br>alone and parallel connection. For example, one PV string<br>connect to MPPT1 ad MPPT2, another PV string connect to<br>MPPT3. |  |
| 3   | Parallel Connect            | The external PV string is connected to multi MPPT terminals of the inverter.                                                                                                    |  |

# 3.15 Settting the Load Control

Loads can be controlled by SolarGo app when the inverter supports load control function.

**Step 1** Tap **Home** > **Settings** > **Load Control** to set the parameters.

### Step 2 Enable Load Control.

Step 3 Set the control mode based on actual needs. Supports: Dry Contact Mode, Time Mode,

#### Power Settings Mode.

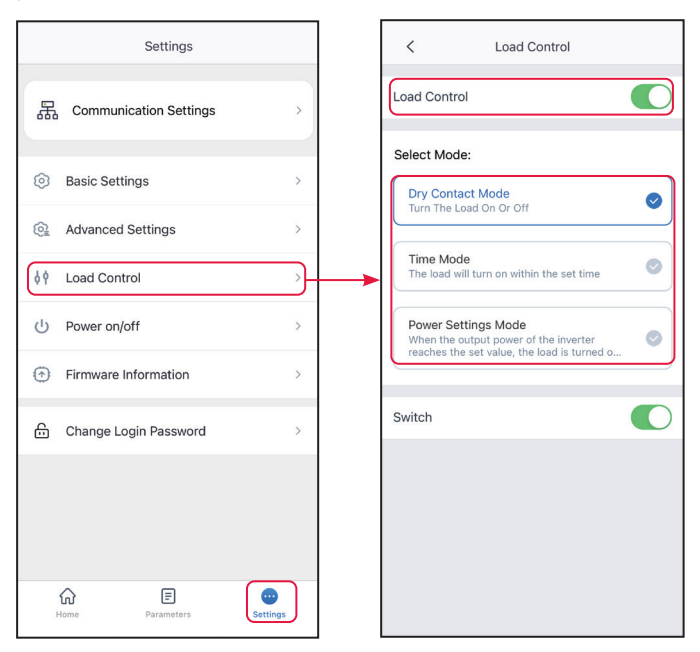

- **Dry Contact Mode**: when the switch is ON, the loads will be powered; when the switch isOFF, the power will be cut off. Turn on or off the switch based on actual needs.
- **Time Mode**: set the time to enable the load, and the load will be powered automatically within the setting time period.

| No. | Parameters | Description                                                  |  |
|-----|------------|--------------------------------------------------------------|--|
| 1   | Start Time | The time mode will be an between the start time and and time |  |
| 2   | End Time   | The time mode will be on between the start time and end time |  |
| 3   | Repeat     | The repeat days.                                             |  |

• **Power Settings Mode**: Set **Inverter Output Power**, the inverter will power the loads when the actual output power of the inverter excess the **Inverter Output Power**.

# 3.16 Change the Login Password

NOTICE

The login password can be changed. Keep the changed password in mind after changing it. Contact the after-sales service if you forget the password.

### Step 1 Tap Home > Settings > Change Login Password, to change the password.

Step 2 Change the password based on actual needs.

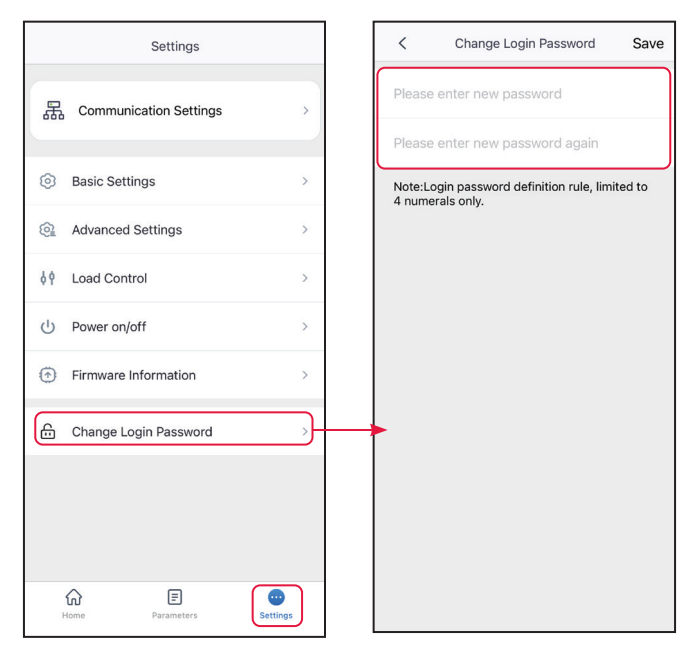

# 3.17 Upgrading the Firmware

NOTICE

- Upgrade the DSP version, ARM version of the inverter , or firmware version of the communication module. Some devices do not support upgrading the firmware version through SolarGo app.
- If the Firmware Upgrade dialog box pops up once logging into the app, click **Firmware Upgrade** to directly go to the firmware information page.

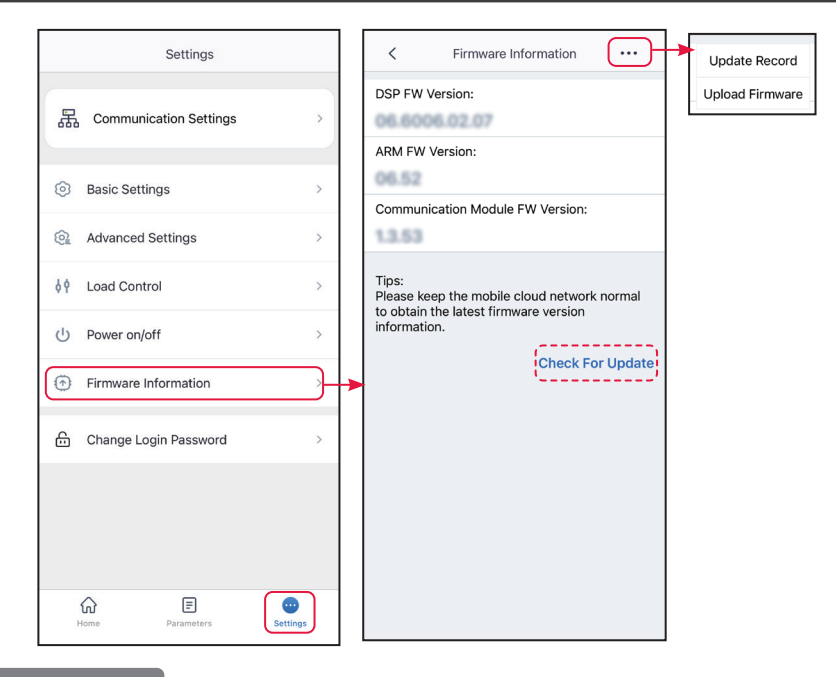

Type I

### Local Upgrade Requirements:

- The upgrade patch has been obtained from the dealer or the after sales service.
- Duplicate the upgrade patch to the smart phone.

Step 1 Tap Home > Settings > Firmware Upgrade to check the firmware version.

**Step 2** Tap ••• > **Upload Firmware** to import local upgrade patch. Tap **Upgrade** and follow the prompts to complete the upgrading.

**Step 3** (Optional) Tap ••• > **Update Record** to check firmware upgrade records.

#### Type II

### NOTICE

- When prompted by a red dot on the right of the **Firmware Information**, click to get the firmware update information.
- During the upgrade process, ensure that the network is stable and the device remains connected to SolarGo, otherwise the upgrade may fail.

**Step 1** Tap **Home > Settings > Firmware Upgrade** to check the firmware version.

Step 2 (Optional) Tap Check For Update to check whether there is a latest version to be updated.

Step 3 Tap Firmware Upgrade as prompted to enter the firmware upgrade page.

**Step 4** (Optional) Tap Learn More to check the firmware related information, such as **Current Version**, **New Version**, **Update Record**, etc.

**Step 5** Tap **Upgrade** and follow the prompts to complete the upgrading.

Type III

#### NOTICE

- The automatic upgrade function is allowed only when a WiFi/LAN Kit-20 or WiFi Kit-20 module is applied, and the module firmware version is V2.0.1 and above.
- After enabling the auto-upgrade function, if there is any update and the device is connected to the network, the corresponding firmware version can be automatically upgraded.

Step 1 Tap Home > Settings > Firmware Upgrade to check the firmware version.

**Step 2** Tap O or O to enable or disable the **Automatic Upgrade**.

# 3.18 Setting the Power-Limited Parameters(Parallel Connected Inverters)

- If the power generated by the PV system cannot be consumed by loads, the remaining power will be fed into the utility grid. Control the power fed into the grid by setting the **Power-Lim**ited Grid-Connected parameters.
- Only applicable to parallel system with multiple inverters.

**Step 1** Connect the master inverter in the parallel system. Tap **Home** > **Settings** > **Power-Limited Grid-Connected** to set the parameters.

**Step 2** Enable **Power-Limited Grid-Connected**, enter parameters based on actual needs. Tap **Submit** to complete settings.

| V Power-Limited Grid-Con                                                                                                    | < Power-Limited Grid-Connected |                    |  |  |
|----------------------------------------------------------------------------------------------------|--------------------------------|--------------------|--|--|
| Power-Limited Grid-Connected                                                                                                    |                                |                    |  |  |
| Power-Limited Type                                                                                                    |                                |                    |  |  |
| <ul> <li>Total Power</li> </ul>                                                                                                    | Split<br>Powe                  | Phase<br>er        |  |  |
| System Installed Capacity                                                                                                    | 0                              | 0                  |  |  |
| Range:[0,5600]kW                                                                                                    |                                |                    |  |  |
| Power Limit                                                                                                    | 0                              | 0                  |  |  |
| [Power Limit] must be within the range<br>Installed Capacity].<br>Example: If the [System Installed Capac<br>1000kW, the [Power Limit] range is [-10                                                                    | of the<br>city] is<br>000,10   | Set to<br>(00] kW. |  |  |
| Power Limit Offset Value                                                                                                    | 0                              | 0                  |  |  |
| Range:[-2000,2000]kW                                                                                                    |                                |                    |  |  |
| Power Regulation Period                                                                                                    | 0                              | 0                  |  |  |
| Range:[0,30000]ms                                                                                                    |                                |                    |  |  |
| Maximum Protection Time                                                                                                    | 0                              | 0                  |  |  |
| Range:[0,60]s                                                                                                    |                                |                    |  |  |
| Handling Protection Exceptions                                                                                                    |                                |                    |  |  |
| <ul> <li>Shutdown</li> </ul>                                                                                                    | Powe                           | er Limit           |  |  |
| Range:[0,100]%                                                                                                    | 0                              | 0                  |  |  |
| Meter Communication Exception<br>Handling                                                                                                    |                                |                    |  |  |
| Inverter Communication Exception<br>Handling                                                                                                    | on                             |                    |  |  |
| External CT Ratio                                                                                                    | 0                              | 0                  |  |  |
| Range[10,5000]<br>1. If the current of the primary side and secondary side<br>of the selected CT is 3000A:5A, please enter the CT<br>ratio value of 600, and so on.<br>Note: The secondary current of CT should be ≤5A. |                                |                    |  |  |
| Only the CT ratio of the electric meter GM330/<br>GM3000C can be set. For other models (such as<br>GM3000), it is forbidden to set the CT ratio,<br>otherwise the electric meter cannot work normally.                  |                                |                    |  |  |
| Submit                                                                                                    |                                |                    |  |  |

| No. | Parameters                                     | Description                                                                                                    |
|-----|------------------------------------------------|----------------------------------------------------------------------------------------------------|
| 1   | Power-Limited Type                             | <ul> <li>Select the output power control mode based on actual situation.</li> <li>Total power: controls the total power at the grid-connection point to limit the power fed to the power grid.</li> <li>Split-phase power: controls the power of each phase at the grid-connection point to limit the power fed to the power grid.</li> </ul>     |
| 2   | System Installed Ca-<br>pacity                 | Set the total capacity of all inverters in the system.                                                                                                    |
| 3   | Power Limit                                    | Set the maximum power that is allowed feed into the utili-<br>ty grid based on local grid standards and requirements.                                                                                                    |
| 4   | Power Limit Offset<br>Value                    | Set the adjustable range of the maximum power that is allowed feed into the utility grid.                                                                                                    |
| 5   | Power Regulation<br>Period                     | Set the minimum interval for adjusting the inverter power.                                                                                                    |
| 6   | Maximum Protection<br>Time                     | <ul> <li>According to the standards and requirements of some countries or regions, the power feed into the utility grid is allowed to exceed the limit value within a specified duration.</li> <li>Set the maximum duration from the time when detecting excessive output power to the time when output power reaches the limit value.</li> </ul> |
| 7   | Handling Protection<br>Exceptions              | The following measures can be taken when protection exception, communication exception or meter communi-                                                                                                    |
| 8   | Meter Communication<br>Exception Handling      | cation exception occurs:<br>• Shutdown: stop the equipment.                                                                                                    |
| 9   | Inverter Communica-<br>tion Exception Handling | Power Limitation: the equipment continues to work at<br>the percentage of the rated power.                                                                                                    |
| 10  | Inverter Communica-<br>tion Timeout Setting    | The protective measures will be taken when the commu-<br>nication exception time exceeds the set time.                                                                                                    |
| 11  | External CT Ratio                              | Set the ratio of the primary current to the secondary current of the external CT.                                                                                                    |

# 4 App Operations for Hybrid Inverters

### NOTICE

- All the user interface (UI) screenshots or words in this document are based on SolarGo app V6.0.0. The UI may be different due to the version upgrade. The screenshots, words or data are for reference only.
- The method to set parameters is the same for all inverters. But the parameters displayed varies based on the equipment model and safety code. Refer to the actual interface display for specific parameters.
- Before setting any parameters, read through user manual of the app and the inverter or charger to learn the product functions and features. When the inverter parameters are set improperly, the inverter may fail to connect to the utility grid or fail to connect to the utility grid in compliance with related requirements and damage the battery, which will affect the inverter's power generation.

# 4.1 Log In as Hybrid Inverter

**Step 1** Ensure that the inverter is power on, both the inverter and the communication module are working properly.

**Step 2** Tap **Bluetooth** or **WLAN** tab on the homepage of SolarGo app based on the communication method.

**Step 3** (optional): If you choose to connect the device via WiFi, open the WiFi settings of your phone first and connect to the inverter's WiFi signal (Solar-WiFi\*\*\*). Default password: 12345678.

**Step 4** Pull down or tap **Search Device** to refresh the device list. Find the device by the the inverter serial number. Tap the device name to log in. Select the device by checking the serial number of the master inverter when multi inverters are parallel connected.

**Step 5**(optional) For first connection with the device via Bluetooth, there will be a Bluetooth pairing prompt, tap **Pair** to continue the connection.

Step 6 Log in as an Owner or an Installer. Initial password: 1234.

**Step 7** (optional) If connecting via Solar-WiFi\*\*\*, modify the initial WiFi password following the prompts. If connecting via WLA-\*\*\* or WFA-\*\*\*, modify the initial login password following the prompts.

**Step 8** (Optional) If connecting via WLA-\*\*\* or WFA-\*\*\*, enable **Bluetooth Stays On** following the prompts as entering the device details page. Otherwise, the bluetooth signal of the device will be off after disconnection..

# Connecting the inverter via WLAN

### NOTICE

- If the SolarGo app version is upgraded to V5.6.2 or later, a **Reminder** will pop up every time you connect to the inverter via WLAN to prompt you to change the password. If you want to permanently close the pop-up window, tap **Never Show Again**.
- If you forget the new password, reset the password by the smart dongle or the LCD of the inverter. Restore the dongle to reset the password will loss network configurations before.

| Device List                                                                                                    | in (* 100 in 100 in 100 | Device List                                                                                                    | ?                                                                                                    | Device List                                                                                                    | in (?) in (?) in |
|----------------------------------------------------------------------------------------------------|----------------------------------------------------------------------------------------------------|----------------------------------------------------------------------------------------------------|----------------------------------------------------------------------------------------------------|----------------------------------------------------------------------------------------------------|----------------------------------------------------------------------------------------------------|
| Bluetooth                                                                                                    | WLAN                                                                                                    | Bluetooth                                                                                                    | WLAN                                                                                                    | Bluetooth                                                                                                    | WLAN                                                                                                    |
|                                                                                                    |                                                                                                    | 3<br>                                                                                                    | 05                                                                                                    |                                                                                                    |                                                                                                    |
|                                                                                                    |                                                                                                    | WLAN:<br>1.Please turn on WL/<br>2.Find Solar-WiFiXX3<br>(XXXXXXXX is the la<br>the inverter SN).<br>3.Enter the default p                                                                                                    | IN.<br>(XXXXX<br>st 8 characters of<br>assword: 12345678.                                                                                                    | ক্ন Solar-                                                                                                    | C22CW2714 >                                                                                                    |
|                                                                                                    | •••                                                                                                    | 4.Return to App and<br>Device] to refresh th                                                                                                    | click button [Search<br>e list.                                                                                                    | 🔿 Solar-                                                                                                    | × 1990                                                                                                    |
| No De                                                                                                    | evice                                                                                                    | Cancel                                                                                                    | Sure                                                                                                    | 🔿 Solar-                                                                                                    |                                                                                                    |
| 2<br>Search                                                                                                    | Device                                                                                                    | < Settings WL<br>WLAN                                                                                                    | AN Edit                                                                                                    | Search                                                                                                    | Device                                                                                                    |
|                                                                                                    | Not Found >                                                                                                    |                                                                                                    |                                                                                                    |                                                                                                    | Not Found >                                                                                                    |
| Status:Fault                                                                                                    | 1000                                                                                                    | < Privacy &                                                                                                    | & Security                                                                                                    | K WLAN Module P                                                                                                    |                                                                                                    |
|                                                                                                    | Unit:kW                                                                                                    | WLAN Module Passwor                                                                                                    | d Change                                                                                                    |                                                                                                    |                                                                                                    |
| Rem<br>1.To the privacy ar<br>device, please go<br>WLAN module par<br>2. Please make su<br>the new password<br>If you forget the p<br>not be able to retr<br>3.If you forget to p<br>you forget the p<br>can reset the mod | 000<br>inder<br>and change the<br>savord,<br>after the change.<br>after the change.<br>assword, you will<br>leve it.<br>r password, you<br>ulue and restore it<br>sword (the default                                                                                                    | <ol> <li>Please make sure to re<br/>password after the chang<br/>password, you will not be<br/>2.If you forget your passy<br/>module and restore it to 1<br/>default password for the<br/>12345678).</li> <li>Note: Resetting the module<br/>module to return to facto<br/>network configuration to</li> </ol>                                                                                                    | member the new<br>p. If you forget the<br>able to retrieve it.<br>vord, you can reset the<br>he default password (the<br>WLAN module is<br>ule will cause the WLAN<br>ry settings and require<br>be reconfigured. | No Rem<br>The password for the<br>been successfully of<br>the [Settings] - [WL<br>your phone and rec<br>module<br>1. Please turn on yo | tinder<br>le WLAN module has<br>hanged. Please go to<br>ANJ interface on<br>onnect to the WLAN<br>ur mobile WLAN.                                                                                                    |
| Grid password for the 1<br>12345678).<br>TT C Note: Resetting th<br>cause the WLAN in<br>to factory settings<br>network configured.                                                                                        | WLAN module is the module will module to return s and require tion to be                                                                                                    | K WLAN Module Particular Strength Control of the second second | password C Save                                                                                                    | 2. Search for Solar'<br>(XXXXXXX is the I<br>inverter SN).<br>3. Enter the modifie<br>4. Return to the app<br>Device' button, and      | MFFXXXXXXXX<br>ast 8 bits of the<br>d password.<br>n, click the 'Search<br>refresh the list.                                                                                                    |
| Skip                                                                                                    | 5 Setting                                                                                                    | Please enter new pas                                                                                                    | sword again 🛛 💿                                                                                                    |                                                                                                    | ж                                                                                                    |
| Never Sh<br>Met<br>Communication Failure                                                                                                    | ow Again                                                                                                    | Note: 8-16 characters,<br>numbers, or uppercase<br>(_, 0-9, a-z, A-Z)                                                                                                    | can be underscores,<br>and lowercase letters                                                                                                    |                                                                                                    |                                                                                                    |
| Home Paran                                                                                                    | eters Settings                                                                                                    |                                                                                                    |                                                                                                    |                                                                                                    |                                                                                                    |

#### 04 App Operations for Hybrid Inverters

#### User Manual V2.1-2025-02-25

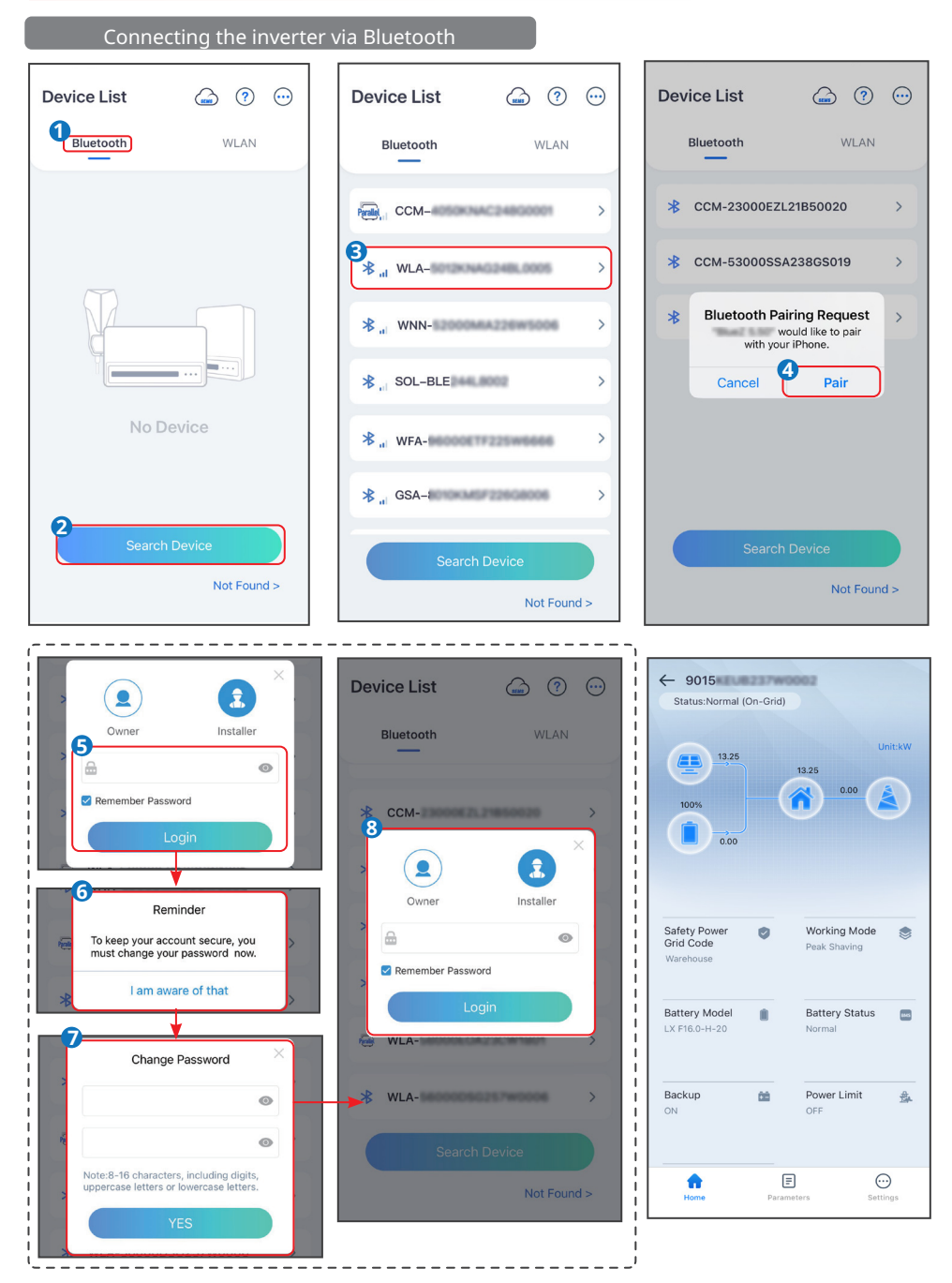

# 4.2 GUI Introductions to Hybrid Inverters

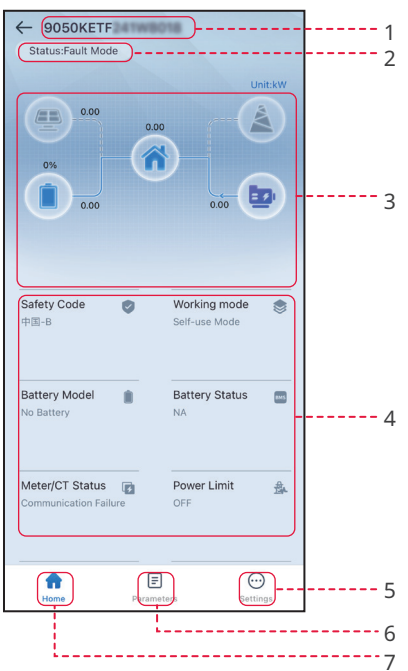

| No. | Name/Icon            | Description                                                                                                    |
|-----|----------------------|----------------------------------------------------------------------------------------------------|
| 1   | Serial Number        | Serial number of the connected inverter.                                                                                                    |
| 2   | Device Status        | Indicates the status of the inverter, such as <b>Working,Fault</b> , etc.                                                                                                    |
| 3   | Energy Flow<br>Chart | Indicates the energy flow chart of the PV system. The actual page prevails.                                                                                                    |
| 4   | System Status        | Indicates the system status, such as <b>Safety Code</b> , <b>Working Mode</b> ,<br><b>Battery Model</b> , <b>Battery Status</b> , <b>Power Limit</b> , <b>Three-Phase Un-</b><br><b>balanced Output</b> , etc                                                                                        |
| 5   | A                    | Home Tap Home to check <b>Serial Number, Device Status, Energy</b><br>Flow Chart, System Status, etc.                                                                                                    |
| 6   | Ē                    | Parameters Tap Parameters to check the inverter Data, like SN,<br>FW Version, Output(On-Grid), Import Power, Import Total Power,<br>Battery Mode, Battery Capacity, Battery Status, Charge/Discharge<br>Current Limit, etc Or check Alarm like Utility Loss, Undervoltage,<br>etc                    |
| 7   | $\odot$              | Settings Tap Settings to set the Working Mode, Safety Code, Pv<br>Connect Mode, Battery Connect Mode, SPD, Power Limit, AFCI<br>Detect, DRED/Remote Shutdown/RCR, Three-Phase Unbalance,<br>Battery Function Settings, Load Control, Communication Set-<br>tings, Shadow Scan, Upgrade Firmware, etc |

# 4.3 Configuring Communication Parameters

### NOTICE

The communication configuration page varies depending on the communication method.

# 4.3.1 Setting Privacy and Security

#### Type I

**Step 1** Tap **Home** > **Settings** > **Communication Setting** > **Privacy & Security** to set the parameters.

Step 2 Set the new password for the WiFi hotspot of the communication module, and tap Save.

**Step 3** Open the WiFi settings of your phone and connect to the inverter's WiFi signal (Solar-WiFi\*\*\*) with the new password.

| Settings                                                                                                    | < Communication Settings                                                                                                    | < Privacy & Security                                                                                                    |
|----------------------------------------------------------------------------------------------------|----------------------------------------------------------------------------------------------------|----------------------------------------------------------------------------------------------------|
| 品 Communication Settings                                                                                                    | Privacy & Security                                                                                                    | WLAN Module Password Change                                                                                                    |
|                                                                                                    | WLAN/LAN >                                                                                                    | 1. Please make sure to remember the new password after the change. If you forget the                                                               |
| Basic Settings >                                                                                                    | 4G >                                                                                                    | 2.If you forget your password, you can reset the<br>module and restore it to the default password (the<br>default password for the WI AN module is |
| Advanced Settings >                                                                                                    | RS485 >                                                                                                    | 12345678).<br>Note: Resetting the module will cause the WLAN<br>module to return to factory settings and require                                   |
| ¢ ∮ Load Control >                                                                                                    |                                                                                                    | network configuration to be reconfigured.                                                                                                    |
| () Power on/off >                                                                                                    |                                                                                                    |                                                                                                    |
| Firmware Information                                                                                                    |                                                                                                    |                                                                                                    |
| Change Login Password                                                                                                    |                                                                                                    |                                                                                                    |
| Itome       Parameters       Carton         ✓       WLAN Module Password C       Save         ✓       WLAN Module Password C       Save         Please enter the new password       Image: Compare the password of the password of the passw | WLAN Module Password C Save                                                                                                    |                                                                                                    |
|                                                                                                    | been successfully changed. Please go to<br>the (Settings) - (WLAN) interface on<br>your phone and reconnect to the WLAN<br>module<br>1. Please turn on your mobile WLAN.<br>2. Search for Solar WiFi XXXXXXXX<br>(XXXXXXX is the last B bits of the<br>inverter SN).<br>3. Enter the modified password.<br>4. Return to the app, click the 'Search<br><u>Device' button, and refresh the list.</u><br>OK |                                                                                                    |

### Type II

**Step 1** Tap **Home** > **Settings** > **Communication Setting** > **Privacy & Security** to set the parameters.

Step 2 Enable Bluetooth Stays On or WLAN Control based on actual needs.

| Settings                 | < Communication Settings | <                                                                               | Privacy & Security                                                                                                    |
|--------------------------|--------------------------|---------------------------------------------------------------------------------|----------------------------------------------------------------------------------------------------|
|                          | Privacy & Security       | Bluetooth                                                                       |                                                                                                    |
| Communication Settings   |                          | Bluetooth Sta                                                                   | ys On continuously access devices                                                                                                    |
|                          | WLAN/LAN                 | > through Bluetoo<br>OFF:The APP will<br>through Bluetoo                        | h.<br>I not be able to access the device<br>h. If the APP cannot search for the                                                          |
| Quick Settings           | 4G                       | > Bluetooth signal<br>> "RELOAD" butto<br>turn on the Bluet<br>connect to the d | of the device, please double-click the<br>n on the communication module to<br>ooth signal, and use the APP to<br>evice within 5 minutes. |
| Basic Settings >         | RS485                    | > WLAN                                                                          |                                                                                                    |
| Advanced Settings >      |                          | WLAN Contro<br>ON:The APP can<br>local area netwo                               | connect devices through the WLAN<br>rk of the communication module.                                                                      |
| ♦ Port Connection >      |                          | OFF:The APP ca<br>WLAN local area<br>module.                                    | nnot connect to the device through the<br>network of the communication                                                                   |
| Meter/CT-Assisted Test   |                          | Modbus TCP                                                                      |                                                                                                    |
|                          |                          | Modbus TCP                                                                      | v platform that can access inverter                                                                                                    |
| Firmware Information     |                          | information throu<br>contact after-sal                                          | es service to obtain the agreement.                                                                                                    |
| (i) APP Version V5.6.0   |                          |                                                                                 |                                                                                                    |
|                          |                          |                                                                                 |                                                                                                    |
| Home Parameters Settings |                          |                                                                                 |                                                                                                    |

| No. | Parameters         | Description                                                    |
|-----|--------------------|----------------------------------------------------------------|
|     |                    | Disabled by default. Enable the function, the bluetooth of the |
| 1   | Rhuotooth Stave On | device will be contentious on to keep connected to SolarGo.    |
| 1   | Bidelooth Stays On | Otherwise, the bluetooth will be off in 5 minutes, and the     |
|     |                    | device will be disconnected from SolarGo.                      |
| 2   | WLAN Control       | Disabled by default. Enable the function, the device and the   |
|     |                    | SolarGo can be connected through the WLAN when they are        |
|     |                    | on the same LAN. Otherwise, they cannot be connected even if   |
|     |                    | they are on the same LAN.                                      |
| 3   | Madbus TCD         | Enable the function, the third party monitoring platform can   |
|     | Modbus-ICP         | access inverter through Modbus-TCP communication protocol.     |

# Type III

**Step 1** Tap **Home** > **Settings** > **Communication Setting** > **Privacy & Security** to set the parameters.

| Ster | <b>)</b> 2 | Enable  | Bluetooth  | Stavs | On or  | Login | Password | based | on actual | needs. |
|------|------------|---------|------------|-------|--------|-------|----------|-------|-----------|--------|
|      | -          | LIIGDIC | Diaccootii |       | 011 01 |       |          | Sasca | on accaai | necas. |

| Settings                         | < Communication Settings | C Privacy & Security                                                                                                    |
|----------------------------------|--------------------------|----------------------------------------------------------------------------------------------------|
|                                  | Privacy & Security       | Bluetooth                                                                                                    |
| Communication Settings           | WI AN/I AN               | Bluetooth Stays On ON:The APP can continuously access devices                                                                                                    |
| Quick Settings                   | 4G                       | through Bluetooth.<br>OFF:The APP will not be able to access the device<br>through Bluetooth. If the APP cannot search for the<br>Bluetooth signal of the device, please double-click the<br>"RELOAD" button on the communication module to<br>turn on the Bluetooth signal, and use the APP to |
| Basic Settings                   | RS485                    | Login Password                                                                                                    |
|                                  |                          | ON:Connecting the device need to enter the login password.                                                                                                    |
| Image: Port Connection         > |                          | OFF: Connecting the device needn't to enter the<br>login password.<br>If turned off and then turned on, the password is reset<br>to the initial password: 1234.                                                                                                    |
| Meter/CT-Assisted Test           |                          |                                                                                                    |
| Firmware Information             |                          |                                                                                                    |
| (i) APP Version V5.6.0           |                          |                                                                                                    |
| Home Parameters Settings         |                          |                                                                                                    |

| No. | Parameters         | Description                                                    |
|-----|--------------------|----------------------------------------------------------------|
|     | Bluetooth Stays On | Disabled by default. Enable the function, the bluetooth of the |
| 1   |                    | device will be contentious on to keep connected to SolarGo.    |
|     |                    | Otherwise, the bluetooth will be off in 5 minutes, and the     |
|     |                    | device will be disconnected from SolarGo.                      |
| 2   | Login Password     | Disabled by default. Enable the function, you will be prompted |
|     |                    | to enter the login password when connecting the device to      |
|     |                    | SolarGo. Use the initial password and change it at the first   |
|     |                    | login prompt.                                                  |

• Disable DHCP when a switch is used or the router is in static

• Do not configure the parameters when DHCP is enabled.

information when DHCP is disabled.

• Configure the parameters according to the router or switch

### 4.3.2 Configuring Network

DHCP

IP Address

Subnet Mask

**DNS Server** 

**Gateway Address** 

3

4

5

6

7

The communication configuration page varies depending on the communication method.

**Step 1** Tap **Home > Settings > Communication Settings > Network Settings** to set the parameters.

| •   | ·            |                                                                |
|-----|--------------|----------------------------------------------------------------|
| No. | Parameters   | Description                                                    |
| 1   | Network Name | Only for WLAN. Select WiFi based on the actual connecting.     |
| 2   | Password     | Only for WLAN. WiFi password for the actual connected network. |
|     |              | • Enable DHCP when the router is in dynamic IP mode.           |

IP mode.

**Step 2** Set the **WLAN** or **LAN** parameters based on actual situation.

| Settings                              | < Comn   | nunication Settings | <         | WLAN/LAN                       | Save          |
|---------------------------------------|----------|---------------------|-----------|--------------------------------|---------------|
|                                       | WLAN/LAN |                     | Encrypt   | ion Type                       |               |
| Communication Settings                | →        |                     | WPA2/     | WPA                            | $\sim$        |
|                                       | 4G       |                     | Passwo    | rd                             |               |
| Quick Settings                        | RS485    |                     | 2         |                                | *             |
| · · · · · · · · · · · · · · · · · · · |          |                     | DUCD      |                                |               |
| Basic Settings >                      |          |                     | If you ne | ed to set a specific IP add    | ress, you can |
|                                       |          |                     | manuali   | y enter it after turning off i | JHCP.         |
|                                       |          |                     | IP Addr   | ess                            | 172.18.0.112  |
| V Port Connection                     |          |                     | Subnet    | Mask                           | 255.255.255.0 |
| Meter/CT-Assisted Test                |          |                     | Gatewa    | y Address                      | 172.18.0.1    |
| Firmware Information                  |          |                     | DNS Se    | rver                           | 172.18.0.1    |
| 0                                     |          |                     | LAN       |                                | Not Connected |
| APP Version V5.6.0                    |          |                     | LAN       |                                | Not connected |
|                                       |          |                     |           |                                |               |
|                                       |          |                     | Restore   | factory communication          | n settings    |
| Home Parameters Settings              |          |                     |           |                                |               |

### 4.3.3 Configuring APN Parameters

Configure the SIM card information of 4G communication device.

#### **Step 1** Tap **Home > Settings > Communication Settings > 4G**, to set the parameters.

#### **Step 2** Set the region and operator based on actual needs.

| Settings                         | Communication Settings | <                                                        | 4G         | Save   |
|----------------------------------|------------------------|----------------------------------------------------------|------------|--------|
| G田 Communication Settings        | WLAN/LAN               | APN Info<br>Area:Americar<br>Operator:ATT<br>APN Name:NX | IGENPHONE  | e<br>e |
| $\mathcal{P}$ Quick Settings $>$ | RS485 >                | Select area and<br>American                              | l operator | ^      |
| Basic Settings >                 |                        | ATT<br>T-Mobile                                          |            | 0      |
| Advanced Settings                |                        | Australia                                                |            |        |
| ¢ ♀ Port Connection >            |                        | Europe                                                   |            | $\sim$ |
| Meter/CT-Assisted Test           |                        | Netherlands                                              |            | $\sim$ |
| Firmware Information             |                        |                                                          |            |        |
| (i) APP Version V5.6.0           |                        |                                                          |            |        |
| Home Parameters                  |                        |                                                          |            |        |

#### 4.3.4 Configuring RS485 Parameters

#### NOTICE

Set the communication address of the inverter. For a single inverter, the address is set based on actual needs. For multi connected inverters, the address of each inverter should be different while cannot be 247.

**Step 1** Tap **Home > Settings > Communication Settings > RS485** to set the parameters.

Step 2 Set the Modbus Address And Baud Rate base on actual situation.

User Manual V2.1-2025-02-25

| Settings                           | < Communication Settings | < RS485                                      |
|------------------------------------|--------------------------|----------------------------------------------|
| Communication Settings             | WLAN/LAN<br>4G           | COM Address 241  Range(1, 247] Range(1, 247) |
| ₽ Quick Settings >                 | RS485                    | 9600 V                                       |
| Basic Settings >                   |                          |                                              |
| Image: Advanced Settings         > |                          |                                              |
| ♦ Port Connection >                |                          |                                              |
| Refer /CT-Assisted Test            |                          |                                              |
| Firmware Information               |                          |                                              |
| (i) APP Version V5.6.0             |                          |                                              |
| Home Parameters                    |                          |                                              |

### 4.3.5 WLAN Detection

### **Step 1** Tap **Home > Settings > Communication Settings > WLAN Detection**.

Step 2 Tap Diagnosis to check the network connection status.

| Settings                 | < Communication Settings    | WLAN Detection                                                                                                    |
|--------------------------|-----------------------------|----------------------------------------------------------------------------------------------------|
| Communication Settings   | WLAN/LAN > WLAN Detection > |                                                                                                    |
|                          | 4G >                        |                                                                                                    |
|                          | RS485 >                     |                                                                                                    |
| Basic Settings     >     |                             |                                                                                                    |
| Advanced Settings        |                             | Please configure the inverter to ensure<br>successful connection with router then click<br>the "Start Diagnosis" button to diagnose |
| ♦ Port Connection >      |                             | the Start Diagnosis Dutton to diagnose                                                                                              |
| K Meter/CT-Assisted Test |                             |                                                                                                    |
| Firmware Information     |                             |                                                                                                    |
| (i) APP Version V5.6.0   |                             |                                                                                                    |
|                          |                             | Diagnosis                                                                                                    |
| Home Parameters          |                             |                                                                                                    |

# 4.4 Setting the Wiring Method

#### NOTICE

- Only for ET40-50kW series inverters.
- Do not set the Wiring Method if the inverter is installed for the first time and only one inverter is applied.

### Step 1 Tap Home > Settings > Wiring Method.

**Step 2** If the system is a single inverter system, select **Device Stand-Alone Workking**. If the system is a parallel system with multiple inverters, select **Multiple Device Parallel Working**.

Step 3 Tap Save to complete the settings, and tap Confirm to restart the device.

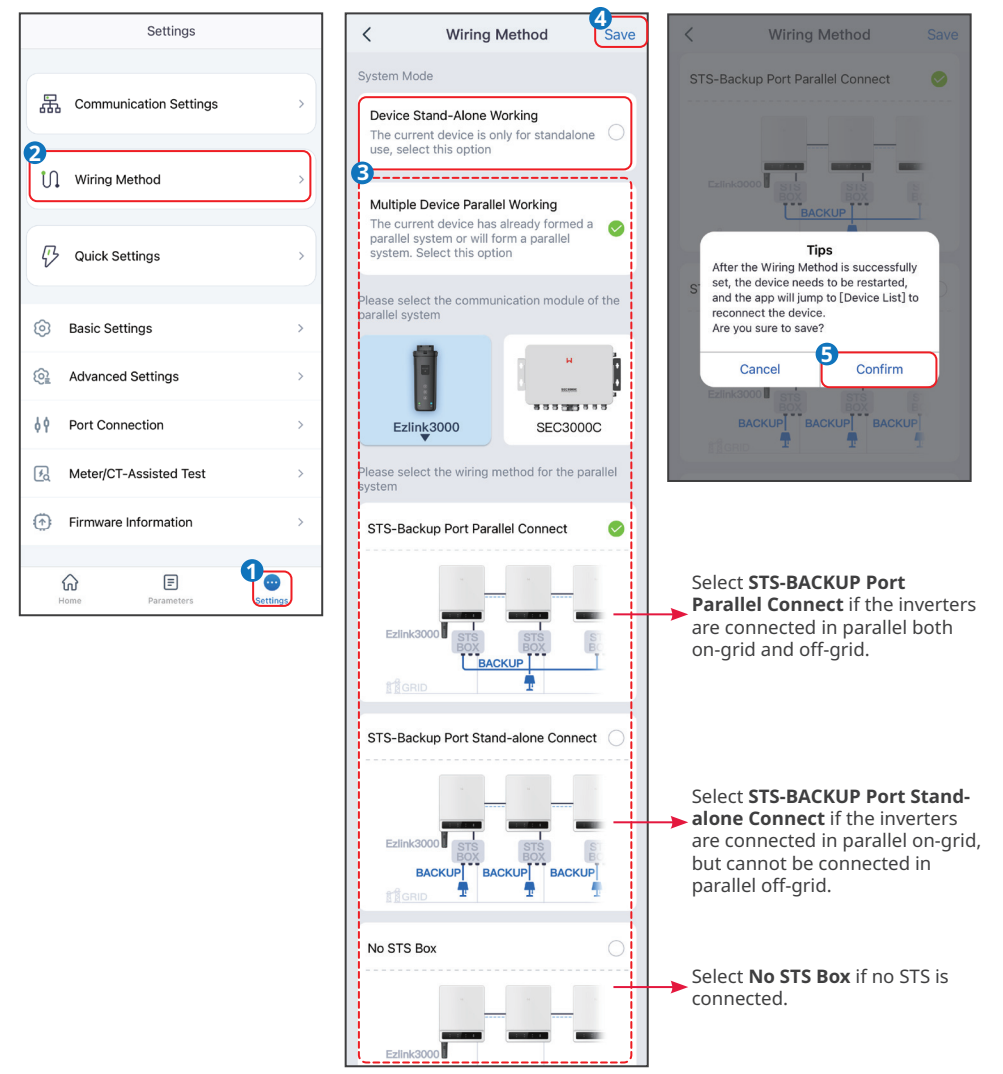

# 4.5 Quick Setting the Basic Information

NOTICE

The setting page varies depending on inverter model.

# Type I

# NOTICE

- The parameters will be configured automatically after selecting the safety country/region, including overvoltage protection, undervoltage protection, overfrequency protection, underfrequency protection, voltage/frequency connection protection, cosφ curve, Q(U) curve, P(U) curve, FP curve, HVRT, LVRT, etc. Tap Home > Settings > Advanced Settings > Safety Parameters to check the parameters after selecting the safety country.
- The power generation efficiency is different in different working modes. Set the working mode according to the local requirements and situation.
- Back-up mode, Economic mode, and Smart charging mode can be enabled at the same time.
  - Self-use mode:
    - **Back-up mode:** The back-up mode is mainly applied to the scenario where the grid is unstable. When the grid is disconnected, the inverter turns to off-grid mode and the battery will supply power to the load; when the grid is restored, the inverter switches to grid-tied mode.
    - **Economic mode:** It is recommended to use economic mode in scenarios when the peak-valley electricity price varies a lot. Select Economic mode only when it meets the local laws and regulations. Set the battery to charge mode during Vally period to charge battery with grid power. And set the battery to discharge mode during Peak period to power the load with the battery.
    - **Smart charging:** In some countries/regions, the PV power feed into the utility grid is limited. Select Smart Charging to charge the battery using the surplus power to minimize PV power waste.
  - **Peak shaving mode:** Peak shaving mode is mainly applicable to peak power limited scenarios. When the total power consumption of the load exceeds the power consumption quota in a short period of time, battery discharge can be used to reduce the power exceeding the quota.

**Step 1** Tap **Home** > **Settings** > **Quick Settings** to set the parameters.

**Step 2** Enter the password for quick settings. Password: goodwe2010 or 1111.

Step 3 Select safety country accordingly. Tap Next to set the Battery Connect Mode.

**Step 4** Select the actual mode in which the battery is connected to the inverter. The basic settings are completed if there is no battery connected in the system. Tap **Next** to set the Battery Model if there is any battery connected in the system.

Step 5 Select the actual battery model. Tap Next to set the Working Mode.

### User Manual V2.1-2025-02-25

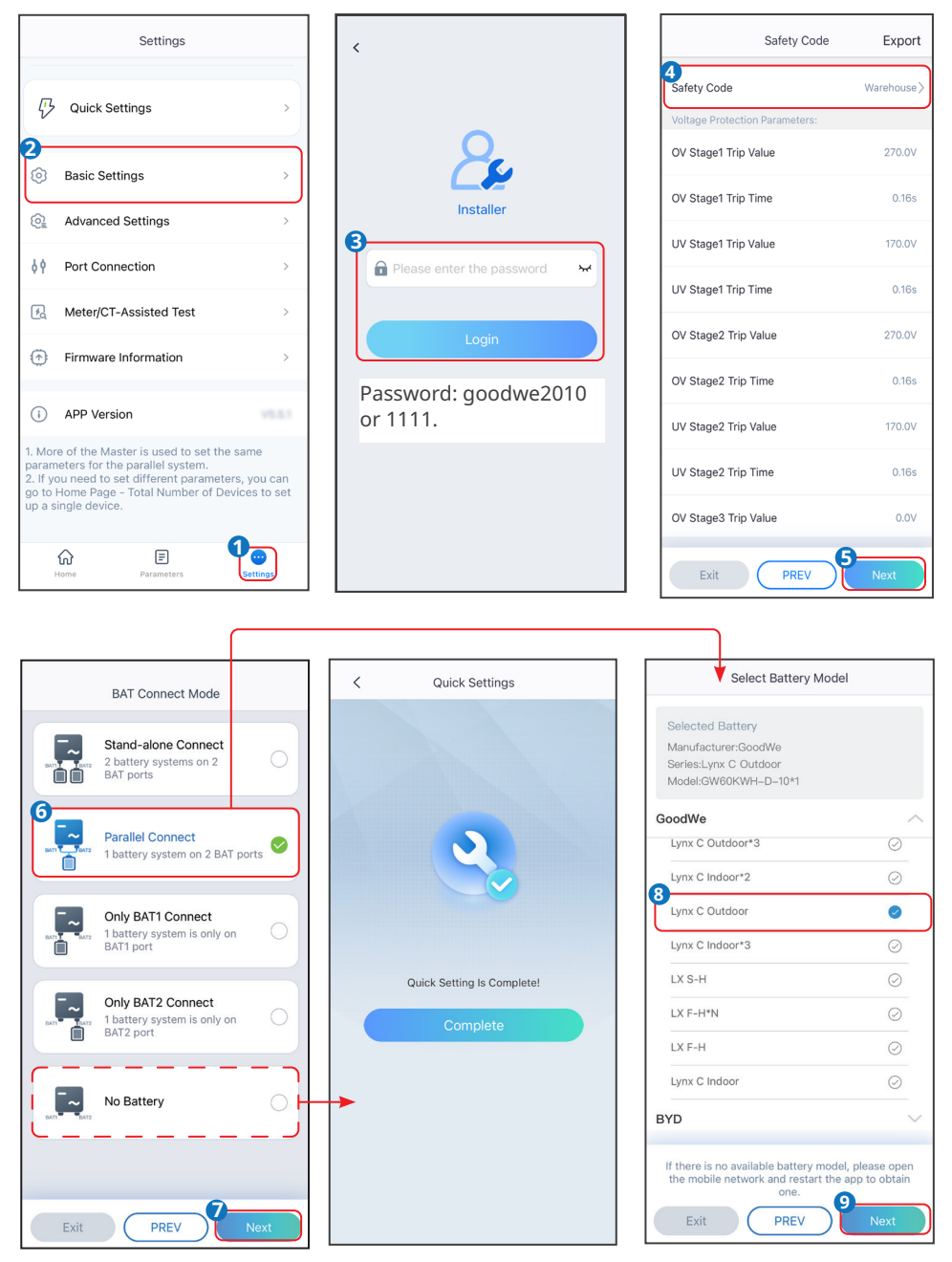

Step 6 Set the working mode based on actual needs. Tap Next to conduct System Self-Test.

• If **Peakshaving** mode is selected, tap **Settings** to set the parameters.

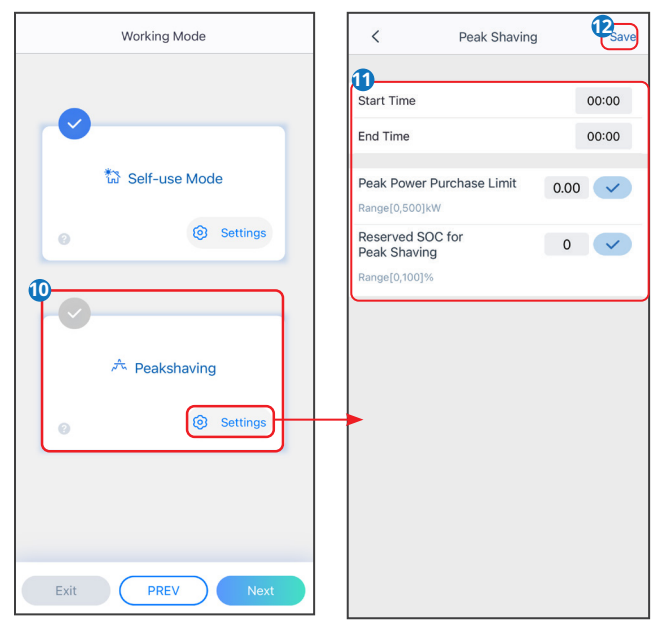

| No.      | Parameters                      | Description                                                                                                    |  |
|----------|---------------------------------|----------------------------------------------------------------------------------------------------|--|
| Peakshav | /ing                            |                                                                                                    |  |
| 1        | Start Time                      | The utility grid will charge the battery between Start Time and                                                                                                    |  |
| 2        | End Time                        | End Time if the load power consumption do not exceed the power quota. Otherwise, only PV power can be used to charge the battery.                                                                                                    |  |
| 3        | Peak Power Pur-<br>chase Limit  | Set the maximum power limit allowed to purchase from the<br>grid. When the loads consume power exceed the sum of the<br>power generated in the PV system and Peak Power Purchase<br>Limit, the excess power will be made up by the battery. |  |
| 4        | Reserved SOC<br>For Peakshaving | In Peak Shaving mode, the battery SOC should be lower than<br><b>Reserved SOC For Peakshaving</b> . Once the battery SOC is<br>higher than <b>Reserved SOC For Peakshaving</b> , the peak shaving<br>mode fails.                            |  |

 When Self-Use Mode is selected, tap Settings to set the Depth Of Discharge(On-Grid) and Depth Of Discharge(Off-Grid). And tap Advanced Settings to set Back-Up Mode, Economic Mode or Smart Charging based on actual needs. If Economic Mode is selected, tap Add to set the working time and working mode of the battery group.

### 04 App Operations for Hybrid Inverters

### User Manual V2.1-2025-02-25

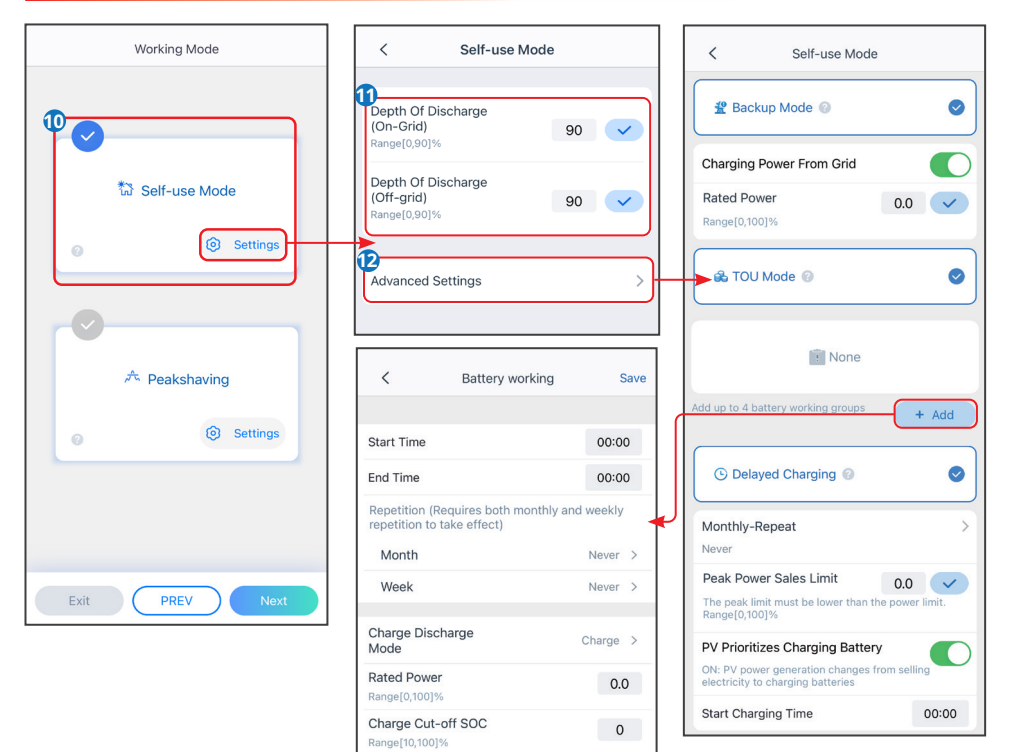

| No.        | Parameters                        | Description                                                                        |  |
|------------|-----------------------------------|------------------------------------------------------------------------------------|--|
| Self-use r | node                              |                                                                                    |  |
| 1          | Depth Of Dis-<br>charge(On-Grid)  | The maximum depth of discharge of the battery when the system is working on-grid.  |  |
| 2          | Depth Of Dis-<br>charge(Off-Grid) | The maximum depth of discharge of the battery when the system is working off-grid. |  |
| Back-up i  | mode                              |                                                                                    |  |
| 3          | Charging Power<br>From Grid       | Enable Charging Power From Grid to allow power purchasing from the utility grid.   |  |
| 4          | Rated Power                       | The percentage of the purchasing power to the rated power of the inverter.         |  |
| TOU mod    | le                                |                                                                                    |  |
| 5          | Start Time                        | Within the Start Time and End Time, the battery is charged or                      |  |
| 6          | End Time                          | discharged according to the set Battery Mode as well as the Rated Power.           |  |
| 7          | Charge Discharge<br>Mode          | Set the Battery Mode to Charging or Discharging accordingly.                       |  |

| No.     | Parameters                        | Description                                                                                                    |  |
|---------|-----------------------------------|----------------------------------------------------------------------------------------------------|--|
| 8       | Rated Power                       | The percentage of the charging/discharging power to the ratedpower of the inverter.                                                                                                    |  |
| 9       | Charge Cut-off<br>SOC             | The battery stop charging/discharging once the battery SOC reaches Charge Cut-off SOC.                                                                                                  |  |
| Delayed | charging                          |                                                                                                    |  |
| 10      | Monthly-Repeat                    | Set the smart charging months. More than one month can be set.                                                                                                    |  |
| 11      | Peak Power Sales<br>Limit         | Set the Peak Power Sales Limit in compliance with local laws and<br>regulations. The Peak Limiting Power shall be lower then the<br>output power limit specified by local requirements. |  |
| 12      | PV Prioritizes<br>Charing Battery |                                                                                                    |  |
| 13      | Start Charging<br>Time            | burning charging time, the PV power will first charge the battery.                                                                                                    |  |

Step 6 Execute device self-check or skip it based on actual needs.

**Step 7** Tap **Recheck** or **Next** to complete the test based on your actual needs. Tap **Export** to export the test reports if needed.

Step 8 Tap Complete to complete the quick settings.

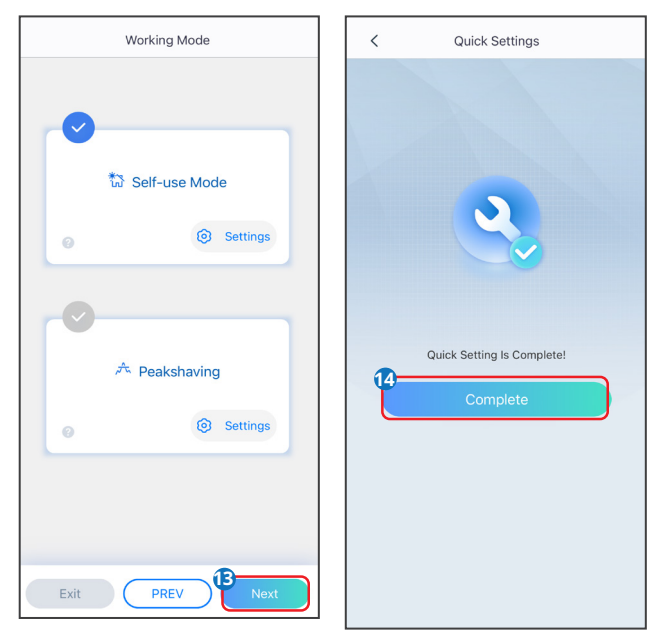

# Type II

### NOTICE

- The parameters will be configured automatically after selecting the safety country/region, including overvoltage protection, undervoltage protection, overfrequency protection, underfrequency protection, voltage/frequency connection protection, cosφ curve, Q(U) curve, P(U) curve, FP curve, HVRT, LVRT, etc. Tap Home > Settings > Advanced Settings > Safety Parameters to check the parameters after selecting the safety country.
- The power generation efficiency is different in different working modes. Set the working mode according to the local requirements and situation.
  - **Self-use mode:** Self-use mode is the basic working mode of the system. When the power generated in the PV system is sufficient, it will supply the loads in priority. The excess power will charge the batteries first, then the remaining power will be sold to the utility grid. When the power generated in the PV system is insufficient, the battery will supply the loads in priority. If the battery power is insufficient, the load will be powered by the utility grid.
  - **Back-up mode:** The back-up mode is mainly applied to the scenario where the grid is unstable. When the grid is disconnected, the inverter turns to off-grid mode and the battery will supply power to the load; when the grid is restored, the inverter switches to grid-tied mode.
  - **Economic mode:** It is recommended to use economic mode in scenarios when the peak-valley electricity price varies a lot. Select Economic mode only when it meets the local laws and regulations. Set the battery to charge mode during Vally period to charge battery with grid power. And set the battery to discharge mode during Peak period to power the load with the battery.
  - **Smart charging:** In some countries/regions, the PV power feed into the utility grid is limited. Select Smart Charging to charge the battery using the surplus power to minimize PV power waste.
  - **Peak shaving mode:** Peak shaving mode is mainly applicable to peak power limited scenarios. When the total power consumption of the load exceeds the power consumption quota in a short period of time, battery discharge can be used to reduce the power exceeding the quota.

Step 1 Tap Home > Settings > Quick Settings to set the parameters.

**Step 2** Enter the password for quick settings. Password: goodwe2010 or 1111.

Step 3 Select safety country accordingly. Tap Next to set the Battery Connect Mode.

**Step 4** Select the actual mode in which the battery is connected to the inverter. The basic settings are completed if there is no battery connected in the system. Tap **Next** to set the Battery Model if there is any battery connected in the system.

**Step 5** Select the actual battery model. Tap **Next** to set the Working Mode.

User Manual V2.1-2025-02-25

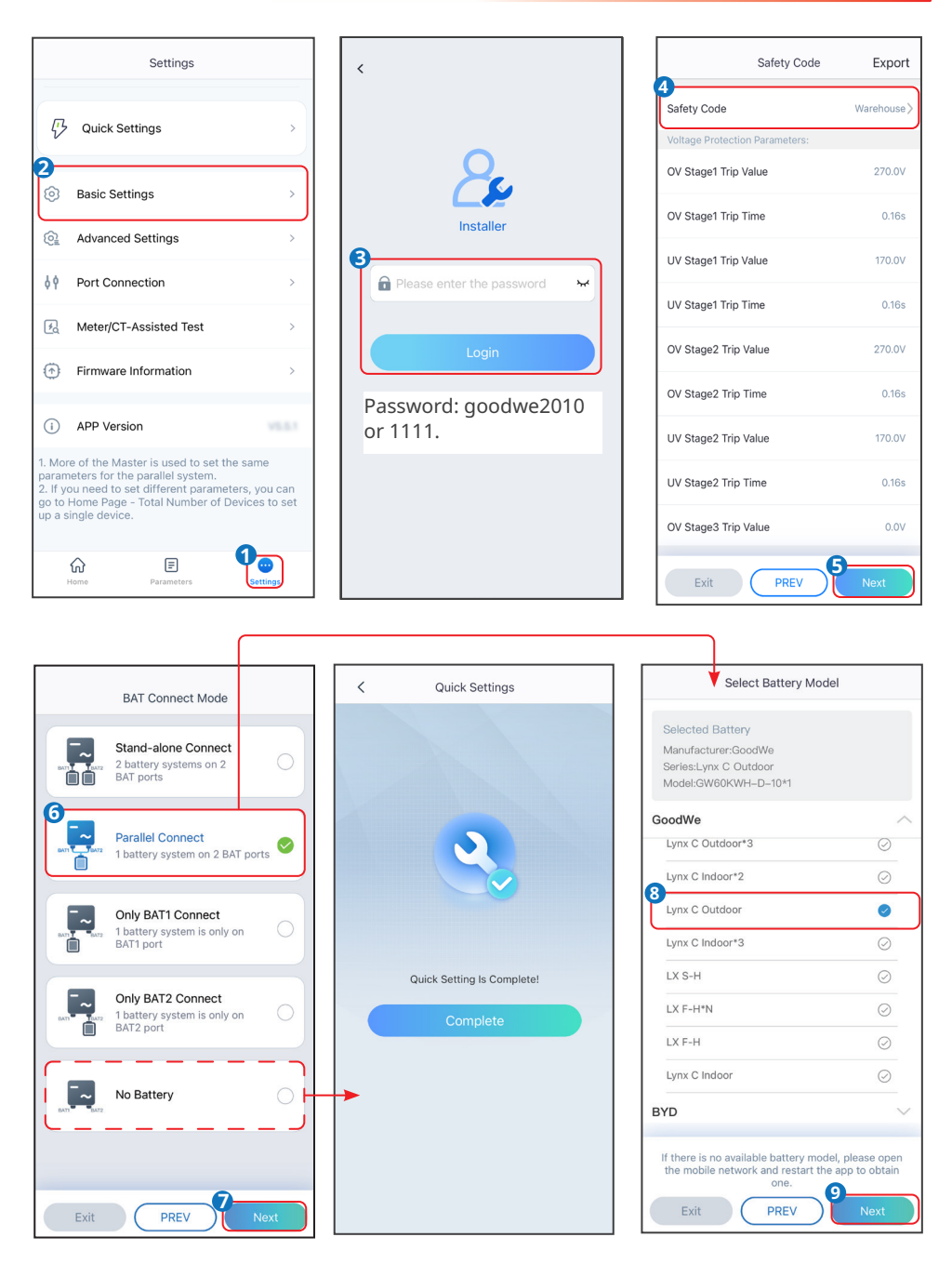

### 04 App Operations for Hybrid Inverters

### User Manual V2.1-2025-02-25

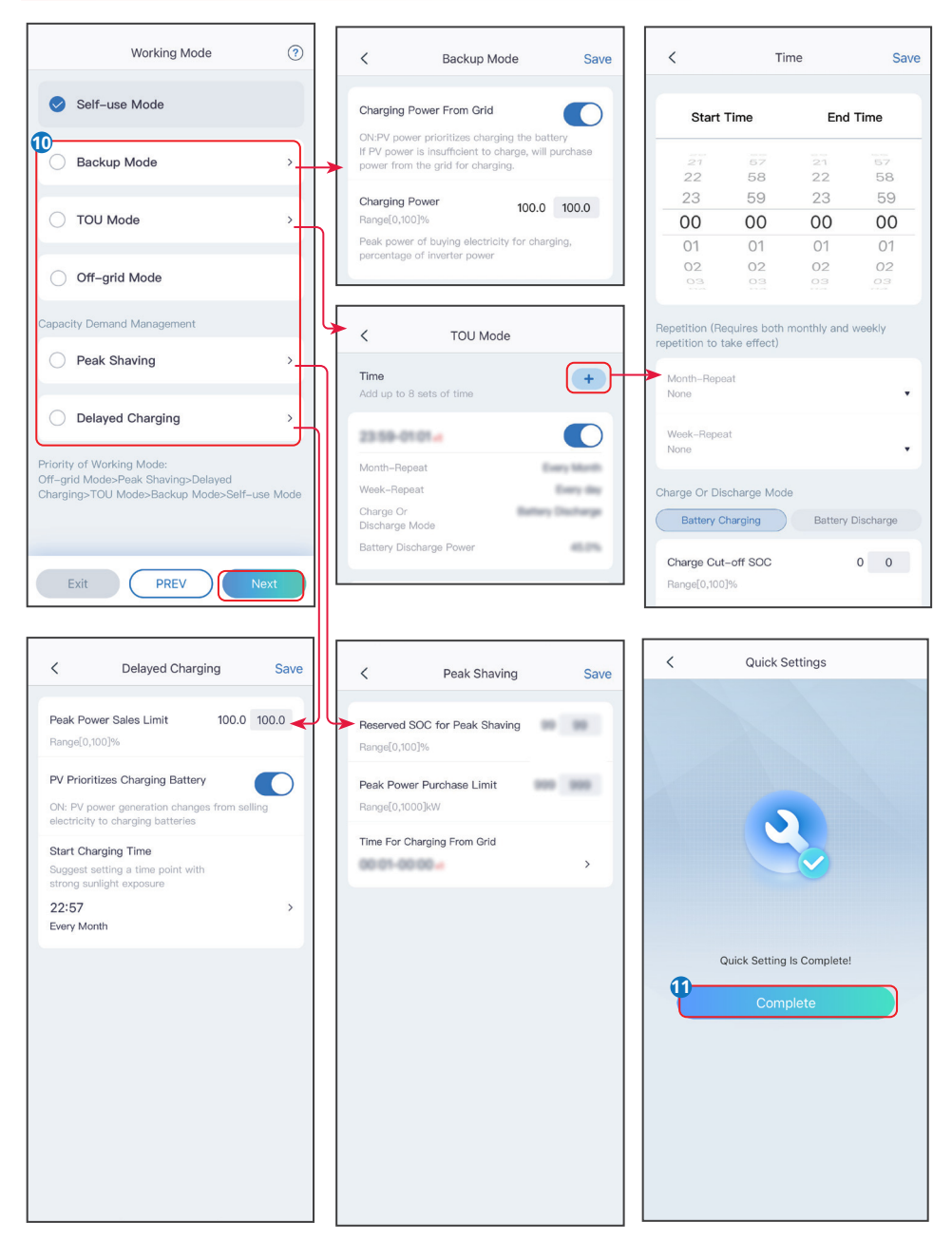

| No.                       | Parameters                         | Description                                                                                                    |  |
|---------------------------|------------------------------------|----------------------------------------------------------------------------------------------------|--|
| Back-up i                 | node                               |                                                                                                    |  |
| 1                         | Charging Power<br>From Grid        | Enable Charging Power From Grid to allow power purchasing from the utility grid.                                                                                                    |  |
| 2                         | Charging Power                     | The percentage of the purchasing power to the rated power of the inverter.                                                                                                    |  |
| TOU mod                   | le                                 |                                                                                                    |  |
| 3                         | Start Time                         | Within the Start Time and End Time, the battery is charged or                                                                                                    |  |
| 4                         | End Time                           | discharged according to the set Battery Mode as well as the Rated Power.                                                                                                    |  |
| 5                         | Charge or Dis-<br>charge Mode      | Set the battery mode to Charging or Discharging accordingly.                                                                                                    |  |
| 6                         | Charge Cut-off<br>SOC              | The battery stop charging/discharging once the battery SOC reaches Charge Cut-off SOC.                                                                                                    |  |
| 7                         | Rated Power                        | The percentage of the charging/discharging power to the rated power of the inverter.                                                                                                    |  |
| Peakshav                  | /ing                               |                                                                                                    |  |
| 8                         | Reserved SOC<br>For Peakshaving    | In Peak Shaving mode, the battery SOC should be lower than<br><b>Reserved SOC For Peakshaving</b> . Once the battery SOC is<br>higher than <b>Reserved SOC For Peakshaving</b> , the peak shaving<br>mode fails.                            |  |
| 9                         | Peak Power Pur-<br>chase Limit     | Set the maximum power limit allowed to purchase from the<br>grid. When the loads consume power exceed the sum of the<br>power generated in the PV system and Peak Power Purchase<br>Limit, the excess power will be made up by the battery. |  |
| 10                        | Time for<br>Charging From<br>Grid  | The utility grid will charge the battery between Start Time and<br>End Time if the load power consumption do not exceed the<br>power quota. Otherwise, only PV power can be used to charge<br>the battery.                                  |  |
| Delayed Charging          |                                    |                                                                                                    |  |
| 11                        | Peak Power Sales<br>Limit          | Set the Peak Power Sales Limit in compliance with local laws<br>and regulations. The power limit shall be lower then the output<br>power limit specified by local requirements.                                                             |  |
| 12                        | PV Prioritizes<br>Charging Battery | During Charging time, the PV nower will first charge the batteny                                                                                                    |  |
| 13 Start Charging<br>Time |                                    | burning charging time, the PV power within st charge the battery.                                                                                                    |  |

# Type III

### NOTICE

The parameters will be configured automatically after selecting the safety country/region, including overvoltage protection, undervoltage protection, overfrequency protection, underfrequency protection, voltage/frequency connection protection, cosφ curve, Q(U) curve, P(U) curve, FP curve, HVRT, LVRT, etc. Tap **Home > Settings > Advanced Settings > Safety Parameters** to check the parameters after selecting the safety country.

The power generation efficiency is different in different working modes. Set the working mode according to the local requirements and situation.

- **General Mode:** The power generated by the PV panels firstly supports the load, secondly it charges the battery, and the rest of the power is exported to the grid.
- Forced Off-Grid Mode: PV and batteries form a purely off-grid system, suitable for gridfree areas.
- **Backup mode:** Battery is only discharged for urgent use to support backup loads when grid is unavailable.
- **TOU mode:** It is recommended to use economic mode in scenarios when the peak-valley electricity price varies a lot. Select Economic mode only when it meets the local laws and regulations.
- **Peak Shaving Mode:** Peak Shaving mode is mainly applicable to industrial and commercial scenarios. When the total power consumption of the load exceeds the power consumption quota in a short period of time, battery discharge can be used to reduce the power exceeding the quota.

| Settings                                   |                           | Safety Code Export                                                                                                    |
|--------------------------------------------|---------------------------|----------------------------------------------------------------------------------------------------|
|                                            | ←<br>Rec<br>Installer     | Safety Code         USA_208VacDefault           Voltage         Select safety coun-<br>ov statry accordingly.         228.8V           OV Stage1 Trip Time         13.26s |
| Basic Settings                             | Blaze enter the energy of | UV Stage1 Trip Value 183.0V                                                                                                    |
|                                            | Password:                 | UV Stage1 Trip Time 21.42s                                                                                                    |
| ♦ Port Connection >                        | goodwe2010 <b>or</b> 1111 | OV Stage2 Trip Value 249.6V                                                                                                    |
| Ⅰ         Meter/CT-Assisted Test         > | Login                     | OV Stage2 Trip Time 0.15s                                                                                                    |
| Firmware Information                       |                           | UV Stage2 Trip Value 104.0V                                                                                                    |
| APP Version 5.6.0_debug                    |                           | UV Stage2 Trip Time 2.04s                                                                                                    |
|                                            |                           | OV Stage3 Trip Value 249.6V                                                                                                    |
|                                            |                           | OV Stage3 Trip Time 0.15s                                                                                                    |
| In E Letting                               |                           | Exit PREV SNext                                                                                                    |

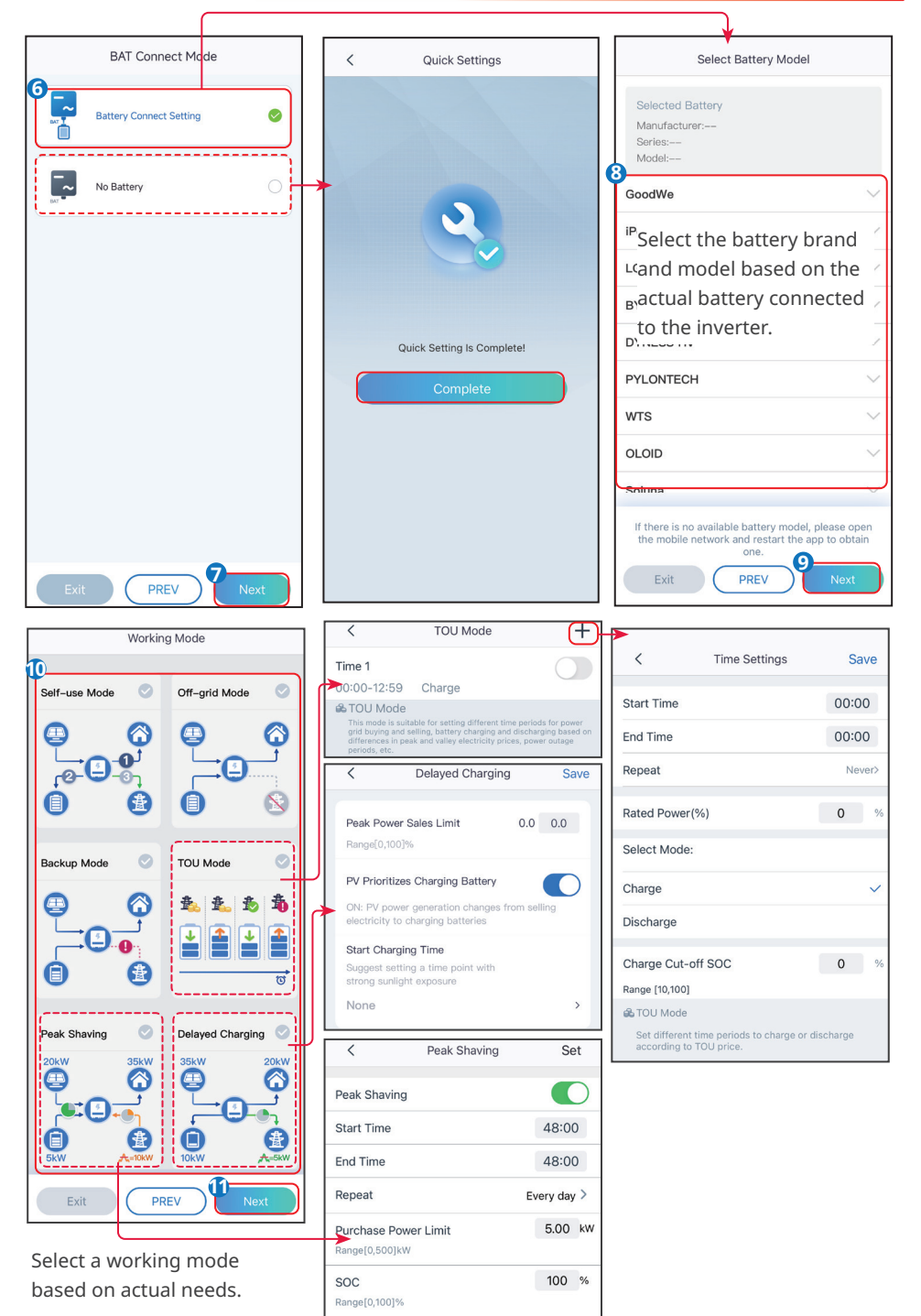

| No.         | Parameters                         | Description                                                                                                    |  |
|-------------|------------------------------------|----------------------------------------------------------------------------------------------------|--|
| TOU mod     | le                                 |                                                                                                    |  |
| 1           | Start Time                         | Within the Start Time and End Time, the battery is charged or                                                                                                    |  |
| 2           | End Time                           | discharged according to the set battery mode as well as the Rated Power.                                                                                                    |  |
| 3           | Rated Power                        | The percentage of the charging/discharging power to the ratedpower of the inverter.                                                                                                    |  |
| 4           | Select Mode                        | Set the battery mode to Charge or Discharge accordingly.                                                                                                    |  |
| 5           | Charge Cut-off<br>SOC              | The battery stop charging/discharging once the battery SOC reaches Charge Cut-off SOC.                                                                                                    |  |
| Delayed     | charging                           |                                                                                                    |  |
| 6           | Peak Power Sales<br>Limit          | Set the Peak Power Sales Limit in compliance with local laws<br>and regulations. The power limit shall be lower then the output<br>power limit specified by local requirements.                                                     |  |
| 7           | PV Prioritizes<br>Charging Battery |                                                                                                    |  |
| 8           | Start Charging<br>Time             | During charging time, the PV power will first charge the battery.                                                                                                    |  |
| Peakshaving |                                    |                                                                                                    |  |
| 9           | Start Time                         | The utility grid will charge the battery between Start Time and                                                                                                    |  |
| 10          | End Time                           | End Time if the load power consumption do not exceed the power quota. Otherwise, only PV power can be used to charge the battery.                                                                                                   |  |
| 11          | Purchase Power<br>Limit            | Set the maximum power limit allowed to purchase from the grid. When the loads consume power exceed the sum of the power generated in the PV system and <b>Import Power Limit</b> , the excess power will be made up by the battery. |  |
| 12          | SOC                                | In Peak Shaving mode, the battery SOC should be lower than<br>the set <b>SOC</b> . Once the battery SOC is higher than the set <b>SOC</b> ,<br>the peak shaving mode fails.                                                         |  |
# 4.6 Setting the SPD

After enabling **SPD**, when the SPD module is abnormal, there will be SPD module abnormal alarm prompt.

**Step 1** Tap **Home** > **Settings** > **Basic Settings** > **SPD**, to set the parameters.

**Step 2** Tap or **(**) to enable or disable the function based on actual needs.

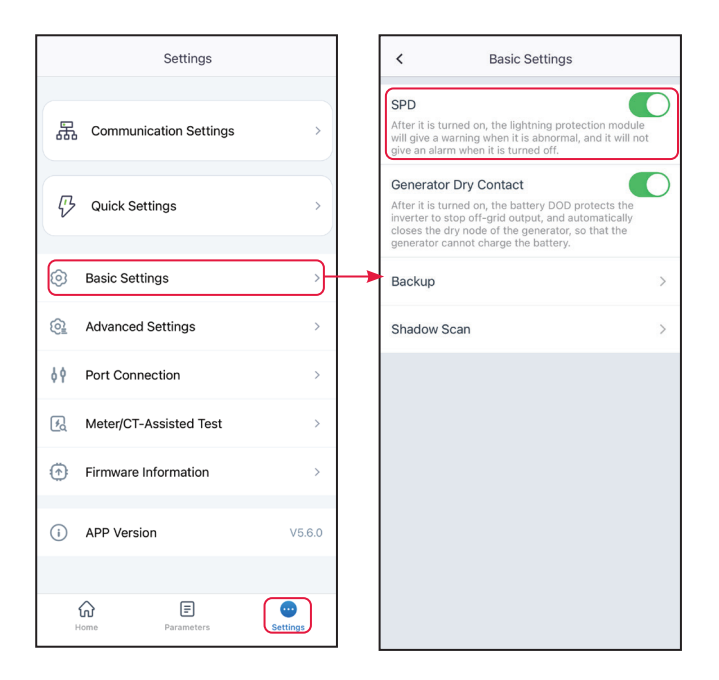

# 4.7 Setting the Shadow Scan

Enable Shadow Scan when the PV panels are severely shadowed to optimize the power generation efficiency.

**Step 1** Tap **Home > Settings > Basic Settings> Shadow Scan**, to set the parameters.

**Step 2** Tap O or **O** to enable or disable the function based on actual needs. Set the **Shadow Scan interval** and **MPPT shadow scan** if the inverter supports.

| Settings                   | < Basic Settings                                                                                                    | < Shadow Scan                                                                                                  |
|----------------------------|----------------------------------------------------------------------------------------------------|----------------------------------------------------------------------------------------------------|
| 日 Communication Settings > | SPD<br>After it is turned on, the lightning protection module<br>will give a warning when it is abnormal, and it will not<br>give an alarm when it is turned off.                                                                | If the shadow blocking of the PV panel is not serious, it is recommended to turn off this function Shadow Scan |
| 🖓 Quick Settings           | Generator Dry Contact<br>After it is turned on, the battery DOD protects the<br>inverter to stop off-grid output, and automatically<br>closes the dry node of the generator, so that the<br>generator cannot charge the battery. |                                                                                                    |
| Basic Settings             | Backup >                                                                                                    |                                                                                                    |
| Advanced Settings          | Shadow Scan >                                                                                                    |                                                                                                    |
| ↓ Ŷ Port Connection >      |                                                                                                    |                                                                                                    |
| Meter/CT-Assisted Test     |                                                                                                    |                                                                                                    |
| Firmware Information       |                                                                                                    |                                                                                                    |
| (i) APP Version V5.6.0     |                                                                                                    |                                                                                                    |
| Home Parameters Settings   |                                                                                                    |                                                                                                    |

6

# 4.8 Setting the Back-up Power

After enabling Backup, the battery will power the load connected to the backup port of the inverter to ensure Uninterrupted Power Supply when the power grid fails.

Step 1 Tap Home > Settings > Basic Settings > Backup, to set the parameters.

**Step 2** Set the backup supply function based on actual needs.

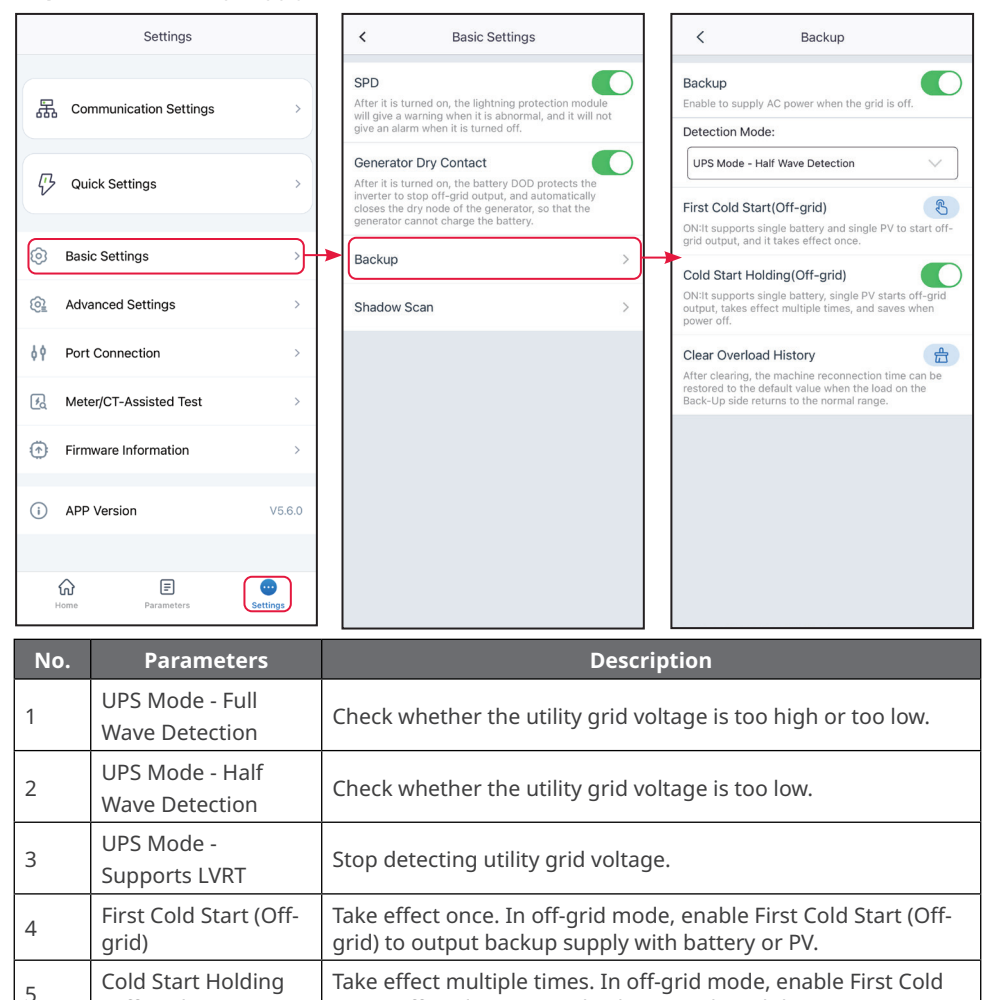

# 4.9 Setting Auto-Test

Enable AUTO TEST to set auto test for grid tying in compliance with local grid standards and requirements.

**Step 1** Tap **Home > Settings > Basic Settings > Auto Test** to set the parameters.

**Step 2** Set Auto-Test based on actual needs.

| Settings                     | < Basic Settings                                                                                                    | < Auto-Test                                        |
|------------------------------|----------------------------------------------------------------------------------------------------|----------------------------------------------------|
| 品 Communication Settings     | SPD<br>After it is turned on, the lightning protection module<br>will give a warning when it is abnormal, and it will not<br>give an alarm when it is turned off. | Inverter SN :                                      |
| $\mathcal{V}$ Quick Settings | Backup > Auto-Test >                                                                                                    | Test Item:<br>Trip Limit Set :<br>Trip Limit Set : |
| Basic Settings               | ▶                                                                                                    | Test Result:<br>Vac(V)                             |
| Advanced Settings         >  |                                                                                                    | Vac Off(V):<br>T Off(S) :                          |
| ♦ ♥ Port Connection >        |                                                                                                    | Test Item:                                         |
| Meter/CT-Assisted Test       |                                                                                                    | Trip Limit Set :<br>Test Result:                   |
| Firmware Information         |                                                                                                    | Fac(Hz) Fac Off(Hz):                               |
| (i) APP Version V5.6.0       |                                                                                                    | T. Off(S) :                                        |
| Home Parameters              |                                                                                                    | ⊙ ⊙<br>START STOP CLEAR                            |

# 4.10 Setting the Connected Phase

The standards of some countries/regions require that the phase sequence of inverters should be set when three single phase inverters form a three phase equipment.

**Step 1** Tap **Home > Settings > Basic Settings > Connected Phase Settings** to set the parameters.

**Step 2** Set the phase sequence of the inverter based on actual connections. Tap **Save** to complete the settings.

| Settings                   | < Basic Settings                                                                                                    | < Connected Phase Settings Save                                 |
|----------------------------|----------------------------------------------------------------------------------------------------|-----------------------------------------------------------------|
| 器 Communication Settings > | SPD After it is turned on, the lightning protection                                                                                                    | Inverter SN:<br>Phase:                                          |
| Quick Settings >           | module will give a warning when it is abnormal,<br>and it will not give an alarm when it is turned off.<br>Battery Wake-up                                                      | s o                                                             |
| Basic Settings             | After it is turned on, when the battery is shut<br>down due to undervoltage protection, it can wake<br>up the battery.<br>Tips :1. Only applicable to lithium batteries without | T                                                               |
|                            | circuit breakers; 2. After this function is enabled,<br>the battery port outputs about 60V voltage.                                                                             | R-phase<br>3.The device connected to the S/T-phase is the Slave |
| € Meter/CT-Assisted Test > | Shadow Scan                                                                                                    |                                                                 |
| Firmware Information       | Connected Phase Settings                                                                                                    | -                                                               |
| (i) APP Version V5.6.0     | Inverters forms Three-phase                                                                                                    |                                                                 |
| Home Parameters Settings   |                                                                                                    |                                                                 |

# 4.11 Setting DRED/Remote Shutdown/RCR/EnWG 14a

## NOTICE

Password for Advanced Settings: goodwe2010 or 1111.

Enable **DRED/Remote Shutdown/RCR** before connecting the third party DRED, remote shutdown, or RCR device to comply with local laws and regulations.

**Step 1** Tap **Home > Settings > Advanced Settings > DRED/Remote Shutdown/RCR** to set the parameters.

**Step 2** Tap Or to enable or disable the function based on actual needs.

**Step 3** For areas where the EnWG 14a regulation applies, when enabling the RCR function, you need to select the RCR mode according to the actual device type and set the DI port power.

<u>@</u>

69

¥2

#### User Manual V2.1-2025-02-25

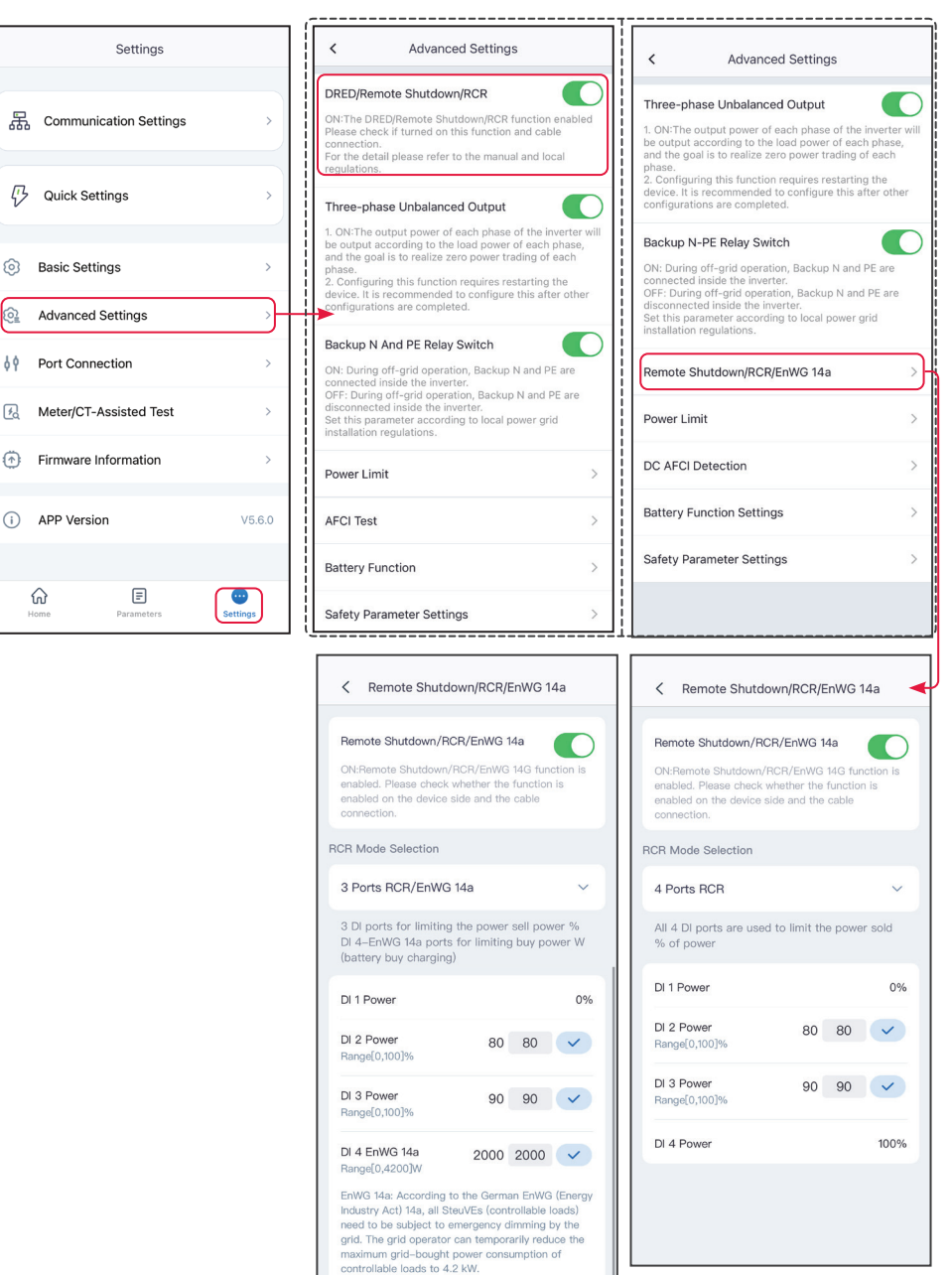

If only need to use DI4-EnWG 14a, other DI ports

no need to wire

# 4.12 Setting Three-phase Unbalanced Output

Enable the Three-phase unbalanced output when connecting unbalanced loads, which means L1, L2, L3 of the inverter respectively connected to loads with different power. Only for three phase inverters.

# **Step 1** Tap **Home > Settings > Advanced Settings > Three-phase Unbalanced Output** to set the parameters.

**Step 2** Tap Or Oto enable or disable the function based on actual needs.

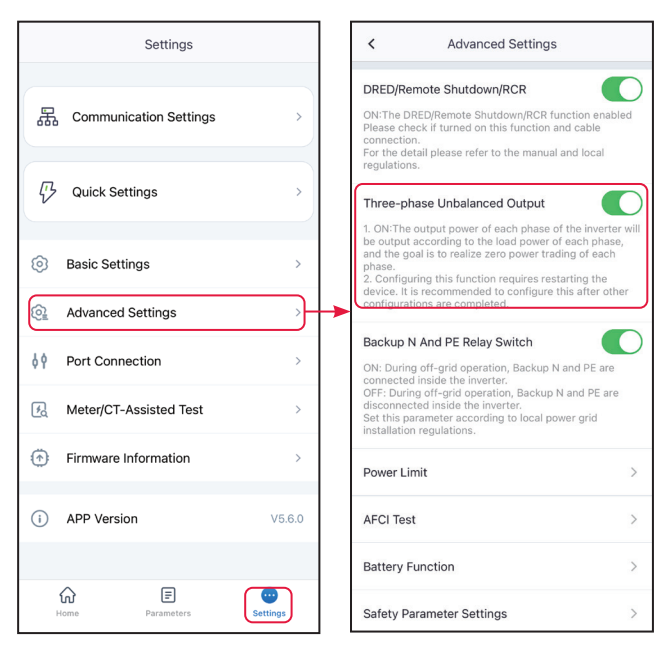

# 4.13 Setting the Backup N and PE Relay Switch

To comply with local laws and regulations, ensure that the relay inside the back-up port remains closed and the N and PE wires are connected when the inverter is working off-grid.

**Step 1** Tap **Home > Settings > Advanced Settings > Backup N and PE Relay Switch** to set the parameters.

**Step 2** Tap Or Oto enable or disable the function based on actual needs.

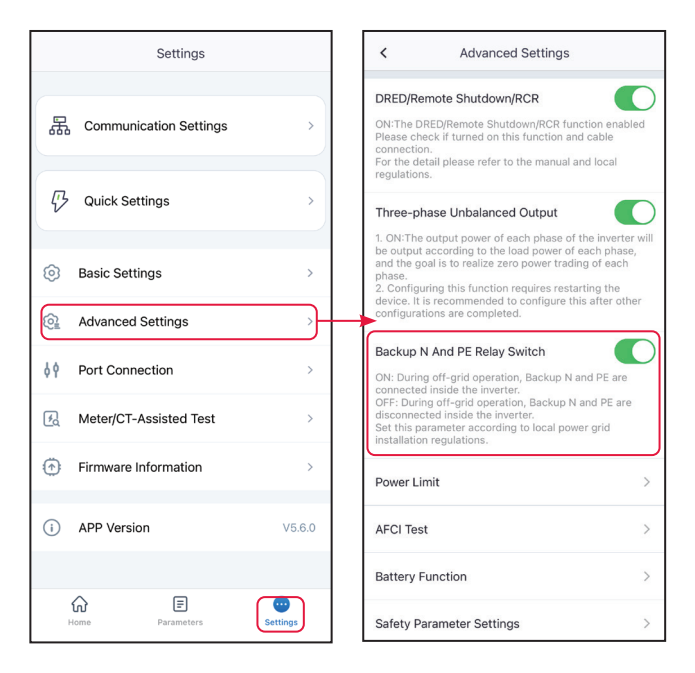

# 4.14 Setting Power Limit Parameters

- 4.14.1 Power Limit Setting (For countries/regions except Australia)
- Step 1 Tap Home > Settings > Advanced Settings > Power Limit to set the parameters.
- **Step 2** Tap Or **O** to enable or disable the function based on actual needs.

**Step 3** Enter the parameters and tap  $\sqrt{}$ . The parameters are set successfully.

| Settings                   | < Advanced Settings                                                                                                    | < Power Limit                                                                                                    |  |  |
|----------------------------|----------------------------------------------------------------------------------------------------|----------------------------------------------------------------------------------------------------|--|--|
|                            | DRED/Remote Shutdown/RCR                                                                                                    | Power Limit                                                                                                    |  |  |
| 品 Communication Settings > | ON:The DRED/Remote Shutdown/RCR function enabled<br>Please check if turned on this function and cable<br>connection                                                                                      | Export Power (W) 100 100 🗸                                                                                                    |  |  |
|                            | For the detail please refer to the manual and local regulations.                                                                                                    | External CT Ratio 0 0                                                                                                    |  |  |
| C Quick Settings           | Three-phase Unbalanced Output                                                                                                    | Range[0,3000]<br>1. If the current of the primary side and secondary side<br>of the selected CT is 3000A:5A, please enter the CT                           |  |  |
| Basic Settings >           | <ol> <li>ON:The output power of each phase of the inverter will<br/>be output according to the load power of each phase,<br/>and the goal is to realize zero power trading of each<br/>phase.</li> </ol> | ational selected of its 3000x30A please enter the CT<br>rational use of 600, and so on.<br>2. The secondary current of the external CT should be<br>≤5A.   |  |  |
| Advanced Settings          | <ol> <li>Configuring this function requires restarting the<br/>device. It is recommended to configure this after other<br/>configurations are completed.</li> </ol>                                      | Only the CT ratio of the electric meter GM330/<br>GM3000C can be set. For other models (such as<br>GM3000), it is forbidden to set the CT ratio, otherwise |  |  |
| ¢ Port Connection >        | Backup N And PE Relay Switch ON: During off-grid operation, Backup N and PE are connected inside the inverter.                                                                                           | the electric meter cannot work normally.                                                                                                    |  |  |
| Meter/CT-Assisted Test     | OFF: During off-grid operation, Backup N and PE are<br>disconnected inside the inverter.<br>Set this parameter according to local power grid<br>installation regulations.                                |                                                                                                    |  |  |
| Firmware Information       | Power Limit                                                                                                    |                                                                                                    |  |  |
| (i) APP Version V5.6.0     | AFCI Test >                                                                                                    |                                                                                                    |  |  |
|                            | Battery Function >                                                                                                    |                                                                                                    |  |  |
| Home Parameters            | Safety Parameter Settings                                                                                                    |                                                                                                    |  |  |

| No. | Parameters           | Description                                                                                         |
|-----|----------------------|----------------------------------------------------------------------------------------------------|
| 1   | Power Limit          | Enable <b>Power Limit</b> when power limiting is required by local grid standards and requirements. |
| 2   | Export Power         | Set the value based on the actual maximum power feed into the utility grid.                         |
| 3   | External CT<br>Ratio | Set the ratio of the primary current to the secondary current of the external CT.                   |

#### 4.14.2 Power Limit Setting (Only for Australia)

- **Step 1** Tap **Home > Settings > Advanced Settings > Power Limit** to set the parameters.
- **Step 2** Tap Orroto enable or disable the function based on actual needs.
- **Step 3** Enter the parameters and tap  $\sqrt{}$ . The parameters are set successfully.

#### User Manual V2.1-2025-02-25

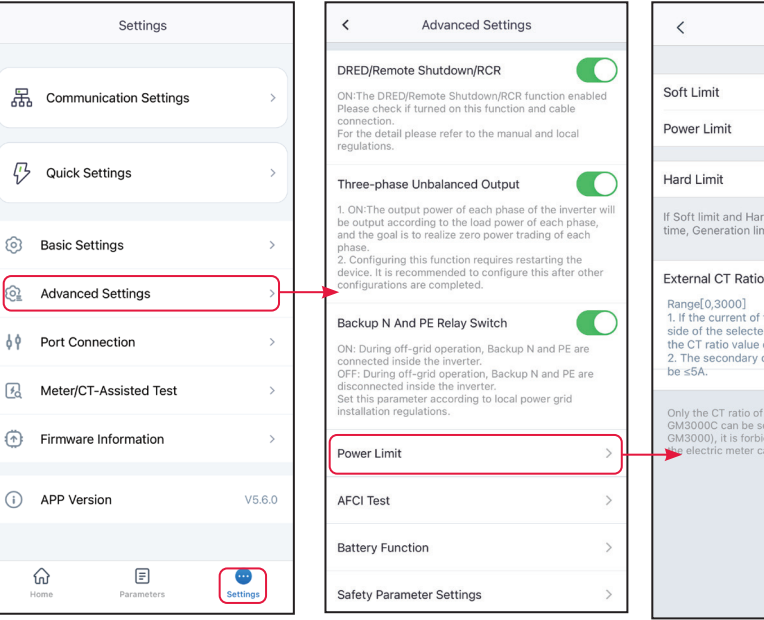

| <                                                                                       | < Power Limit                                                                              |                                                                  |                                      |                       |  |
|-----------------------------------------------------------------------------------------|--------------------------------------------------------------------------------------------|------------------------------------------------------------------|--------------------------------------|-----------------------|--|
|                                                                                         |                                                                                            |                                                                  |                                      |                       |  |
| Soft Limit                                                                              |                                                                                            |                                                                  |                                      |                       |  |
| Power Lim                                                                               | it                                                                                         | 0                                                                | 0                                    | <ul> <li>✓</li> </ul> |  |
| Hard Limit                                                                              |                                                                                            |                                                                  |                                      |                       |  |
| If Soft limit a time, Gener                                                             | and Hard limit ation limit func                                                            | are enabled<br>tion is ena                                       | at the bled.                         | same                  |  |
| External C<br>Range[0,30<br>1. If the cur<br>side of the<br>the CT ratio<br>2. The seco | T Ratio<br>000]<br>rent of the prir<br>selected CT is<br>o value of 600,<br>ondary current | 0<br>mary side at<br>3000A:5A,<br>and so on.<br>of the exter     | 0<br>nd seco<br>please<br>rnal CT    | ondary<br>e enter     |  |
| be ≤5A.                                                                                 |                                                                                            |                                                                  |                                      |                       |  |
| Only the CT<br>GM3000C c<br>GM3000), it                                                 | ratio of the ele<br>can be set. For o<br>t is forbidden to<br>meter cannot w               | ctric meter (<br>other models<br>o set the CT i<br>vork normally | GM330,<br>s (such<br>ratio, ot<br>/. | as<br>herwise         |  |
|                                                                                         |                                                                                            |                                                                  |                                      |                       |  |

| No.           | Parameters        | Description                                                                                                    |  |
|---------------|-------------------|----------------------------------------------------------------------------------------------------|--|
| 1             | Soft Limit        | Enable Soft Limit when power limiting is required by local grid standards and requirements.                                                                           |  |
| 2 Power Limit |                   | Set the value based on the actual maximum power feed into the utility grid.                                                                                           |  |
| 3             | Hard Limit        | After enabling this function, the inverter and the<br>utility grid will automatically disconnect when the<br>power feeds into the grid exceeds the required<br>limit. |  |
| 4             | External CT Ratio | Set the ratio of the primary current to the secondary current of the external CT.                                                                                     |  |

# 4.15 Set the AFCI Detection

**Step 1** Tap **Home** > **Settings** > **Advanced Settings** > **AFCI Test** to set the parameters.

Step 2 Enable AFCI Test, Clear AFCI Alarm and Self-Check based on actual needs.

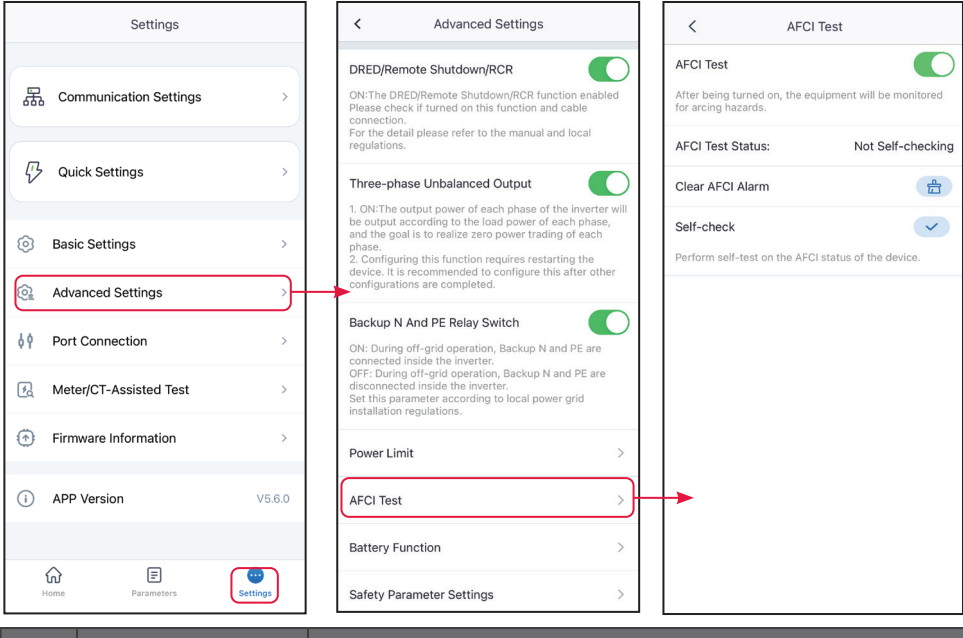

| No. | Parameters       | Description                                            |  |
|-----|------------------|--------------------------------------------------------|--|
| 1   | AFCI Test        | Enable or disable AFCI accordingly.                    |  |
| 2   | AFCI Test Status | The detection status like Not Self-checking.           |  |
| 3   | Clear AFCI Alarm | Clear alarm records.                                   |  |
| 4   | Self-check       | Tap to check whether the AFCI function works normally. |  |

## 4.16 Setting the Battery

**Step 1** Tap **Home > Settings > Advanced Settings > Battery Function Setting** to set the parameters.

**Step 2** Enter the parameters and tap ' $\sqrt[4]$ . The parameters are set successfully.

#### Lithium battery

| Settings                   | Advanced Settings     Sattery Function                                                                                                    |
|----------------------------|----------------------------------------------------------------------------------------------------|
| 器 Communication Settings > | DRED/Remote Shutdown/RCR ON:The DRED/Remote Shutdown/RCR function enabled Please check if furned on this function and cable connection. For the detail please refer to the manual and local regulations.                                                                                                    |
| ↓ Quick Settings >         | Three-phase Unbalanced Output                                                                                                    |
| Basic Settings             | <ol> <li>ON-The output power of each phase of the inverter will<br/>be output according to the load power of each phase,<br/>and the goal is to realize zero power trading of each<br/>phase.</li> <li>Configuring this function requires restarting the<br/>device. It is recommended to configure this after other<br/>configurations are completed.</li> </ol>                                                                                                    |
| Advanced Settings          | Perline N And DE Palay Switch                                                                                                    |
| ♦ Port Connection >        | Deckup N And PE Relay Switch ON: During off-grid operation, Backup N and PE are connected inside the inverter. Off: During off-grid operation, Backup N and PE are connected inside the inverter.                                                                                                    |
| Meter/CT-Assisted Test     | disconnected inside the invertex.<br>Set this parameter according to local power grid<br>installation regulations.                                                                                                    |
| Firmware Information       | Power Limit >                                                                                                    |
| (i) APP Version V5.6.0     | AFCI Test >                                                                                                    |
|                            | Battery Function                                                                                                    |
| Home Parameters            | Safety Parameter Settings                                                                                                    |
|                            | Limit Protection     Immediate Charging                                                                                                    |
|                            | SOC Protection Immediate Charging Charge Complete                                                                                                    |
|                            | ONTURe on the protection function when the battery capacity is lower than the set threshold SOC For Stopping Charging 0 0                                                                                                    |
|                            | Depth Of Discharge<br>(On-Grid)         0         Immediate Charging Power         0         0                                                                                                    |
|                            | Range[0, 90]%<br>Set the discharge depth for the battery grid-connected<br>application, unit: %                                                                                                    |
|                            | Depth Of Discharge<br>(Off-grid)     0     Start     Stop       Range(0, 90)%     Clicking the "Start" button will immediately execute a<br>charging task.<br>Set the battery discharge depth for off-grid<br>applications, unit: %     Clicking the "Start" button will immediately stop the current<br>charging task.<br>When the battery SOC reaches the set "SOC For Stopping                                                                                                    |
|                            | Backup SOC Holding         Image: Constraint of the state of Charge (SOC)           ON: When the power grid is functioning normally, the battery discharges to the State of Charge (SOC)         Image: Charging Charge (SOC)           protection level, maintaining the battery capacity         the battery at the beginning of charging.           without further decline for use as a backup power unavailable, the grid can be utilized to charge the battery and sustain the reserved SOC.         Constraint of the battery at the beginning of charging. |

| No.     | Parameters                           | Description                                                                                                    |  |  |  |
|---------|--------------------------------------|----------------------------------------------------------------------------------------------------|--|--|--|
| Limit F | Limit Protection                     |                                                                                                    |  |  |  |
| 1       | SOC Protection                       | Start battery protection when the battery capacity is lower than the Depth of Discharge.                                                                                                    |  |  |  |
| 2       | Depth Of<br>Discharge (On-<br>Grid)  | Indicates the depth of discharge of the battery when the inverter                                                                                                    |  |  |  |
| 3       | Depth Of<br>Discharge (Off-<br>grid) | is on-grid or off-grid.                                                                                                    |  |  |  |
| 4       | Backup SOC<br>Holding                | The battery will be charged to preset SOC protection value by<br>utility grid or PV when the system is running on-grid. So that the<br>battery SOC is sufficient to maintain normal working when the<br>system is off-grid.                                                                                                    |  |  |  |
| Imme    | diate Charging                       |                                                                                                    |  |  |  |
| 5       | Immediate<br>Charging                | Enable to charge the battery by the grid immediately. This takes effect once. Enable or Disable based on actual needs.                                                                                                    |  |  |  |
| 6       | SOC For Stopping<br>Charging         | Stop charging the battery once the battery SOC reaches <b>SOC For Stopping Charging.</b>                                                                                                    |  |  |  |
| 7       | Immediate<br>Charging Power          | Indicates the percentage of the charging power to the inverter<br>rated power when enabling <b>Immediate Charging</b> .<br>For example, setting the <b>Immediate Charging Power</b> of a<br>10kW inverter to 60 means the charging power of the inverter is<br>10kW*60%=6kW.                                                                                                    |  |  |  |
| 8       | Start                                | Tap to start charging immediately.                                                                                                    |  |  |  |
| 9       | Stop                                 | Tap to stop charging immediately.                                                                                                    |  |  |  |
| 10      | Battery Heating                      | <ul> <li>Optional. This option is displayed on the interface when a battery that supports heating is connected. After the battery heating function is turned on, when the temperature is below the value that starts up thebattery, PV power or electricity from the grid will beused to heat the battery.</li> <li>Heating Mode: <ul> <li>TOU mode: to maintain the minimum power input capacity of the battery. It will be turned on when the temperature is less than 5°C, and turned off when it is greater than or equal to 7°C.</li> <li>Standard Mode: to maintain the moderate power input capacity of the battery. It will be turned on when the temperature is less than 10°C, and turned off when it is greater than or equal to 12°C.</li> <li>Efficient Mode: to maintain the higher power input capacity of the battery. It will be turned on when the temperature is less than 20°C, and turned off when it is greater than or equal to 22°C.</li> </ul> </li> </ul> |  |  |  |

| No. | Parameters      | Description                                                                                                    |  |
|-----|-----------------|----------------------------------------------------------------------------------------------------|--|
| 11  | Battery Wake-up | After turned on, the battery can be awakened when it shuts<br>down due to undervoltage protection. Only applicable to lithium<br>batteries without circuit breakers. After turned on, the output<br>voltage of the battery port is about 60V. |  |

# Lead Acid Battery

|         | Settings               |        | < Advanced Settings                                                                                                    | <  | Battery Function |
|---------|------------------------|--------|----------------------------------------------------------------------------------------------------|----|------------------|
| Ē       | Communication Cottings |        | DRED/Remote Shutdown/RCR                                                                                                    | Pa | rameter Settings |
| æ       | communication settings |        | Please check if turned on this function and cable<br>connection.<br>For the detail please refer to the manual and local<br>regulations.                                                                                                    | so | DC Protection >  |
| ₽       | Quick Settings         | >      | Three-phase Unbalanced Output                                                                                                    | Im | mediate Charging |
| 0       | Basic Settings         | >      | <ol> <li>ON-The output power of each phase of the inverter will<br/>be output according to the load power of each phase,<br/>and the goal is to realize zero power trading of each<br/>phase.</li> <li>Configuring this function requires restarting the<br/>device. It is recommended to confluent this after other</li> </ol> |    |                  |
| <u></u> | Advanced Settings      | )-     | configurations are completed.                                                                                                    |    |                  |
| ¢٩      | Port Connection        | >      | Backup N And PE Relay Switch<br>ON: During off-grid operation, Backup N and PE are<br>connected inside the inverter.                                                                                                    |    |                  |
| 民       | Meter/CT-Assisted Test | >      | OFF: During off-grid operation, Backup N and PE are<br>disconnected inside the inverter.<br>Set this parameter according to local power grid<br>installation regulations.                                                                                                    |    |                  |
| ٢       | Firmware Information   | >      | Power Limit >                                                                                                    |    |                  |
| i       | APP Version            | V5.6.0 | AFCI Test >                                                                                                    |    |                  |
|         |                        |        | Battery Function >                                                                                                    | )  |                  |
| F       | iome Parameters        | tings  | Safety Parameter Settings >                                                                                                    |    |                  |

#### User Manual V2.1-2025-02-25

| <                                                                                                    | Parameter Settings                                                                                                    | 3                                  | Save          |
|----------------------------------------------------------------------------------------------------|----------------------------------------------------------------------------------------------------|------------------------------------|---------------|
| Battery Param                                                                                               | eters                                                                                                    |                                    |               |
| Rated Capac<br>Range[25,2000                                                                                | ity<br>]AH                                                                                                    | 200                                | 200           |
| Internal Resi<br>Range[0,255]m<br>Multiple batteri                                                          | stance<br>Ω<br>es in series: Please inpu                                                                                                | 50<br>t the tot                    | 50<br>al      |
| for overvoltage                                                                                             | protection.                                                                                                    | battery                            | system        |
| Temperature<br>Range[-200,200<br>The influence of<br>of charging volt<br>temperature co<br>of charging volt | Compensation<br>D]-ImV/°C<br>f temperature on the thi<br>tage judgment is influen<br>impensation, and the act<br>tage will be affected. | 3<br>reshold<br>ced by<br>tual upp | 3<br>er limit |
| Discharge Par                                                                                               | ameters                                                                                                    |                                    |               |
| Lower Limit<br>Voltage<br>Range[0,576]V                                                                     | Of Discharge                                                                                                    | 42.0                               | 42.0          |
| Maximum Di<br>Range[0,200]A                                                                                 | scharging Current                                                                                                    | 30.0                               | 30.0          |
| Charging para                                                                                               | meters                                                                                                    |                                    |               |
| Maximum Cl<br>Range[0,120]A                                                                                 | narging Current                                                                                                    | 30.0                               | 30.0          |
| Constant Ch<br>Range[0,6553.9<br>The upper limit<br>charging mode                                           | arging Voltage<br>5]V<br>of charging voltage in c                                                                                       | 58.4                               | 58.4          |
| Float Voltage<br>Range[0,6553.5<br>The upper volta                                                          | e<br>5]V<br>age limit of change into 1                                                                                                  | 54.4<br>float cha                  | 54.4          |
| Maximum Cu<br>To Float Cha<br>Range[0,25.5]A<br>The maximum of<br>charging                                  | urrent For Switching<br>rge<br>charging current of char                                                                                 | 3.0<br>nge into                    | 3.0<br>float  |
| The Time Of<br>Range[0,65535<br>The time of uni<br>change into flo                                          | Float Charging<br>)S<br>form charging/constant<br>at charging                                                                           | 180<br>charging                    | 180           |
| Battery Charg                                                                                               | e                                                                                                    |                                    |               |
| Equalization<br>Range[0,365]D<br>Number of days                                                             | Cycle<br>AY<br>s interval starting uniform                                                                                              | 90<br>m chargi                     | <b>90</b>     |

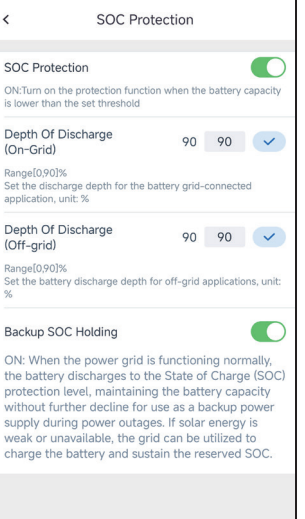

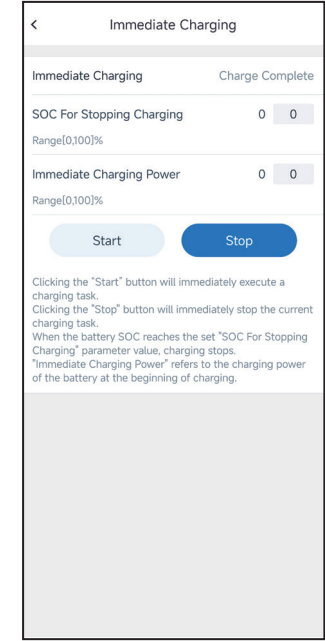

| No.                | Parameters                                                 | Description                                                                                                    |  |
|--------------------|------------------------------------------------------------|----------------------------------------------------------------------------------------------------|--|
| Parameter Settings |                                                            |                                                                                                    |  |
| 1                  | Rated Capacity                                             | Set the battery capacity based on actual connected battery.                                                                                                    |  |
| 2                  | Internal Resis-<br>tance                                   | Set the battery internal resistance based on actual connected battery.                                                                                                    |  |
| 3                  | Temperature<br>Compensation                                | <ul> <li>The battery charging voltage will be influenced by the battery temperature. Based on 25°C, each time the battery temperature changes 1°C, the upper limit of the charging voltage will be adjusted according to the <b>Temperature Compensation</b>.</li> <li>For example, if the <b>Temperature Compensation</b> is 10, when the battery temperature rises to 26°C, the upper limit of the charging voltage will decrease by 10mV.</li> </ul> |  |
| 4                  | Lower Limit<br>of Discharge<br>Voltage                     | Set the minimum voltage during battery discharging based on actual needs.                                                                                                    |  |
| 5                  | Maximum Dis-<br>charging Current                           | Set the maximum discharging current based on actual needs.                                                                                                    |  |
| 6                  | Maximum<br>Charging Current                                | Set the maximum charging current based on actual needs.                                                                                                    |  |
| 7                  | Constant<br>Charging Voltage                               | Set the charging voltage during constant charging based on actual needs                                                                                                    |  |
| 8                  | Float Voltage                                              | Set the charging voltage during floating charging based on actual needs.                                                                                                    |  |
| 9                  | Maximum Cur-<br>rent For Switch-<br>ing To Fload<br>Charge | Set the maximum charging current when the charging mode<br>switch from equalization/constant charging to float charging.                                                                                                    |  |
| 10                 | The Time of Float<br>Charging                              | Set the switching time when the charging mode switch from qual-<br>ization/constant charging to float charging.                                                                                                    |  |
| 11                 | Equalization<br>Cycle                                      | Set the charging intervals for equalization charge.                                                                                                    |  |
| SOC Protection     |                                                            |                                                                                                    |  |
| 12                 | SOC Protection                                             | Start battery protection when the battery capacity is lower than the <b>Depth of Discharge</b> .                                                                                                    |  |
| 13                 | Depth Of<br>Discharge (On-<br>Grid)                        | Indicates the depth of discharge of the battery when the inverter                                                                                                    |  |
| 14                 | Depth Of<br>Discharge (Off-<br>grid)                       | is on-grid or off-grid.                                                                                                    |  |

User Manual V2.1-2025-02-25

| No.   | Parameters                   | Description                                                                                                    |
|-------|------------------------------|----------------------------------------------------------------------------------------------------|
| 15    | Backup SOC<br>Holding        | The battery will be charged to preset SOC protection value by<br>utility grid or PV when the system is running on-grid. So that the<br>battery SOC is sufficient to maintain normal working when the<br>system is off-grid.                                                  |
| Immed | diate Charging               |                                                                                                    |
| 16    | SOC For Stopping<br>Charging | Stop charging the battery once the battery SOC reaches <b>SOC For</b><br><b>Stopping Charging</b> .                                                                                                    |
| 17    | Immediate<br>Charging Power  | Indicates the percentage of the charging power to the inverter<br>rated power when enabling <b>Immediate Charging</b> .<br>For example, setting the <b>Immediate Charging Power</b> of a<br>10kW inverter to 60 means the charging power of the inverter is<br>10kW*60%=6kW. |
| 18    | Start                        | Tap to start charging immediately.                                                                                                    |
| 19    | Stop                         | Tap to stop charging immediately.                                                                                                    |

# 4.17 Setting PV Connect Mode

Select the PV access mode based on the actual connections between the PV strings and MPPT ports of the inverter.

Step 1 Tap Home > Settings > Advanced Settings > PV Connect Mode to set the parameters.

**Step 2** Set the access mode to **Independent Access**, **Partial Parallel Connect** or **Parallel Connection** based on actual connections. Tap **Save** to complete the settings.

| Settings                   | < Advanced Settings                                                                                                    | < PV Connect Mode        |
|----------------------------|----------------------------------------------------------------------------------------------------|--------------------------|
| 民 Communication Settings > | DRED/Remote Shutdown/RCR                                                                                                    | Stand-alone Connect 🔗    |
| ₽ Quick Settings >         | Three-phase Unbalanced Output                                                                                                    | Partial Parallel Connect |
| Basic Settings             | <ul> <li>be output according to the load power of each phase,<br/>and the goal is to realize zero power trading of each<br/>phase.</li> <li>2. Configuring this function requires restarting the<br/>device. It is recommended to configure this after other</li> </ul> |                          |
| Advanced Settings          | configurations are completed.                                                                                                    | Parallel Connect         |
| ♦ ♦ Port Connection >      | Backup N And PE Relay Switch ON: During off-grid operation, Backup N and PE are connected inside the inverter. Description of the inverter. Description of the inverter.                                                                                                |                          |
| A Meter/CT-Assisted Test   | OFF: During on-grid operation, backup is and PE are<br>disconnected inside the inverter.<br>Set this parameter according to local power grid<br>installation regulations.                                                                                               |                          |
| Firmware Information       | Power Limit >                                                                                                    |                          |
| (i) APP Version V5.6.0     | AFCI Test >                                                                                                    |                          |
|                            | Battery Function >                                                                                                    |                          |
| Home Parameters            | Safety Parameter Settings >                                                                                                    | •                        |
|                            | PV Connect Mode                                                                                                    |                          |
|                            | Linhalanced Voltage Output                                                                                                    |                          |

| No. | Parameters                  | Description                                                                                                    |
|-----|-----------------------------|----------------------------------------------------------------------------------------------------|
| 1   | Stand-alone Connect         | The PV strings are connected to the MPPT terminals one by one.                                                                                                    |
| 2   | Partial Parallel<br>Connect | The PV strings are connected to the inverter in both stand-<br>alone and parallel connection. For example, one PV string<br>connect to MPPT1 ad MPPT2, another PV string connect to<br>MPPT3. |
| 3   | Parallel Connect            | The external PV string is connected to multi MPPT terminals of the inverter.                                                                                                    |

# 4.18 Setting the Unbalance Voltage Function

**Step 1** Tap **Home > Settings > Advanced Settings > Unbalance Voltage Function** to se the parameters.

**Step 2** Tap or to enable or disable the function based on actual needs.

**Step 3** After enabling the Unbalance Voltage Function, set parameters based on actual needs. And tap ' $\gamma$ '.The parameters are set successfully.

| Settings                       | < Advanced Settings                                                                                                    | < Unbalanced Voltage Output                                                                                                    |
|--------------------------------|----------------------------------------------------------------------------------------------------|----------------------------------------------------------------------------------------------------|
| 器 Communication Settings >     | DRED/Remote Shutdown/RCR ON:The DRED/Remote Shutdown/RCR function enabled Please check if turned on this function and cable connection. For the detail please refer to the manual and local                                                                                                    | Unbalanced Voltage Output<br>1. This function is used to prevent the inverter from not<br>working properly due to a rise in grid-side voltage due<br>to large output power.<br>2. After turning on this function, the inverter will                                                                                                    |
| $\bigvee^{n}$ Quick Settings > | regulations. Three-phase Unbalanced Output                                                                                                    | perform some power load reduction and power<br>distribution according to the voltage value of each<br>phase grid to ensure maximum utilization of power and<br>prevent voltage rise as much as possible.                                                                                                    |
| (a) Basic Settings >           | <ol> <li>ON:The output power of each phase of the inverter will<br/>be output according to the load power of each phase,<br/>and the goal is to realize zero power trading of each<br/>phase.</li> <li>Configuring this function requires restarting the<br/>device. It is recommended to configure this after other</li> </ol> | Voltage Threshold     0.0     0.0       Range[230,300]V     If the default state cannot meet the requirements, you                                                                                                    |
| Advanced Settings              | configurations are completed.                                                                                                    | can consider modifying the value appropriately.<br>By lowering this value, the inverter will perform load<br>shedding and power distribution earlier when the grid                                                                                                    |
| ¢ ♀ Port Connection >          | Backup N And PE Relay Switch ON: During off-grid operation, Backup N and PE are connected inside the inverter.                                                                                                    | uniteen glund with a warshold nonner who give<br>voltage rises, which may result in power loss being<br>more likely to occur.<br>By increasing this value, the inverter will perform load<br>shedding and power distribution later when the grid<br>which and public build in the second state of the second state of the second |
| Meter/CT-Assisted Test         | OFF: During off-grid operation, Backup N and PE are<br>disconnected inside the inverter.<br>Set this parameter according to local power grid<br>installation regulations.                                                                                                    | fault state due to triggering overvoltage.                                                                                                    |
| Firmware Information           | Power Limit >                                                                                                    |                                                                                                    |
| (i) APP Version V5.6.0         | AFCI Test >                                                                                                    |                                                                                                    |
|                                | Battery Function >                                                                                                    |                                                                                                    |
| Home Parameters                | Safety Parameter Settings >                                                                                                    | <b></b>                                                                                                    |
|                                | PV Connect Mode >                                                                                                    |                                                                                                    |
|                                | Unbalanced Voltage Output                                                                                                    |                                                                                                    |

# 4.19 Setting Safety Parameters

NOTICE

Set the custom safety parameters in compliance with local requirements. Do not change the parameters without the prior consent of the grid company.

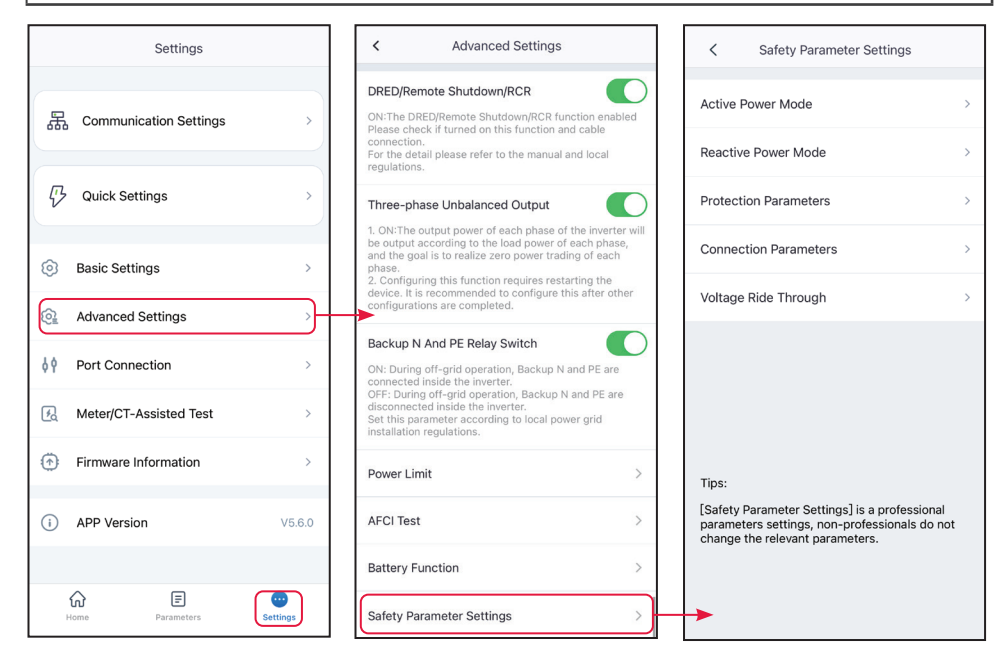

#### 4.19.1 Setting the Active Power Mode

**Step 1** Tap **Home > Settings > Advanced Settings > Safety Parameters > Active Power Mode** to set the parameters.

Step 2 Set the parameters based on actual needs.

P(F) Curve

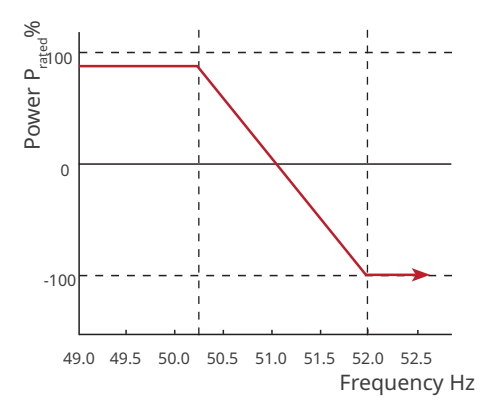

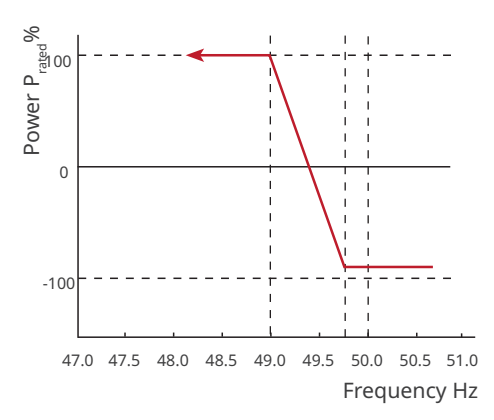

# P(U) Curve

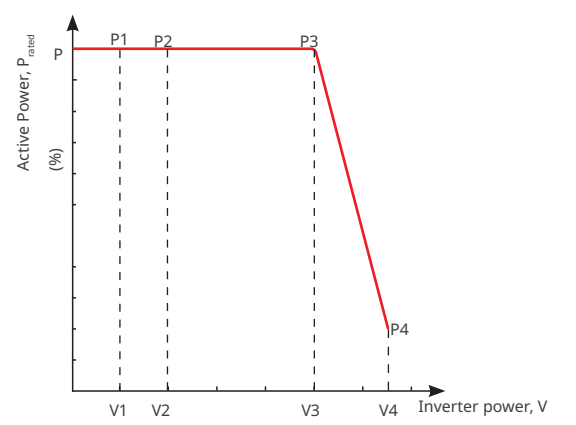

| No.    | Parameters                               | Description                                                                                                    |
|--------|------------------------------------------|----------------------------------------------------------------------------------------------------|
| 1      | Output Active<br>Power                   | Set the output power limit of the inverter.                                                                                                    |
| 2      | Power Gradient                           | Set the gradient when the active output power increases or decreases.                                                                                                    |
| Overfr | requency Unloading                       | 9                                                                                                    |
| 1      | P(F) Curve<br>(Frequency<br>Power Curve) | Enable P(F) Curve when it is required by local grid standards and requirements.                                                                                                    |
| 2      | Overfrequency<br>Unloading Mode          | <ul> <li>Set this mode based on actual needs.</li> <li>Slope mode: Adjust the power based on overfrequency point and deloading slope.</li> <li>Stop mode: adjust the power based on overfrequency threshold and endpoint.</li> </ul>                                                                      |
| 3      | Overfrequency<br>Threshold               | The inverter output active power will decrease when the utility grid<br>frequency is too high. The inverter output power will decrease when the<br>utility grid frequency is too high. The inverter output power will decrease<br>when the utility grid frequency is higher than Overfrequency Threshold. |
| 4      | Power Trading<br>Conversion<br>Frequency | When the set frequency value is reached, the system switches from selling power to purchasing power. Supported: Pn rated power, Ps apparent power, Pm current power, Pmax maximum power.                                                                                                    |
| 5      | Overfrequency<br>Endpoint                | The inverter output active power will decrease when the utility grid<br>frequency is too high. The inverter output power will stop decreasing<br>when the utility grid frequency is higher than Overfrequency Endpoint.                                                                                   |
| 6      | Power<br>Reference                       | Adjust the inverter output power based on Apparent Active Power, Rated<br>Active Power, Momentary Active Power, Or Max. Active Power.                                                                                                    |
| 7      | Overfrequency<br>Power Slope             | When the grid frequency exceeds the over-frequency point, the inverter output power will decrease according to the slope.                                                                                                    |

| No.  | Parameters                                               | Description                                                                                                    |  |
|------|----------------------------------------------------------|----------------------------------------------------------------------------------------------------|--|
| 8    | Tentional Delay<br>Ta                                    | Indicates the delayed response time when the inverter output power is higher than the Overfrequency Threshold.                                                                                                    |  |
| 9    | Hysteresis<br>Function Enable                            | Enable the hysteresis function.                                                                                                    |  |
| 10   | Frequency<br>Hysteresis Point                            | During the over-frequency derating process, if the frequency decreases, the power will output at the lowest derating point until the frequency drops below the hysteresis point, at which point the power will recover.                                                                                                    |  |
| 11   | Hysteresis<br>Observation<br>Time                        | Namely, for over-frequency derating and frequency decrease and<br>when the frequency is below the hysteresis point, the time to wait<br>before power recovery starts.                                                                                                    |  |
| 12   | Hysteresis<br>Power Recovery<br>Slope Reference<br>Power | For over-frequency derating and frequency decrease, when the frequency drops below the hysteresis point, the recovery reference is calculated as recovery slope * reference power for power recovery. Supported: Pn rated power, Ps apparent power, Pm current power, Pmax maximum power, Power difference ( $\triangle$ P). |  |
| 13   | Hysteresis<br>Power Recovery<br>Slope                    | For under-frequency loading and frequency increase, when the frequency exceeds the hysteresis point, the slope at which the power is recovered.                                                                                                    |  |
| Unde | Underfrequency Unloading                                 |                                                                                                    |  |
| 1    | P(F) Curve                                               | Enable P(F) Curve when it is required by local grid standards and requirements.                                                                                                    |  |
| 2    | Underfrequency<br>Loading Mode                           | <ul> <li>Set this mode based on actual needs.</li> <li>Slope mode: adjust power based on underfrequency and loading slope.</li> <li>Stop mode: adjust power based on underfrequency threshold and underfrequency endpoint.</li> </ul>                                                                                        |  |
| 3    | Overfrequency<br>Threshold                               | The inverter output active power will increase when the utility grid<br>frequency is too low. The inverter output power will increase when<br>the utility grid frequency is lower than the value.                                                                                                    |  |
| 4    | Power Trading<br>Conversion<br>Frequency                 | When the set frequency value is reached, the system switches from selling power to purchasing power. Supported: Pn rated power, Ps apparent power, Pm current power, Pmax maximum power, power difference ( $\triangle$ P).                                                                                                  |  |
| 5    | Underfrequency<br>Endpoint                               | The inverter output active power will increase when the utility grid<br>frequency is too low. The inverter output power will stop decreasing<br>when the utility grid frequency is higher than Overfrequency<br>Endpoint.                                                                                                    |  |
| 6    | Power<br>Reference                                       | Adjust the inverter output power based on Apparent Active Power,<br>Rated Active Power, Momentary Active Power, Or Max. Active Power.                                                                                                    |  |

| No. | Parameters                                               | Description                                                                                                    |
|-----|----------------------------------------------------------|----------------------------------------------------------------------------------------------------|
| 7   | Underfrequency<br>Power Slope                            | The inverter output active power will increase when the utility grid frequency is too low. The slope at which the inverter output power increases                                                                                                    |
| 8   | Tentional Delay<br>Ta                                    | Indicates the delayed response time when the inverter output power is higher than the Overfrequency Threshold.                                                                                                    |
| 9   | Hysteresis<br>Function Enable                            | Enable the hysteresis function.                                                                                                    |
| 10  | Frequency<br>Hysteresis Point                            | During the under-frequency derating process, if the frequency<br>increases, the power will output at the lowest derating point until<br>the frequency is higher than the hysteresis point, at which point the<br>power will recover.                                                                                                    |
| 11  | Hysteresis<br>Observation<br>Time                        | Namely, for under-frequency derating and frequency increase and<br>when the frequency is higher than the hysteresis point, the time to<br>wait before power recovery starts.                                                                                                    |
| 12  | Hysteresis<br>Power Recovery<br>Slope Reference<br>Power | For under-frequency derating and frequency decrease, when<br>the frequency is higher than the hysteresis point, the recovery<br>reference is calculated as recovery slope * reference power for<br>power recovery. Supported: Pn rated power, Ps apparent power, Pm<br>current power, Pmax the maximum power, Power difference ( $\triangle$ P). |
| 13  | Hysteresis<br>Power Recovery<br>Slope                    | For under-frequency loading and frequency increase, when the frequency exceeds the hysteresis point, the slope at which the power is recovered.                                                                                                    |
| 14  | Enable P(U)<br>Curve                                     | Enable P(U) Curve when it is required by local grid standards and requirements.                                                                                                    |
| 15  | Vn Voltage                                               | The percentage of actual voltage to the rated voltage at Vn point,<br>n=1, 2, 3, 4.<br>For example, setting Vn Voltage to 90 means V/Vrated%=90%.                                                                                                    |
| 16  | Vn Active Power                                          | The percentage of the output active power to the apparent power at<br>Vn point, (n=1, 2, 3, 4).<br>For example, setting Vn Active Power to 48.5 means P/Prated%<br>=48.5%                                                                                                    |
| 17  | Output<br>Response Mode                                  | <ul> <li>Set the active power output response mode. Supported:</li> <li>PT-1 Behavior, realize active scheduling based on the first-order LPF curve within the response time constant.</li> <li>Gradient Control, realize active scheduling based on the power change slope</li> </ul>                                                           |
| 18  | Power Change<br>Gradient                                 | The active scheduling will be implemented based on the power gradient when the output response mode is set to slope scheduling.                                                                                                    |

| No. | Parameters           | Description                                                                                                    |
|-----|----------------------|----------------------------------------------------------------------------------------------------|
| 19  | PT-1 Behavior<br>Tau | Set the time constant within which the active power changes based<br>on the first order LPF curve when the Output Response Mode is set<br>to be PT-1 Behavior. |

#### 4.19.2 Setting the Reactive Power Mode

**Step 1** Tap **Home > Settings > Advanced Settings > Safety Parameters > Reactive Power Mode Settings** to set the parameters.

**Step 2** Set the parameter based on actual needs. **Q(U) Curve** 

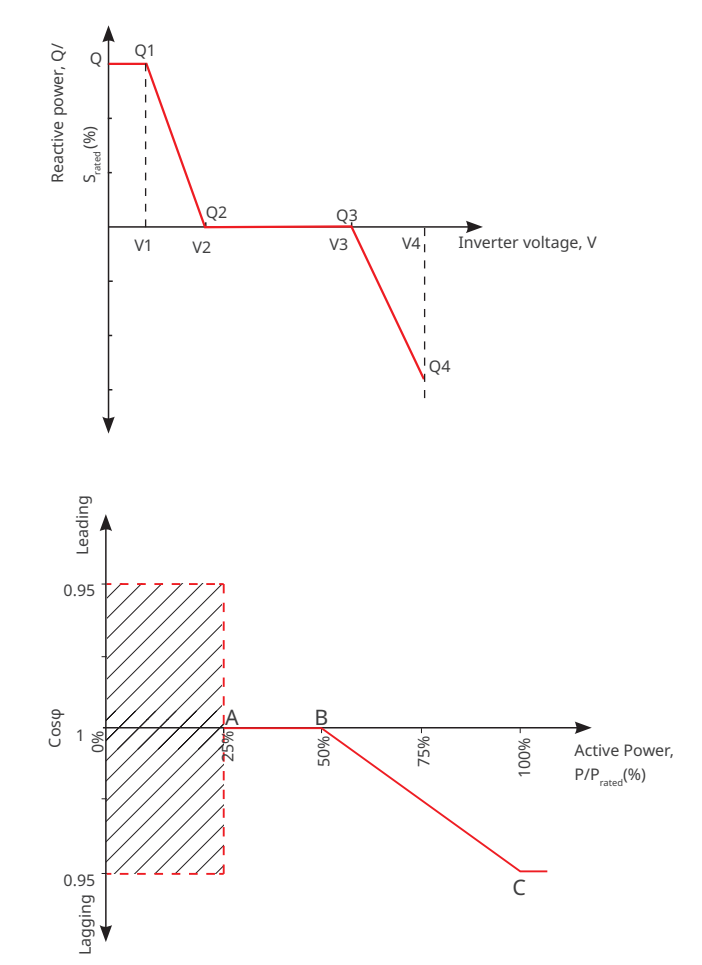

| No.    | Parameters                      | Description                                                                                                    |
|--------|---------------------------------|----------------------------------------------------------------------------------------------------|
| Fix PF |                                 |                                                                                                    |
| 1      | Fix PF                          | Enable Fix PF when it is required by local grid standards and requirements.                                                                                                    |
| 2      | Under-excited /<br>Over-excited | Set the power factor as lagging or leading based on actual needs and local grid standards and requirements.                                                                    |
| 3      | Power Factor                    | Set the power factor based on actual needs. Range: -1~-0.8, or +0.8~+1.                                                                                                    |
| Fix Q  |                                 |                                                                                                    |
| 1      | Fix Q                           | Enable Fix Q when it is required by local grid standards and requirements.                                                                                                    |
| 2      | Under-excited /<br>Over-excited | Set the reactive power as inductive or capacitive reactive power<br>based on actual needs and local grid standards and requirements.                                           |
| 3      | Reactive Power                  | The percentage of reactive power to the apparent power.                                                                                                    |
| Q(U) C | urve                            |                                                                                                    |
| 1      | Q(U) Curve                      | Enable Q(U) Curve when it is required by local grid standards and requirements.                                                                                                |
| 2      | Mode Option                     | Set Q (U) Curve mode. Supported: basic mode, slope mode.                                                                                                    |
| 3      | Vn Voltage                      | The percentage of actual voltage to the rated voltage at Vn point,<br>n=1, 2, 3, 4.<br>For example, setting Vn Voltage to 90 means V/Vrated%=90%.                              |
| 4      | Vn Reactive Power               | The percentage of the output reactive power to the apparent<br>power at Vn point, (n=1, 2, 3, 4).<br>For example, setting Vn Reactive Power to 48.5 means Q/Srat-<br>ed%=48.5% |
| 5      | Voltage Dead<br>Zone Width      | When the Q(U) curve mode is set to slope mode, set the voltage dead zone. Within this dead zone, there is no requirement for reactive power output.                            |
| 6      | Over-excitation<br>Slope        | In Q(U) curve mode set to slope mode, the power change slope is                                                                                                    |
| 7      | Under-excitation<br>Slope       | set to a positive or negative value.                                                                                                    |
| 8      | Vn Reactive Power               | The percentage of the output reactive power to the apparent<br>power at Vn point, (n=1, 2, 3, 4).<br>For example, setting Vn Reactive Power to 48.5 means Q/Srat-<br>ed%=48.5% |
| 9      | Q(U) Curve Time<br>Constant     | The power is required to reach 95% in the first order LPF curve within three time constant.                                                                                    |

| No.    | Parameters                     | Description                                                                                                    |
|--------|--------------------------------|----------------------------------------------------------------------------------------------------|
| 10     | Enable extension<br>function   | After enabling, set corresponding parameters.                                                                                                    |
| 11     | Lock-In Power                  | When the inverter output reactive power to the rated power ratio                                                                                                    |
| 12     | Lock-out Power                 | is between the Lock-in power and Lock-out power, the ratio meets Q(U) curve requirements.                                                                                    |
| Cos φ  | (P) Curve                      |                                                                                                    |
| 1      | Cos φ (P) Curve                | Enable $Cos\phi$ Curve when it is required by local grid standards and requirements.                                                                                         |
| 2      | Mode Option                    | Set cosφ(P) Curve mode. Supported: basic mode, slope mode.                                                                                                    |
| 3      | Pn Power                       | The percentage of the output active power to the rated power at Pn point. N=A, B, C, D, E.                                                                                   |
| 4      | Pn Cos φ                       | Pn Power Factor N=A, B, C, D, E.                                                                                                    |
| 5      | Over-excitation<br>Slope       | In cosφ(P) curve mode set to slope mode, the power change slope                                                                                                    |
| 6      | Under-excitation<br>Slope      | is set to a positive or negative value.                                                                                                    |
| 7      | Pn Power                       | The percentage of the output active power to the rated power at Pn point. N=A, B, C.                                                                                         |
| 8      | Pn Cos φ                       | Pn Power Factor N=A, B, C.                                                                                                    |
| 9      | Cos φ(P)Curve<br>Time Constant | The power is required to reach 95% in the first order LPF curve within three time constant.                                                                                  |
| 10     | Enable Extension<br>Function   | After enabling, set corresponding parameters.                                                                                                    |
| 11     | Lock-in Voltage                | When the grid voltage is between Lock-in Voltage and Lock-out                                                                                                    |
| 12     | Lock-out Voltage               | Voltage, the voltage meets Cos $\phi$ curve requirements.                                                                                                    |
| Q(P) C | urve                           |                                                                                                    |
| 1      | Q(P) Curve                     | Enable Q(P) Curve when it is required by local grid standards and requirements.                                                                                              |
| 2      | Mode Option                    | Set Q (P) Curve mode. Supported: basic mode, slope mode.                                                                                                    |
| 3      | Pn Power                       | The percentage of the output reactive power to the apparent<br>power at Pn point, n= 1, 2, 3, 4, 5, 6.<br>For example, setting Pn Power to 90 means Q / Prated%=90%.         |
| 4      | Pn Reactive Power              | The percentage of the output active power to the rated power at<br>Pn point, n=1, 2, 3, 4, 5, 6.<br>For example, setting Pn Reactive Power to 90 means P / Prat-<br>ed%=90%. |

| No. | Parameters                | Description                                                                                                    |  |  |
|-----|---------------------------|----------------------------------------------------------------------------------------------------|--|--|
| 5   | Over-excitation<br>Slope  | In Q(P) curve mode set to slope mode, the power change slope is                                                                                                    |  |  |
| 6   | Under-excitation<br>Slope | set to a positive or negative value.                                                                                                    |  |  |
| 7   | Pn Power                  | The percentage of the output reactive power to the apparent<br>power at Pn point, n= 1, 2, 3.<br>For example, setting Pn Power to 90 means Q / Prated%=90%.                 |  |  |
| 8   | Pn Reactive Power         | The percentage of the output reactive power to the apparent<br>power at Pn point, (n= 1, 2, 3).<br>For example, setting Pn Reactive Power to 90 means P / Prat-<br>ed%=90%. |  |  |
| 9   | Time Constant             | The power is required to reach 95% in the first order LPF curve within three time constant.                                                                                 |  |  |

#### 4.19.3 Setting Protection Parameters

Step 1 Tap Home > Settings > Advanced Settings > Safety Parameters > Protection Parameters to set the parameters.

**Step 2** Set the parameters based on actual needs.

| No. | Parameters                      | Description                                                                   |  |
|-----|---------------------------------|-------------------------------------------------------------------------------|--|
| 1   | OV Stage n Trip Value           | Set the overvoltage n-order protection trigger threshold, n=1, 2, 3, 4.       |  |
| 2   | OV Stage n Trip Time            | Set the overvoltage trigger n-order trip time, n=1, 2, 3, 4.                  |  |
| 3   | UV Stage n Trip Value           | Set the undervoltage n-order protection threshold, n=1, 2, 3, 4.              |  |
| 4   | UV Stage n Trip Time            | Set undervoltage trigger n-order trip time, n=1, 2, 3, 4.                     |  |
| 5   | 10min Overvoltage Trip<br>Value | Set 10min overvoltage trip value.                                             |  |
| 6   | 10Min Overvoltage Trip<br>Time  | Set the 10min overvoltage protection trip time.                               |  |
| 7   | OF Stage n Trip Value           | Set the grid overfrequency n-order protection threshold value, n=1, 2, 3, 4.  |  |
| 8   | OF Stage n Trip Time            | Set the grid overfrequency protection n-order tripping time, n=1, 2, 3, 4.    |  |
| 9   | UF Stage n Trip Value           | Set the grid underfrequency n-order protection threshold value, n=1, 2, 3, 4. |  |
| 10  | UF Stage n Trip Time            | Set the grid underfrequency protection n-order tripping time., n=1, 2, 3, 4.  |  |

#### 4.19.4 Setting Connection Parameters

Step 1 Tap Home > Settings > Advanced Settings > Safety Parameters > Protection Parameters to set the parameters.

**Step 2** Set the parameters based on actual needs.

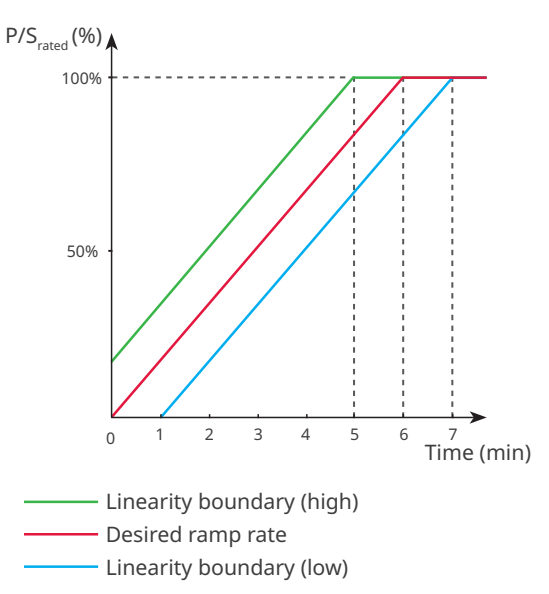

| No.  | Parameters               | Description                                                                                                    |  |
|------|--------------------------|----------------------------------------------------------------------------------------------------|--|
| Ramp | Up                       |                                                                                                    |  |
| 1    | Upper Voltage            | The inverter cannot connect to the grid if it is powered on for the first connection and the grid voltage is higher than the Upper Voltage.                                                                                             |  |
| 2    | Lower Voltage            | The inverter cannot connect to the grid if it is powered on for the first connection and the grid voltage is lower than the Lower Voltage.                                                                                              |  |
| 3    | Frequency<br>Upper Limit | The inverter cannot be connected to the grid if it is powered on for<br>the first connection and the grid frequency is higher than the Uppe<br>Frequency.                                                                               |  |
| 4    | Frequency<br>Lower Limit | The inverter cannot be connected to the grid if it is powered on for<br>the first connection and the grid frequency is lower than the Lower<br>Frequency.                                                                               |  |
| 5    | Observation<br>Time      | The waiting time for connecting the inverter to the grid when<br>meeting the following requirements:<br>1. The inverter is powered on for the first connection.<br>2. The utility grid voltage and frequency meet certain requirements. |  |
| 6    | Soft Ramp Up<br>Gradient | Start Soft Ramp Up Gradient enabling.                                                                                                    |  |

| No.    | Parameters                                                                                                    | Description                                                                                                    |  |  |
|--------|----------------------------------------------------------------------------------------------------|----------------------------------------------------------------------------------------------------|--|--|
| 7      | Soft Ramp Up<br>Gradient                                                                                                    | Indicates the percentage of incremental output power per minute<br>based on the local requirements when the inverter is powered on for<br>the first time.<br>For example, setting Soft Ramp Up Gradient to 10 means the start-up<br>slope is 10% Prated/min.                                      |  |  |
| Reconi | nection                                                                                                    |                                                                                                    |  |  |
| 1      | Upper Voltage                                                                                                    | The inverter cannot connect to the grid if it is reconnecting due to a fault and the grid voltage is higher than the <b>Upper Voltage</b> .                                                                                                    |  |  |
| 2      | Lower Voltage                                                                                                    | The inverter cannot connect to the grid if it is reconnecting due to a fault and the grid voltage is lower than the <b>Lower Voltage</b> .                                                                                                    |  |  |
| 3      | Upper<br>Frequency                                                                                                    | The inverter cannot connect to the grid if it is reconnecting due to fault and the grid frequency is higher than the <b>Upper Frequency</b> .                                                                                                    |  |  |
| 4      | Lower<br>Frequency                                                                                                    | The inverter cannot connect to the grid if it is reconnecting due to a fault and the grid frequency is lower than the <b>Lower Frequency</b> .                                                                                                    |  |  |
| 5      | ObservationThe waiting time for connecting the inverter to the grid<br>meeting the following requirements.Time1. The inverter is reconnecting to the grid due to a faul<br>2. The utility grid voltage and frequency meet certain re |                                                                                                    |  |  |
| 6      | Reconnection<br>Gradient                                                                                                    | Enable the start up power slope.                                                                                                    |  |  |
| 7      | Reconnection<br>Gradient                                                                                                    | Indicates the percentage of incremental output power per minute<br>based on the local requirements when the inverter is not connected<br>to the grid for the first time.<br>For example, setting <b>Reconnection Gradient</b> to 10 means the<br>reconnect slope is 10%P/S <sub>rated</sub> /min. |  |  |

## 4.19.5 Setting Voltage Ride Through Parameters

**Step 1** Tap **Home > Settings > Advanced Settings > Safety Parameters > Voltage Ride Through** to set the parameters.

| No.  | Parameters  | Description                                                                                           |  |  |
|------|-------------|----------------------------------------------------------------------------------------------------|--|--|
| LVRT |             |                                                                                                    |  |  |
| 1    | LVRT        | Enable LVRT Enabling.                                                                                 |  |  |
| 2    | UVn Voltage | The ratio of the ride through voltage to the rated voltage at UVn point during LVRT. n=1,2,3,4,5,6,7. |  |  |
| 3    | UVn Time    | The ride through time at UVn point during LVRT. n=1,2,3,4,5,6,7                                       |  |  |

**Step 2** Set the parameters based on actual needs.

| No.  | Parameters                                         | Description                                                                                                    |
|------|----------------------------------------------------|----------------------------------------------------------------------------------------------------|
| 4    | Enter Into<br>LVRT Thresh-<br>old                  | The inverter will not be disconnected from the utility grid immediate-<br>ly when the grid voltage is between Enter Low Crossing Threshold |
| 5    | Exit LVRT<br>Endpoint                              | and Exit Low Crossing Threshold.                                                                                                    |
| 6    | K1Slope                                            | K-factor for reactive power during LVRT.                                                                                                   |
| 7    | Zero Current<br>Mode                               | The system outputs zero current during LVRT.                                                                                               |
| 8    | Entry Thresh-<br>old                               | Set the entry threshold of zero current mode                                                                                               |
| HVRT |                                                    |                                                                                                    |
| 1    | HVRT                                               | Enable LVRT Enabling.                                                                                                    |
| 2    | OVn Voltage                                        | The ratio of the ride through voltage to the rated voltage at OVn point during HVRT. n=1,2,3,4,5,6,7.                                      |
| 3    | OVn Time                                           | The ride through time at UVn point during HVRT. n=1,2,3,4,5,6,7                                                                            |
| 4    | Enter High<br>Crossing<br>Threshold                | The inverter will not be disconnected from the utility grid immediate-                                                                     |
| 5    | Exit High<br>Crossing<br>Threshold                 | and Exit High Crossing Threshold.                                                                                                    |
| 6    | K2 Slope                                           | K-factor for reactive power during HVRT.                                                                                                   |
| 7    | Zero Current<br>Mode                               | The system outputs zero current during HVRT.                                                                                               |
| 8    | Entry Thresh-<br>old                               | Set the entry threshold of zero current mode                                                                                               |
| 9    | Current<br>Distribution<br>Mode                    | Set the current distribution mode. Supported: Constant Current<br>Mode, Reactive Power Priority Mode, and Active Power Priority Mode.      |
| 10   | Active Power<br>Recovery<br>Mode After<br>Crossing | Set the active power recover mode after LVRT or HVRT. Supported:<br>Disable, Gradient Control, or PT-1 Behavior.                           |
| 11   | Power Gra-<br>dient                                | Realize active power recovery based on the power change slope.                                                                             |
| 12   | PT-1 Behavior<br>Tau                               | Set the time constant within which the active power changes based on the first order LPF curve.                                            |

| No. | Parameters                                                       | Description                                                                                                    |  |  |
|-----|------------------------------------------------------------------|----------------------------------------------------------------------------------------------------|--|--|
| 13  | Traversing<br>The End Of<br>Reactive Pow-<br>er Recovery<br>Mode | V- Set the active power recover mode after LVRT or HVRT. Supported:<br>Disable, Gradient Control, or PT-1 Behavior. |  |  |
| 14  | Power<br>Change Gra-<br>dient                                    | Realize reactive power recovery based on the power change slope                                                     |  |  |
| 15  | PT-1 Behavior<br>Tau                                             | Set the time constant within which the reactive power changes based<br>on the first order LPF curve.                |  |  |

## 4.19.6 Setting Frequency Ride Through Parameters

**Step 1** Tap **Home > Settings > Advanced Settings > Safety Parameters > Frequency Ride Through** to set the parameters.

| <b>Step 2</b> Set the parameters susce on actual needs | Step | 2 | Set th | ne | parameters | based | on | actual | needs. |
|--------------------------------------------------------|------|---|--------|----|------------|-------|----|--------|--------|
|--------------------------------------------------------|------|---|--------|----|------------|-------|----|--------|--------|

| No. | Parameters                                                                                  | Description                                                                       |  |  |
|-----|---------------------------------------------------------------------------------------------|-----------------------------------------------------------------------------------|--|--|
| 1   | Frequency<br>Ride Through                                                                   | Enable Frequency Ride Through function.                                           |  |  |
| 2   | UFn Frequen-<br>cy The frequency at the UFn point during frequency ride through.<br>n=1,2,3 |                                                                                   |  |  |
| 3   | UFn Time                                                                                    | The ride through duration at the UFn point during frequency ride through. n=1,2,3 |  |  |
| 4   | OFn<br>Frequency                                                                            | The frequency at the OFn point during frequency ride through.<br>n=1,2,3          |  |  |
| 5   | OFn Time                                                                                    | The ride through duration at the OFn point during frequency ride through. n=1,2,3 |  |  |

# 4.20 Exporting Safety Parameters

After selecting the safety code, some models support exporting safety parameter files.

**Step 1** Tap **Home > Settings > Advanced Settings > Export** to export the parameters.

**Step 2** Select **Safety Parameters**, and tap **Export** to start downloading the current safety parameter file. When the export is complete, tap **Share** and choose how you want to open the exported file.

| Settings                   | < Advanced Settings                     |   | C Parameter Export              |  |
|----------------------------|-----------------------------------------|---|---------------------------------|--|
| 品 Communication Settings > | Remote Shutdown                         |   | Parameter Export Export Records |  |
|                            | DRED                                    |   | Safety Parameters               |  |
| C Quick Setungs            | RCR                                     |   |                                 |  |
| Basic Settings >           | PID Repair                              |   |                                 |  |
| Advanced Settings          | Power Limit                             | > |                                 |  |
| ♦ Port Connection >        | N-PE Voltage Detection                  | > |                                 |  |
| Meter/CT-Assisted Test     | DC AFCI Detection                       | > |                                 |  |
| Firmware Information       | Power Scheduling Response<br>Parameters | > |                                 |  |
| (i) APP Version V5.6.0     | Safety Parameters                       | > |                                 |  |
|                            | Export                                  |   |                                 |  |
| Home Parameters            |                                         |   | Export                          |  |

# 4.21 Setting Generator/Load Control

Loads and generators can be controlled by SolarGo app when the inverter supports load control function.

|                                           | NOTICE |
|-------------------------------------------|--------|
| Some inverters support load control only. |        |
| Some inverters support load control only. |        |

#### Type I

Step 1 Tap Home > Settings > Port Connection, to set the parameters.

| Settings                   | < Port Connection | < Generator Control                                    |
|----------------------------|-------------------|--------------------------------------------------------|
| 品 Communication Settings > | Generator Control | Generator Type:                                        |
| ₽ Quick Settings >         | Load Control      |                                                        |
| Basic Settings >           |                   | Load Control                                           |
| Advanced Settings          |                   |                                                        |
| ¢ Port Connection          |                   | Dry Contact<br>Mode     Mode     SOC Mode     SOC Mode |
| Meter/CT-Assisted Test     |                   | Switch OFF><br>Turn The Load On Or Off                 |
| Firmware Information       |                   |                                                        |
| APP Version V5.6.0         |                   |                                                        |
| Home Parameters            |                   |                                                        |

Step 2 Select Generator Control or Load Control based on actual needs.

**Step 3** (Optional) When setting the generator control function, select the generator type according to the actual access situation. Currently supported:**Not Installed**, **Manual Control Of Generator**, or **Automatic Control Generator**. And set the parameters according to the selected generator type.

- Not Installed: if no generator is connected, select Not Installed.
- Manual Control Of Generator(Doesn't Support Dry Node Connection):
- Automatic control generator (Supports dry node connection):

| < Generato                                                                       | Generator Control           |                  |            |
|----------------------------------------------------------------------------------|-----------------------------|------------------|------------|
| Generator Type:                                                                  |                             |                  |            |
| Manual control of gene<br>(Doesn't support dry no                                | erator<br>ode conne         | ction)           | ~          |
| Generator information set                                                        | tings                       |                  |            |
| Rated Power<br>The rated power of the generat<br>power>load power * 1.5, unit: k | 9.00<br>tor, suggested<br>W | 9.00<br>generato | ✓ or rated |
| Upper Voltage<br>Range[80,280]V                                                  | 280                         | 280              | ~          |
| Lower Voltage<br>Range[80,280]V                                                  | 180                         | 180              | ~          |
| Upper Frequency<br>Range[45,65]Hz                                                | 55.00                       | 55.00            | ~          |
| Lower Frequency<br>Range[45,65]Hz                                                | 45.00                       | 45.00            | ~          |
| Delay Time Before Loa<br>Range[10,300]s<br>Preheating time for no-load get       | ading 10                    | 10<br>e loading  | ~          |
| Generator To Charge The                                                          | Battery                     |                  |            |
| Switch                                                                           |                             |                  |            |
| Max Charging Power (<br>% of rated power of generator                            | ‰) 1000                     | 1000             | ~          |
| Turn-on Voltage<br>Range[40,55]V                                                 | 450                         | 450              | ~          |
| Close Voltage<br>Range[45,60]V                                                   | 500                         | 500              | ~          |

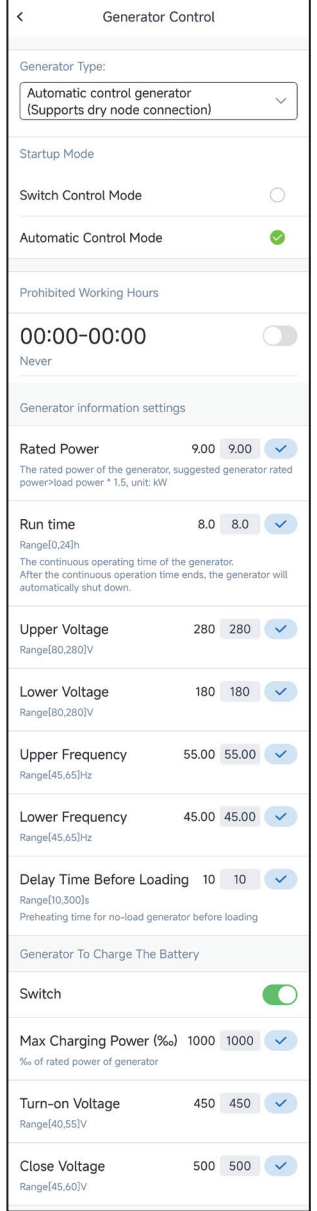

| No.                             | Parameters                     | Description                                                                                                    |  |  |  |
|---------------------------------|--------------------------------|----------------------------------------------------------------------------------------------------|--|--|--|
| 1                               | Startup Mode                   | Switch Control Mode/Automatic Control Mode                                                                                                    |  |  |  |
| 2                               | Generator Dry Node<br>Switch   | Only for Switch Control Mode. Enable Generator Dry Node<br>Switch to start the generator.                                                                                                    |  |  |  |
| 3                               | Prohibited Working<br>Hours    | Only for Automatic Control Mode. Set the time period during which the generator cannot work.                                                                                                    |  |  |  |
| Genera                          | Generator Information Settings |                                                                                                    |  |  |  |
| 4                               | Rated Power                    | Set the rated power of the generator.                                                                                                    |  |  |  |
| 5                               | Running Time                   | Set the generator's continuous runtime, after which the genera-<br>tor will be turned off.                                                                                                    |  |  |  |
| 6                               | Upper Voltage                  | Cat the exercise voltage range of the concreter                                                                                                    |  |  |  |
| 7                               | Lower Voltage                  | set the operation voltage range of the generator.                                                                                                    |  |  |  |
| 8                               | Upper Frequency                | Sat the operation frequency range of the generator                                                                                                    |  |  |  |
| 9                               | Lower Frequency                | set the operation nequency range of the generator.                                                                                                    |  |  |  |
| 10                              | Delay Time Before<br>Loading   | Set the time generator running without loads.                                                                                                    |  |  |  |
| Generator To Charge The Battery |                                |                                                                                                    |  |  |  |
| 11                              | Max Charging Power             | Set the charging power to charge the battery with a generator.                                                                                                    |  |  |  |
| 12                              | Start SOC                      | Set the SOC threshold to turn on the generator when lithium batteries are connected. The dry contact will be connected to start the generator when the battery SOC is lower than <b>Start SOC</b> .                            |  |  |  |
| 13                              | Stop SOC                       | Set the SOC threshold to turn off the generator when lithium<br>batteries are connected. The dry contact will be disconnected<br>to stop the generator when the battery SOC is higher than Stop<br>SOC.                        |  |  |  |
| 14                              | Turn-on Voltage                | Set the voltage threshold to turn on the generator when<br>lead-acid batteries are connected. The dry contact will be con-<br>nected to start the generator when the battery voltage is lower<br>than <b>Turn-on Voltage</b> . |  |  |  |
| 15                              | Close Voltage                  | Set the voltage threshold to turn off the generator when<br>lead-acid batteries are connected. The dry contact will be<br>disconnected to stop the generator when the battery voltage is<br>higher than <b>Close Voltage</b> . |  |  |  |

**Step 4** (Optional) Set the control mode based on actual needs. Currently supports: **Dry Contact Mode, Time Mode, SOC Mode**.

• **Dry Contact Mode**: when the switch is **ON**, the loads will be powered; when the switch is **OFF**, the power will be cut off. Turn on or off the switch based on actual needs.

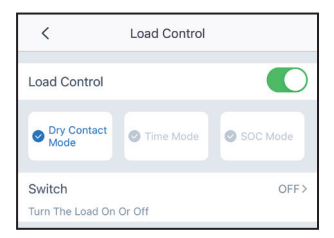

• **Time Mode**: set the time to enable the load, and the load will be powered automatically within the setting time period. Select standard mode or intelligent mode.

| Load Control                                    |                                |                            | Select Mode:                                                                                            |                                                         |
|-------------------------------------------------|--------------------------------|----------------------------|----------------------------------------------------------------------------------------------------|---------------------------------------------------------|
| Ory Contact<br>Mode                             |                                |                            |                                                                                                    |                                                         |
|                                                 | Time Mode                      | SOC Mode                   | Standard<br>The load will turn on within                                                                | the set time                                            |
| The load is turned<br>00:00-02<br>Monday Tuesda | on or off under co<br>:00<br>y | ertain conditions Standard | Intelligent<br>In the set time range, when<br>photovoltaic exceeds the se<br>the load will be turned on | the excess energy of the<br>et rated power of the load, |
| 00:00-06<br>Never                               | :00                            | Standard                   | Start Time                                                                                              | 00:0                                                    |
| 17:00-19:′                                      | 10                             | Standard                   | End Time                                                                                                | 00:0                                                    |
| Kind Tips:                                      | and it will be over            | cuted in the order of      | Repeat                                                                                                  | Nev                                                     |
| the list                                        | up3, it iiii bu ux             |                            | Load Consumption Ti                                                                                     | me O m                                                  |
|                                                 |                                |                            | After the load is turned on,<br>Range [10,1440] min                                                     | the shortest running time                               |
|                                                 |                                |                            | Load Rated Power                                                                                        | 0.00 kV                                                 |
|                                                 |                                |                            | When the excess photovolt<br>rated power, the load will tu                                              | aic energy exceeds the loa<br>rn on                     |

| No. | Parameters  | Description                                                                                                    |  |
|-----|-------------|----------------------------------------------------------------------------------------------------|--|
| 1   | Standard    | The loads will be powered within the setting time period.                                                                          |  |
| 2   | Intelligent | Once the excess energy of the photovoltaic exceeds the<br>load nominal power within the time period, the loads will be<br>powered. |  |
| 3   | Start Time  | The time mode will be on between the <b>Start Time</b> and <b>End Time</b> .                                                       |  |
| 4   | End Time    |                                                                                                    |  |
| 5   | Repeat      | The repeat days.                                                                                                    |  |
| No. | Parameters               | Description                                                                                                    |
|-----|--------------------------|----------------------------------------------------------------------------------------------------|
| 6   | Load Consumption<br>Time | The shortest load working time after the loads been powered.<br>The time is set to prevent the loads be turned on and off<br>frequently when the PV power fluctuates greatly. Only for<br>Intelligent mode. |
| 7   | Load Rated Power         | The loads will be powered when the excess energy of the photovoltaic exceeds the nominal power of load. Only for Intelligent mode.                                                                          |

• **SOC Mode**: the inverter has integrated dry contact controlling port, which can control whether the load is powered or not by contactor. In off-grid mode, the load connected to the port will not be powered if the BACKUP overload is detected or the battery SOC value is lower than the Off-grid battery protection value. Set **Off-grid Battery Protection** Value based on actual needs.

| <                                                        | Load Contro                             | ol                          |                       |
|----------------------------------------------------------|-----------------------------------------|-----------------------------|-----------------------|
| Load Control                                             |                                         |                             |                       |
| Dry Contact     Mode                                     | S Time Mode                             | e ( ) s                     | OC Mode               |
| Off-grid mode Wh<br>interface controls<br>backup load    | en the battery S<br>the contactor to    | OC is low, turn off a       | the DO<br>part of the |
| Off-grid Batter<br>Value                                 | y Protection                            | 60                          | %                     |
| When the battery<br>DO interface will o<br>Range [10,90] | SOC is lower tha<br>control part of the | n the set v<br>e load to tu | alue, the<br>Irn off  |
|                                                          |                                         |                             |                       |

#### 04 App Operations for Hybrid Inverters

#### Type II

#### NOTICE

- Only for ET40-50kW series inverters.
- Generator connection and control is supported only when an STS is connected to the inverter.
- Load control is supported only when an STS is connected to the inverter. The inverter can control loads connected to the GENERATOR port or BACKUP LOAD port of the STS.

Step 1 Tap Home > Settings > Port Connection, to set the parameters.

| Settings                           | < Port Connection       |
|------------------------------------|-------------------------|
|                                    | Port Connection         |
| 器 Communication Settings >         | Generator<br>Connection |
| Cuick Settings                     |                         |
| Basic Settings >                   | Load Connection         |
| Image: Advanced Settings         > | Generator Control >     |
| ♦ Port Connection                  | <b>→</b>                |
| A Meter/CT-Assisted Test           | Backup Load Control >   |
| Firmware Information               |                         |
| (i) APP Version                    |                         |
| Home Parameters                    |                         |

Step 2 Select Generator Connection or Load Connection based on actual needs.

**Step 3** (Optional) When setting the generator control function, select the generator type according to the actual access situation. Currently supported:**Not Installed**, **Manual Control Of Generator**, or **Automatic Control Generator**. And set the parameters according to the selected generator type.

- Not Installed: if no generator is connected in the system, select Not Installed.
- Manual Control Of Generator(Doesn't Support Dry Node Connection): Start or stop the generator manually. The inverter cannot control the generator when Manual Control Of Generator(Doesn't Support Dry Node Connection) is selected.
- Automatic control generator (Supports dry node connection): If the generator has dry contact port and is connected to the inverter, set the generator control mode to Switch Control Mode or Automatic Control Mode based on actual needs.
  - Switch Control Mode: The generator will start working when the Generator Dry Node Switch is on, and stop automatically after reaching Run Time.
  - Automatic Control Mode: The generator will work during Run Time, but stop working during Prohibited Working Hours.

# User Manual V2.1-2025-02-25

### 04 App Operations for Hybrid Inverters

| C Port Connection       |   | < Generator Control                                                  | <           |
|-------------------------|---|----------------------------------------------------------------------|-------------|
| rt Connection           |   | Conerstor Tupe:                                                      | Gene        |
| Generator<br>Connection | 0 | Not installed generator                                              | Au<br>(S    |
| 4 Load Connection       |   |                                                                      | Star<br>Swi |
| LINGTON -               |   | C Generator Control                                                  | Aut         |
| Generator Control       |   | Generator Type:                                                      | Proh        |
| Backup Load Control     | > | Manual control of generator<br>(Doesn't support dry node connection) | 00<br>Neve  |
|                         |   | Generator information settings                                       | Gen         |
|                         |   | Rated Power 100.00 100.00 🗸                                          | Rate        |
|                         |   | Range [0,650]kW                                                      | Rang        |
|                         |   | Upper Voltage 280 280 🗸                                              | Run         |

| Generator Type:                              |                         |               |                                                                                                    |  |  |
|----------------------------------------------|-------------------------|---------------|----------------------------------------------------------------------------------------------------|--|--|
| Not Installed generator                      |                         |               |                                                                                                    |  |  |
|                                              |                         |               |                                                                                                    |  |  |
|                                              |                         |               |                                                                                                    |  |  |
| < Gener                                      | rator Cont              | rol           |                                                                                                    |  |  |
| Generator Type:                              |                         |               |                                                                                                    |  |  |
| Manual control of<br>(Doesn't support of     | generator<br>Iry node o | connectio     | n) 🗸                                                                                                    |  |  |
| Generator information                        | settings                |               |                                                                                                    |  |  |
| Rated Power                                  | 100.00                  | 100.00        | <ul> <li></li> </ul>                                                                                                    |  |  |
| Range [0,650]kW                              |                         |               |                                                                                                    |  |  |
| Upper Voltage                                | 280                     | 280           | <ul> <li></li> </ul>                                                                                                    |  |  |
| Lower Voltage                                | 180                     | 180           | ~                                                                                                    |  |  |
| Range [80,280]V                              |                         |               |                                                                                                    |  |  |
| Upper Frequency                              | 65.00                   | 65.00         | <ul> <li></li> </ul>                                                                                                    |  |  |
| Range [45,65]Hz                              | 15.00                   | 15.00         |                                                                                                    |  |  |
| Range [45,65]Hz                              | 45.00                   | 45.00         |                                                                                                    |  |  |
| Delay Time<br>Before Loading                 | 10                      | 10            | ~                                                                                                    |  |  |
| Range [10,300]s<br>Preheating time for no-lo | ad generato             | or before loa | ading                                                                                                    |  |  |
| Generator To Charge T                        | he Battery              |               |                                                                                                    |  |  |
| Switch                                       |                         |               |                                                                                                    |  |  |
| Max Charging<br>Power (‰)                    | 1000                    | 1000          |                                                                                                    |  |  |
| ‰ of rated power of ger                      | ierator                 |               |                                                                                                    |  |  |
| SOC for Starting<br>Charging                 | 80                      | 80            | ~                                                                                                    |  |  |
| Range [20,90]%                               |                         |               |                                                                                                    |  |  |
| SOC For Stopping<br>Charging                 | 90                      | 90            | <ul> <li>Image: A start of the start of the start of</li></ul> |  |  |
| Range [40,95]%                               |                         |               |                                                                                                    |  |  |

| < Gener                                                                                            | rator Cont                                    | rol              |                      |  |  |  |
|----------------------------------------------------------------------------------------------------|-----------------------------------------------|------------------|----------------------|--|--|--|
| Generator Type:                                                                                    |                                               |                  |                      |  |  |  |
| Automatic control<br>(Supports dry nod                                                             | generato<br>e connec                          | r<br>tion)       | ~                    |  |  |  |
| Startup Mode<br>Switch Control Mod                                                                 | e                                             |                  |                      |  |  |  |
| Automatic Control N                                                                                | Node                                          |                  | 0                    |  |  |  |
| Prohibited Working Hou                                                                             | urs                                           |                  |                      |  |  |  |
| 00:00-00:00<br>Never                                                                               |                                               |                  |                      |  |  |  |
| Generator information s                                                                            | settings                                      |                  |                      |  |  |  |
| Rated Power                                                                                        | 100.00                                        | 100.00           | ~                    |  |  |  |
| Run time                                                                                           | 24.0                                          | 24.0             | ~                    |  |  |  |
| Range [0,24]h<br>The continuous operating<br>After the continuous ope<br>generator will automatica | g time of the<br>ration time<br>ally shut dov | ends, the<br>vn. |                      |  |  |  |
| Upper Voltage                                                                                      | 280                                           | 280              | ~                    |  |  |  |
| Lower Voltage<br>Range [80,280]V                                                                   | 180                                           | 180              | <ul> <li></li> </ul> |  |  |  |
| Upper Frequency<br>Range [45,65]Hz                                                                 | 65.00                                         | 65.00            | ~                    |  |  |  |
| Lower Frequency                                                                                    | 45.00                                         | 45.00            | ~                    |  |  |  |
| Delay Time<br>Before Loading                                                                       | 10                                            | 10               | ~                    |  |  |  |
| Range [10,300]s<br>Preheating time for no-lo                                                       | ad generato                                   | or before loa    | ading                |  |  |  |
| Generator To Charge TI                                                                             | he Battery                                    |                  |                      |  |  |  |
| Switch                                                                                             |                                               |                  |                      |  |  |  |
| Max Charging<br>Power (‰)                                                                          | 1000                                          | 1000             |                      |  |  |  |
| SOC for Starting<br>Charging                                                                       | 80                                            | 80               |                      |  |  |  |
| Range [20,90]%                                                                                     |                                               |                  |                      |  |  |  |
| SOC For Stopping<br>Charging<br>Range [40,95]%                                                     | 90                                            | 90               | ~                    |  |  |  |

# 04 App Operations for Hybrid Inverters

| No.    | Parameters                   | Description                                                                                  |  |  |  |
|--------|------------------------------|----------------------------------------------------------------------------------------------|--|--|--|
| 1      | Startup Mode                 | Switch Control Mode/Automatic Control Mode                                                   |  |  |  |
| Switch | Control Mode                 |                                                                                              |  |  |  |
| 2      | Generator Dry Node<br>Switch | Only for Switch Control Mode. Enable Generator Dry Node<br>Switch to start the generator.    |  |  |  |
| 3      | Run Time                     | Set the generator's continuous runtime, after which the genera-<br>tor will be turned off.   |  |  |  |
| Autom  | atic Control Mode            |                                                                                              |  |  |  |
| 4      | Prohibited Working<br>Hours  | Only for Automatic Control Mode. Set the time period during which the generator cannot work. |  |  |  |
| 5      | Run Time                     | Set the generator's continuous runtime, after which the genera-<br>tor will be turned off.   |  |  |  |

| No.                            | Parameters                   | Description                                                                                                    |  |  |  |  |
|--------------------------------|------------------------------|----------------------------------------------------------------------------------------------------|--|--|--|--|
| Generator Information Settings |                              |                                                                                                    |  |  |  |  |
| 1                              | Rated Power                  | Set the rated power of the generator.                                                                                                    |  |  |  |  |
| 2                              | Upper Voltage                | Set the exercise voltage range of the generator                                                                                                    |  |  |  |  |
| 3                              | Lower Voltage                | Set the operation voltage range of the generator.                                                                                                    |  |  |  |  |
| 4                              | Upper Frequency              | Cat the exercise frequency range of the generator                                                                                                    |  |  |  |  |
| 5                              | Lower Frequency              | Set the operation requency range of the generator.                                                                                                    |  |  |  |  |
| 6                              | Delay Time Before<br>Loading | Set the time generator running without loads.                                                                                                    |  |  |  |  |
| Genera                         | ator To Charge The Batt      | rery                                                                                                    |  |  |  |  |
| 7                              | Max Charging Power           | Set the charging power to charge the battery with a generator.                                                                                                    |  |  |  |  |
| 8                              | SOC for Starting<br>Charging | Set the SOC threshold to turn on the generator when lithium<br>batteries are connected. The dry contact will be connected to<br>start the generator when the battery SOC is lower than SOC for<br>Starting Charging.           |  |  |  |  |
| 9                              | SOC for Stoping<br>Charging  | Set the SOC threshold to turn off the generator when lithium<br>batteries are connected. The dry contact will be disconnected to<br>stop the generator when the battery SOC is higher than SOC for<br>Stoping Charging.        |  |  |  |  |
| 11                             | Turn-on Voltage              | Set the voltage threshold to turn on the generator when<br>lead-acid batteries are connected. The dry contact will be con-<br>nected to start the generator when the battery voltage is lower<br>than <b>Turn-on Voltage</b> . |  |  |  |  |
| 12                             | Close Voltage                | Set the voltage threshold to turn off the generator when<br>lead-acid batteries are connected. The dry contact will be<br>disconnected to stop the generator when the battery voltage is<br>higher than <b>Close Voltage</b> . |  |  |  |  |

**Step 4** (Optional) Control loads connected to the GENERATOR port or BACKUP LOAD port. Set the control mode based on actual needs. Currently supports: **Dry Contact Mode, Time Mode, SOC Mode**.

- **Dry Contact Mode**: when the switch is **ON**, the loads will be powered; when the switch is **OFF**, the power will be cut off. Turn on or off the switch based on actual needs.
- **Time Mode**: set the time to enable the load, and the load will be powered automatically within the setting time period. Select standard mode or intelligent mode.

| No. | Parameters               | Description                                                                                                    |
|-----|--------------------------|----------------------------------------------------------------------------------------------------|
| 1   | Standard                 | The loads will be powered within the setting time period.                                                                                                    |
| 2   | Intelligent              | Once the excess energy of the photovoltaic exceeds the load nominal power within the time period, the loads will be powered.                                                                                |
| 3   | Start Time               | The time mode will be on between the <b>Start Time</b> and <b>End</b>                                                                                                    |
| 4   | End Time                 | Time.                                                                                                    |
| 5   | Repeat                   | The repeat days.                                                                                                    |
| 6   | Load Consumption<br>Time | The shortest load working time after the loads been powered.<br>The time is set to prevent the loads be turned on and off<br>frequently when the PV power fluctuates greatly. Only for<br>Intelligent mode. |
| 7   | Load Rated Power         | The loads will be powered when the excess energy of the photovoltaic exceeds the nominal power of load. Only for Intelligent mode.                                                                          |

 SOC Mode: the STS has integrated dry contact controlling port, which can control whether the load is powered or not by contactor. In off-grid mode, the load connected to the port will not be powered if the BACKUP/GENERATOR overload is detected or the battery SOC value is lower than the Off-grid battery protection value. Set Off-grid Battery Protection Value based on actual needs.

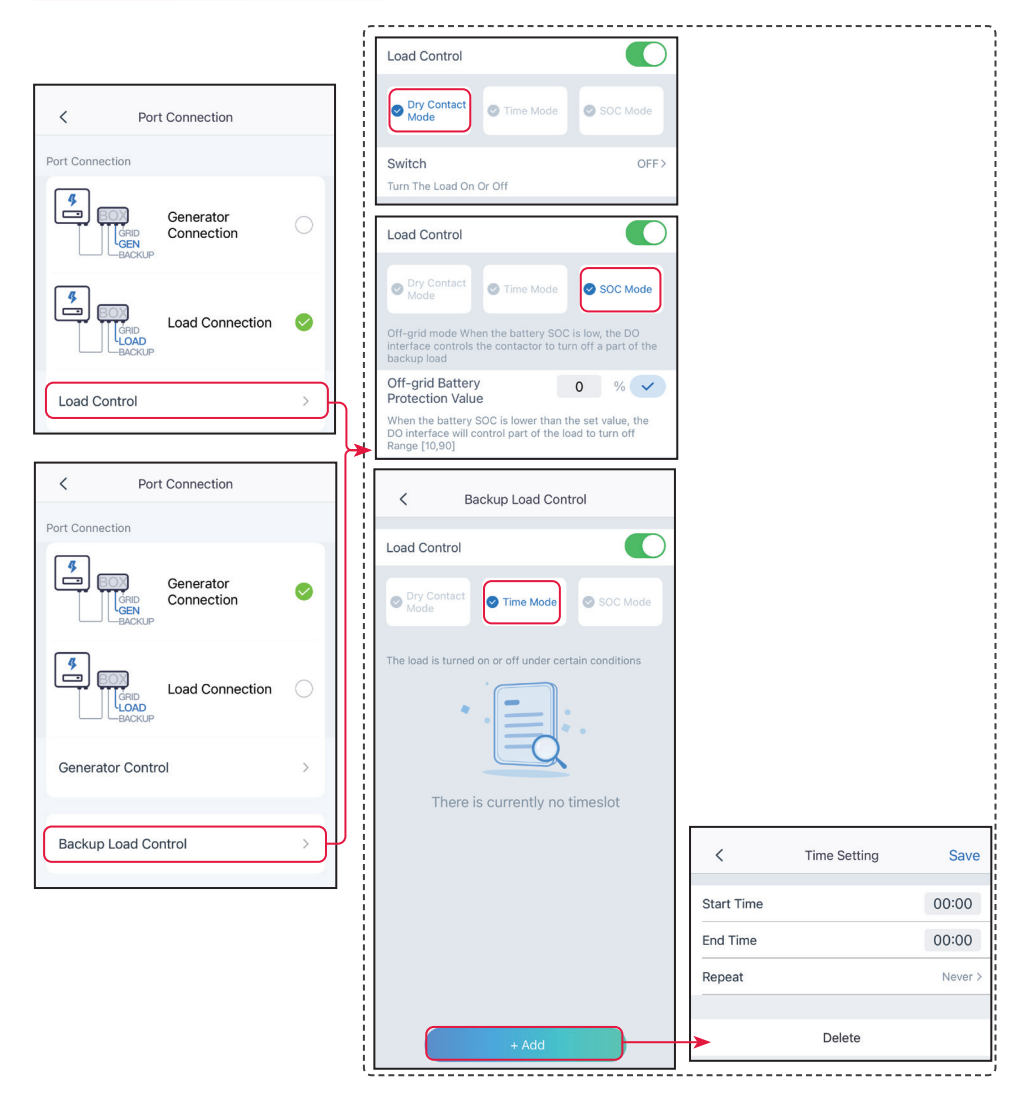

# 4.22 Equipment Maintenance

#### 4.22.1 Meter/CT-Assisted Test

Meter/CT-Assisted Test is used to auto-check if the Smart Meter and CT are connected in the right way and their working status.

Step 1 Tap Home > Settings > Meter/CT Assisted Test to set the function.

**Step 2** Tap **Start Test** to start test. Check **Test Result** after test.

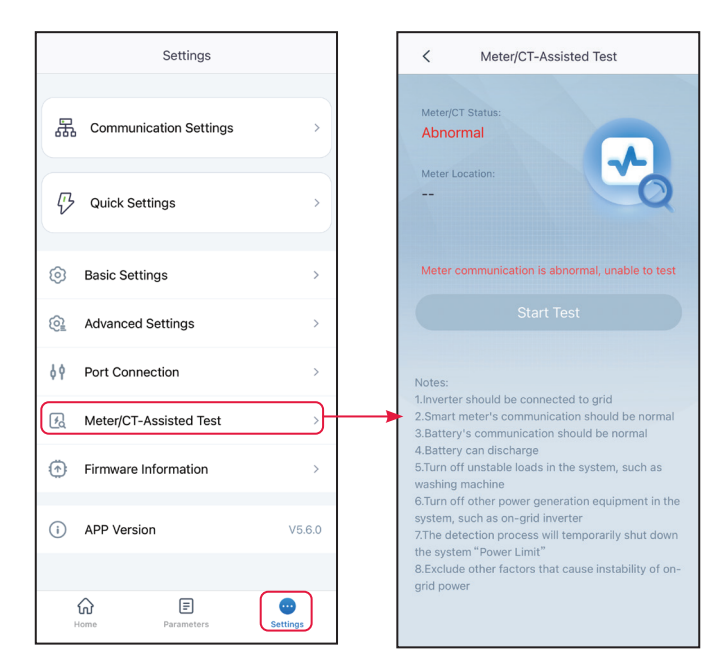

#### 4.22.2 Checking Firmware Information/Upgrading Firmware Version

#### NOTICE

- Upgrade the DSP version, ARM version, BMS version, AFCI version, or STS version of the inverter, or firmware version of the communication module. Some devices do not support upgrading the firmware version through SolarGo app.
- If the Firmware Upgrade dialog box pops up once logging into the app, click **Firmware Upgrade** to directly go to the firmware information page.

Type I

#### NOTICE

- When prompted by a red dot on the right of the **Firmware Information**, click to get the firmware update information.
- During the upgrade process, ensure that the network is stable and the device remains connected to SolarGo, otherwise the upgrade may fail.

**Step 1** Tap **Home > Settings > Firmware Information** to check the firmware version.

Step 2 (Optional) Tap Check For Update to check whether there is a latest version to be updated.

Step 3 Tap Firmware Information as prompted to enter the firmware upgrade page.

Step 4 (Optional) Tap Learn More to check the firmware related information, such as Current

Version, New Version, Update Record, etc.

**Step 5** Tap **Upgrade** and follow the prompts to complete the upgrading.

| Settings        |                      |        | <                                                                        | Firmware Information                                                                                   | Ē              | < | Update Record |
|-----------------|----------------------|--------|--------------------------------------------------------------------------|----------------------------------------------------------------------------------------------------|----------------|---|---------------|
| 品 Cor           | mmunication Settings | >      | DSP FW Versi                                                             | ion:                                                                                                   |                |   |               |
| 巧 Qui           | ick Settings         | ,      | ARM FW Vers                                                              | sion:                                                                                                  |                |   |               |
|                 |                      |        | BAT1 BMS FW                                                              | V Version:                                                                                             |                |   |               |
| Basi            | ic Settings          | >      | BAT2 BMS FV                                                              | V Version:                                                                                             |                |   |               |
| 🗟 Adva          | anced Settings       | >      | Communicatio                                                             | on Module FW Version:                                                                                  |                |   |               |
| <b>≬</b> ∳ Port | Connection           | >      | AFCI FW Vers                                                             | sion:                                                                                                  |                |   |               |
| 🛃 Mete          | er/CT-Assisted Test  | >      | 03                                                                       |                                                                                                    |                |   |               |
| 💮 Firm          | ware Information     |        | Remote Maint<br>ON:Allow the after<br>manufacturer to<br>module (you nee | tenance<br>ter-sales service of the devic<br>remotely upgrade the comm<br>ed to go to Settings - Commi | e<br>unication |   |               |
| i APP           | Version              | V5.6.0 | Settings - WLAN<br>module to the cle                                     | V/LAN to configure the comm<br>loud network)                                                           | unication      |   |               |
| Home            | Parameters Set       | Dings  | Kind Reminde<br>Please keep tl<br>to obtain the l<br>information.        | er:<br>he mobile cloud network<br>latest firmware version                                              | < normal       |   |               |

#### Type II

#### NOTICE

- The automatic upgrade function is allowed only when a WiFi/LAN Kit-20 or WiFi Kit-20 module is applied, and the module firmware version is V2.0.1 and above.
- After enabling the auto-upgrade function, if there is any update and the device is connected to the network, the kit firmware version can be automatically upgraded.

#### Step 1 Tap Home > Settings > Firmware Information to check the firmware version.

**Step 2** Tap O or O to enable or disable the **Automatic Upgrade**.

#### 4.22.3 Change the WiFi Password

#### NOTICE

The WiFi password of the communication module can be changed. Keep the changed password in mind after changing it. Contact the after-sales service if you forget the password.

**Step 1** Tap **Home > Settings > Communication Setting > Change Password**, to change the password.

**Step 2** Change the password based on actual needs.

# 5 App Operations for Micro Inverters

### NOTICE

- All the user interface (UI) screenshots or words in this document are based on SolarGo app V6.0.0. The UI may be different due to the version upgrade. The screenshots, words or data are for reference only.
- The method to set parameters is the same for all inverters. But the parameters displayed varies based on the equipment model and safety code. Refer to the actual interface display for specific parameters.
- Before setting any parameters, read through user manual of the app and the inverter to learn the product functions and features. When the inverter parameters are set improperly, the inverter may fail to connect to the utility grid or fail to connect to the utility grid in compliance with related requirements and damage the battery, which will affect the inverter's power generation.

# 5.1 Log In as Micro Inverter

Step 1 Ensure that the inverter is power on and works properly.

**Step 2** Select **Bluetooth** tab on the SolarGo app hompage.

**Step 3** Pull down or tap **Search Device** to refresh the device list. Find the device by the the inverter serial number. Tap the device name to log into the **Home** page.

**Step 4** (optional): For first connection with the inverter via Bluetooth, there will be a Bluetooth pairing prompt, tap **Pair** to continue the connection.

**Device List**  $\bigcirc$  (?) ... **Device List** ... **Device List** Bluetooth WLAN Bluetooth WLAN Bluetooth WLAN CCM-5 CCM-23000EZL21B50020 CCM-53000SSA238GS019 WLA-> **Bluetooth Pairing Request** > WNNwould like to pair with your iPhone SOL-BLE > Pair 🔻 🔐 WFA-1 GSA-> Not Found > Not Found > Not Found >

Step 5 Log in as an Owner or an Installer. Password: 1234.

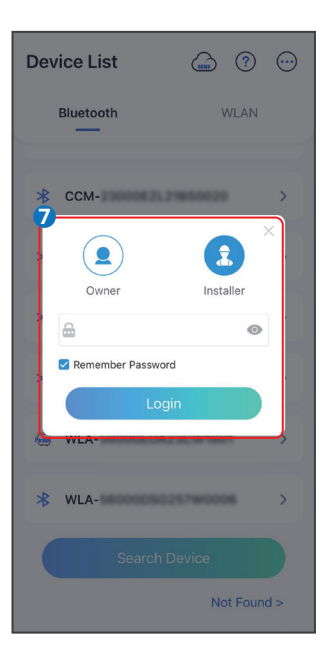

| ← 9015                                 | 237W     | 0002                         |           |
|----------------------------------------|----------|------------------------------|-----------|
| Status:Normal (                        | On-Grid) | 13.25<br>0.00                | nit:kW    |
| Safety Power<br>Grid Code<br>Warehouse | 0        | Working Mode<br>Peak Shaving | ۲         |
| Battery Model<br>LX F16.0-H-20         |          | Battery Status<br>Normal     | INC       |
| Backup                                 | 88       | Power Limit<br>OFF           | <u>\$</u> |
|                                        |          |                              |           |

# 5.2 GUI Introductions to Micro Inverters

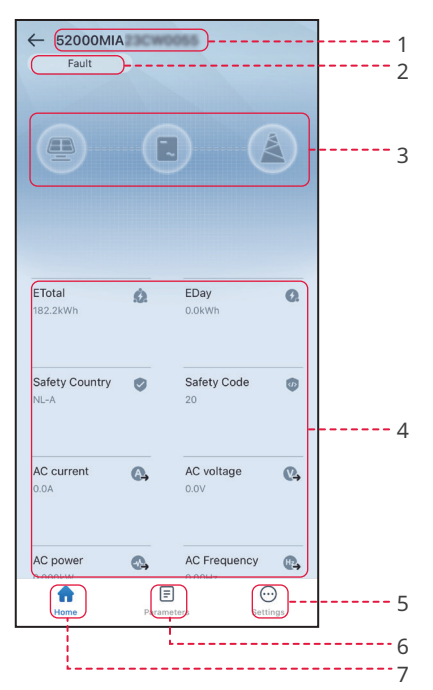

| No. | Name/Icon            | Description                                                                                                    |
|-----|----------------------|----------------------------------------------------------------------------------------------------|
| 1   | Serial Number        | Serial number of the connected inverter.                                                                                                    |
| 2   | Device Status        | Indicates the status of the inverter, such as <b>Working</b> , <b>Fault</b> , etc.                                                                                                    |
| 3   | Energy Flow<br>Chart | Indicates the energy flow chart of the PV system. The actual page prevails.                                                                                                    |
| 4   | System Status        | Indicates the working status of the PV system, such as <b>Etotal</b> ,<br><b>Safety Country, AC Current, AC Voltage</b> , etc.                                                                                                    |
| 5   | <b>A</b>             | Home Tap Home to checkSerial Number, Device Status, Energy<br>Flow Chart, System Status, etc.                                                                                                    |
| 6   | Ē                    | Parameters Tap Parameters to check the inverter <b>Data</b> , like <b>Device</b><br><b>Model</b> , <b>FW Version</b> , <b>PV</b> , <b>AC Current</b> , <b>AC Voltage</b> , etc Or check<br><b>Alarm</b> like <b>Utility Loss</b> , <b>Undervoltage</b> , etc |
| 7   | $\odot$              | Settings Tap Settings to set parameters like Safety Code, Commu-<br>nication Settings, Power Limit, Firmware Update, AFCI Detec-<br>tion, Equipment Power Supply, etc                                                                                        |

# 5.3 Setting the Basic Information

**Step 1** Tap **Home** > **Settings** > **Basic Settings**, to set the basic parameters according to the inverter location and actual application scenarios.

Step 2 (Optional) Tap Safety Code > Export to export the default value of some parameters.

| Settings                 | < Basic Settings |      | < Safety Code                  | Export   |
|--------------------------|------------------|------|--------------------------------|----------|
| 品 Communication Settings | Safety Code      | BE > | Safety Code                    | BE>      |
| 000                      | Power Scheduling | >    | Corresponding Parameters:      |          |
| Basic Settings >         | ►og Export       | >    | Grid Rated Voltage             | 230V     |
|                          |                  |      | Anti-Islanding                 | OFF      |
| U Power on/off           |                  |      | Anti-islanding Trip Time       | 2s       |
|                          |                  |      | Voltage Protection Parameters: |          |
| Firmware Information     |                  |      | OV Stage1 Trip Value           | 115.0%Vn |
| Change Login Password    |                  |      | OV Stage1 Trip Time            | 0.160s   |
|                          |                  |      | UV Stage1 Trip Value           | 80.0%Vn  |
|                          |                  |      | UV Stage1 Trip Time            | 0.160s   |
|                          |                  |      | OV Stage2 Trip Value           | 0.0%Vn   |
|                          |                  |      | OV Stage2 Trip Time            | 0.000s   |
| Home Parameters          |                  |      | UV Stage2 Trip Value           | 0.0%Vn   |

| No. | Parameters            | Description                                                                                                    |
|-----|-----------------------|----------------------------------------------------------------------------------------------------|
| 1   | Safety Code           | Set the safety country in compliance with local grid standards and<br>application scenario of the inverter. The default parameters varies<br>depending on different safety code. The safety parameters can be<br>changed in Safety Parameters.<br>Password for changing the safety parameters: goodwe2010 or 1111. |
| 2   | Power Sched-<br>uling | Set the power scheduling mode. Support: Active Dispatch and Reac-<br>tive Scheduling                                                                                                    |
| 3   | Log Export            | Export running log of the inverter.                                                                                                    |

**Step 3** (Optional) Tap**Power Scheduling > Active Dispatch** to set the active power scheduling. Based on actual needs, select**Disable**, **Fixed Value Derating** or **Percent Derating** from the drop down list, and set the **Active Power**. Tap v to save the **Active Power**.

Step 4 (Optional) Tap Power Scheduling > Reactive Scheduling to set the reactive power scheduling. Based on actual needs, selectDisable, Fixed Value Compensation, Percent Compensation or PF Compensation. Set the Status to Over-excited or Under-excited. And enter the Reactive Power value or Power Factor value. Tap to save the settings.

#### 05 App Operations for Micro Inverters

### User Manual V2.1-2025-02-25

| < Basic Settings | < Power Scheduling  | < Active Dispatch                                                                                                   |
|------------------|---------------------|----------------------------------------------------------------------------------------------------|
| Safety Code BE > | Active Dispatch     | Active Dispatch Mode:                                                                                               |
| Power Scheduling | Reactive Scheduling | Percent Derating 🗸                                                                                                  |
| Log Export >     |                     | Active Power 100.0 100.0 V                                                                                          |
|                  |                     | K Reactive Scheduling                                                                                               |
|                  |                     | Reactive Dispatch Mode                                                                                              |
|                  |                     | Fixed Value Compensation                                                                                            |
|                  |                     | Status:<br>Over-excited Under-excited<br>Inverter side: "Over-excited" is positive,"Under-<br>excited" is negative. |
|                  |                     | Reactive Power 0 0 V                                                                                                |

| No.      | Parameters                  | Description                                                                                                    |  |
|----------|-----------------------------|----------------------------------------------------------------------------------------------------|--|
| Active [ | Active Dispatch             |                                                                                                    |  |
| 1        | Active Dispatch<br>Mode     | <ul> <li>The standards of some countries/regions require to control the active power according to the dispatch mode. Supports:</li> <li>Disable: disable the Active Dispatch Mode.</li> <li>Fixed Value Derating: enable the Active Dispatch Mode based on fixed values.</li> <li>Percent Derating: enable the Active Dispatch Mode based on the percentage of the rated power.</li> </ul>                                      |  |
| 2        | Active Power                | <ul> <li>The Active Power is a fixed value when the Active Dispatch Mode is set to Fixed Value Derating.</li> <li>The Active Power is the percentage of the active power and the rated power when the Active Dispatch Mode is set to Percent Derating.</li> </ul>                                                                                                    |  |
| Reactiv  | Reactive Scheduling         |                                                                                                    |  |
| 3        | Reactive Dis-<br>patch Mode | <ul> <li>The standards of some countries/regions require to control the reactive power according to the dispatch mode. Supports:</li> <li>Disable: disable Reactive Dispatch Mode</li> <li>Fixed Value Compensation: enable the Reactive Dispatch Mode based on fixed values.</li> <li>Percent Compensation: enable the Reactive Dispatch Mode based on the percentage of the rated power.</li> <li>PF Compensation.</li> </ul> |  |

User Manual V2.1-2025-02-25

| No.       | Parameters     | Description                                                                     |
|-----------|----------------|---------------------------------------------------------------------------------|
| 1 Chatria | Status         | Set the power factor as lagging or leading based on actual needs and            |
| 4         | Status         | local grid standards and requirements.                                          |
|           |                | • The <b>Reactive Power</b> is a fixed value when the <b>Reactive Dispatch</b>  |
|           |                | Mode is set to Fixed Value Compensation.                                        |
| 5         | Reactive Power | • The <b>Reactive Power</b> is the percentage of the reactive power and         |
|           |                | the rated power when the <b>Reactive Dispatch Mode</b> is set to                |
|           |                | Percent Compensation.                                                           |
| 6 Pov     | Deven Franker  | Set the power factor when the <b>Reactive Dispatch Mode</b> is set to <b>PF</b> |
|           | Power Factor   | Compensation.                                                                   |

**Step 5** (Optional) Tap **Log Export** > **Log Export**. After downloading the log, decide whether to encrypt the log following the prompts. If encryption is required, set a password. Tick the log to be exported, and tap**Export** to export running log of the inverter.

# 5.4 Setting the Power Scheduling Response Parameters

**Step 1** Tap **Home > Settings > Advanced Settings > Power Scheduling Response Parameters** to set the parameters.

Step 2 Select Disable, Gradient Control, or PT-1 Behavior from the active power dispatching response mode drop down list based on actual needs. If Gradient Control is selected, enter Power Gradient value. If PT-1 Behavior is selected, enter PT-1 Behavior Tau based on actual needs.

Step 3 Select Disable, Gradient Control, or PT-1 Behavior from the Reactive Dispatching Response Mode drop down list based on actual needs. If Gradient Control is selected, enter Power Gradient value. If PT-1 Behavior is selected, enter PT-1 Behavior Tau based on actual needs.

**Step 4** Tap 🖌 to save the settings.

### 05 App Operations for Micro Inverters

### User Manual V2.1-2025-02-25

| Settings                   | < Advanced Settings                  | C Power Scheduling Response Parameters |
|----------------------------|--------------------------------------|----------------------------------------|
| 品 Communication Settings > | Power Scheduling Response Parameters | Arive Power Dispatching Response Mode  |
| (©) Basic Settings >       | Safety Parameters >                  | PT-1 Behaviour Tau 0 0 V               |
|                            |                                      | Range[0,3600000]ms                     |
| U Power on/off >           |                                      | Reactive Dispatching Response Mode     |
| Firmware Information       |                                      | Disable                                |
| Change Login Password >    |                                      |                                        |
|                            |                                      |                                        |
|                            |                                      |                                        |
|                            |                                      |                                        |
| Home Parameters Setting    |                                      |                                        |

| No.                                    | Parameters        | Description                                                    |
|----------------------------------------|-------------------|----------------------------------------------------------------|
| Active Power Dispatching Response Mode |                   |                                                                |
| 4                                      | PT-1 Behavior     | Realize active scheduling based on the first-order LPF curve   |
| 1                                      |                   | within the response time constant.                             |
| 2                                      | DT 1 Pobavior Tau | Set the time constant within which the active power changes    |
| Z                                      | PI-I Benavior Tau | based on the first order LPF curve.                            |
| 3                                      | Gradient Control  | Realize active scheduling based on the power change slope.     |
| 4                                      | Power Gradient    | Set the active power change slope.                             |
| Reactive Dispatching Response Mode     |                   |                                                                |
| -                                      | PT-1 Behavior     | Realize reactive scheduling based on the first-order LPF curve |
| 5                                      |                   | within the response time constant.                             |
| c                                      | PT-1 Behavior Tau | Set the time constant within which the reactive power changes  |
| 0                                      |                   | based on the first order LPF curve.                            |
| 7                                      | Gradient Control  | Realize reactive scheduling based on the power change slope.   |
| 8                                      | Power Gradient    | Set the reactive power change slope.                           |

# 5.5 Setting Safety Parameters

Set the custom safety parameters in compliance with local requirements. Do not change the parameters without the prior consent of the grid company.

NOTICE

| Settings                   | < Advanced Settings                    | < Safety Parameters      |
|----------------------------|----------------------------------------|--------------------------|
| 器 Communication Settings > | Remote Shutdown                        | Active Curve Settings    |
|                            | DRED                                   | Reactive Curve Settings  |
| Basic Settings             | RCR                                    | Protection Parameters    |
| Advanced Settings          | PID Repair                             | Connection Parameters    |
| ¢ ∳ Load Control >         | Power Limit                            | Voltage Ride Through     |
| U Power on/off >           | N-PE Voltage Detection                 | Frageware w Dide Through |
| Firmware Information       |                                        | Frequency Ride Inrougn   |
| Change Login Password >    | Power Scheduling Response > Parameters |                          |
|                            | Safety Parameters                      | -                        |
| Home Parameters            |                                        |                          |

#### 5.5.1 Setting the Active Curve

#### 5.5.1.1 Setting the P(F) Curve

Step 1 Tap Home > Settings > Advanced Settings > Safety Parameters > Active Curve Settings to set the parameters.

**Step 2** Set the parameters based on actual needs.

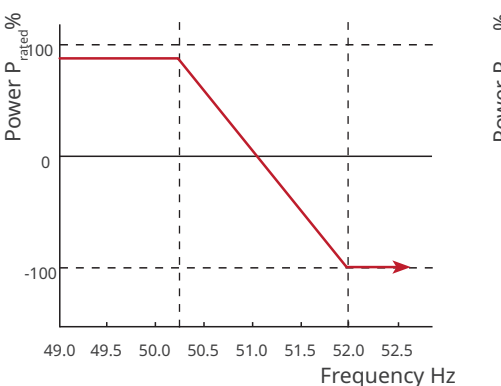

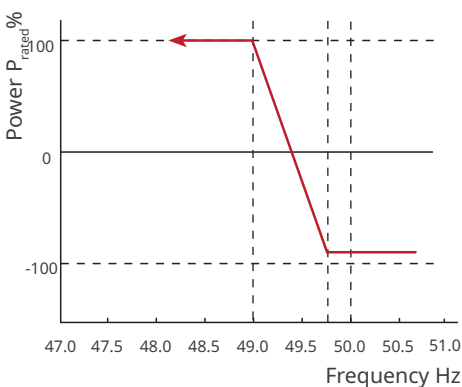

| No.     | Parameters                                      | Description                                                                                                    |  |
|---------|-------------------------------------------------|----------------------------------------------------------------------------------------------------|--|
| 1       | P(F) Curve                                      | Enable P(F) Curve when it is required by local grid standards and requirements.                                                                                                    |  |
| Overfre | quency Unloading                                |                                                                                                    |  |
| 2       | Overfrequency<br>Threshold                      | The inverter output active power will decrease when the utility grid frequency is too high. The inverter output power will decrease when the utility grid frequency is higher than <b>Overfrequency Threshold</b> .                |  |
| 3       | Overfrequency<br>Endpoint                       | The inverter output active power will decrease when the utility<br>grid frequency is too high. The inverter output power will<br>stop decreasing when the utility grid frequency is higher than<br><b>Overfrequency Endpoint</b> . |  |
| 4       | Power Reference                                 | Adjust the inverter output power based on Apparent Active Pow-<br>er, Rated Active Power, Momentary Active Power, Or Max. Active<br>Power.                                                                                         |  |
| 5       | Power Response<br>To Underfrequency<br>Gradient | The inverter output active power will decrease when the utility<br>grid frequency is too high. Indicates the slope when the inverter<br>output power decreases.                                                                    |  |
| 6       | Tentional Delay Ta                              | Indicates the delayed response time when the inverter output power is higher than the <b>Overfrequency Threshold</b> .                                                                                                    |  |
| 7       | Hysteretic Power<br>Recovery Slope              | Indicates the variation slope when the power recovers.                                                                                                    |  |
| Underfr | Underfrequency Loading                          |                                                                                                    |  |
| 8       | Underfrequency<br>Threshold                     | The inverter output active power will increase when the utility grid frequency is too low. The inverter output power will increase when the utility grid frequency is lower than <b>Underfrequency Threshold</b> .                 |  |
| 9       | Underfrequency<br>Endpoint                      | The inverter output active power will increase when the utility grid frequency is too low. The inverter output power will stop increasing when the utility grid frequency is lower than <b>Underfrequency Endpoint</b> .           |  |
| 10      | Power Reference                                 | Adjust the inverter output power based on Apparent Active Pow-<br>er, Rated Active Power, Momentary Active Power, Or Max. Active<br>Power.                                                                                         |  |
| 11      | Power Response<br>To Underfrequency<br>Gradient | The inverter output active power will increase when the utility<br>grid frequency is too low. Indicates the slope when the inverter<br>output power increases.                                                                     |  |
| 12      | Tentional Delay Ta                              | Indicates the delayed response time when the inverter output power is lower than the <b>Underfrequency Threshold</b> .                                                                                                    |  |
| 13      | Hysteretic Power<br>Recovery Slope              | Indicates the variation slope when the power recovers.                                                                                                    |  |

### 5.5.1.2 Setting the P(U) Curve

When the grid voltage is too high, decrease the inverter output power to decrease the grid-tied power.

# **Step 1** Tap **Home > Settings > Advanced Settings > Safety Parameters > Active Power Mode Settings** to set the parameters.

**Step 2** Enter the parameters. The inverter will adjust the active output power to the apparent power ratio in real-time according to the actual grid voltage to the rated voltage ratio.

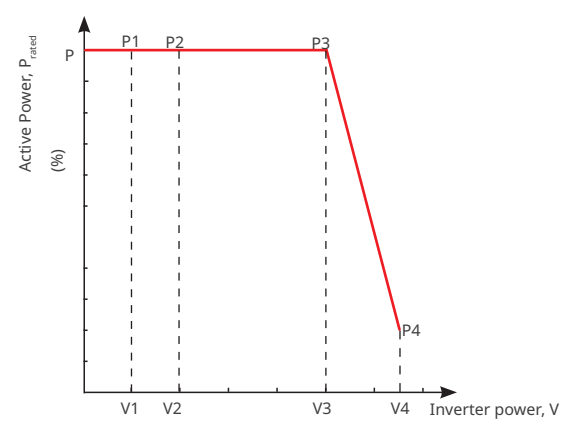

| No. | Parameters              | Description                                                                                                    |
|-----|-------------------------|----------------------------------------------------------------------------------------------------|
| 1   | P(U) Curve              | Enable P(U) Curve when it is required by local grid standards and requirements.                                                                                                    |
| 2   | Vn Voltage              | The percentage of actual voltage to the rated voltage at Vn point,<br>n=1, 2, 3, 4.<br>For example, setting <b>Vn Voltage</b> to 90 means V/V <sub>rated</sub> %=90%.                                                                                                    |
| 3   | Vn Active Power         | The percentage of the output active power to the apparent power at Vn point, (n=1, 2, 3, 4).<br>For example, setting <b>Vn Reactive Power</b> to 48.5 means P/ $P_{rated}$ %=48.5%                                                                                                    |
| 4   | Output Response<br>Mode | <ul> <li>Set the active power output response mode. Supports:</li> <li>PT-1 Behavior, realize active scheduling based on the first-or-<br/>der LPF curve within the response time constant.</li> <li>Gradient Control, realize active scheduling based on the pow-<br/>er change slope.</li> </ul> |
| 5   | PT-1 Behavior Tau       | Set the time constant within which the active power changes based on the first order LPF curve.                                                                                                    |
| 6   | Power Gradient          | Set the active power change slope.                                                                                                    |

#### 5.5.2 Setting the Reactive Curve

#### 5.5.2.1 Setting the Q(U) Curve

Step 1 Tap Home > Settings > Advanced Settings > Safety Parameters > Reactive Curve Settings to set the parameters.

**Step 2** Enter the parameters. The inverter will adjust the reactive power to the apparent power ratio in real-time according to the actual grid voltage to the rated voltage ratio.

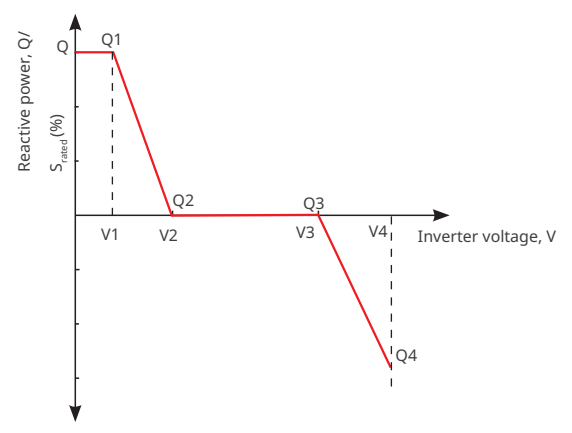

| No. | Parameters           | Description                                                                                                    |
|-----|----------------------|----------------------------------------------------------------------------------------------------|
| 1   | Q(U) Curve           | Enable Q(U) Curve when it is required by local grid standards and requirements.                                                                                                    |
| 2   | Vn Voltage           | The percentage of actual voltage to the rated voltage at Vn point, n=1, 2, 3, 4.<br>For example, setting <b>Vn Voltage</b> to 90 means V/V <sub>rated</sub> %=90%.                 |
| 3   | Vn Reactive<br>Power | The percentage of the reactive output power to the apparent power at Vn point, n=1, 2, 3, 4.<br>For example, setting <b>Vn Reactive Power</b> to 48.5 means Q/ $S_{rated}$ %=48.5% |
| 4   | Time<br>Constant     | The power is required to reach 95% in the first order LPF curve within three time constant.                                                                                        |
| 5   | Lock-In<br>Power     | When the inverter output reactive power to the rated power ratio is                                                                                                    |
| 6   | Lock-out<br>Power    | curve requirements.                                                                                                    |
| 7   | Min. cosPhi          | Set the lower limit of the power factor.                                                                                                    |

### 5.5.2.2 Setting the Q(P) Curve

Step 1 Tap Home > Settings > Advanced Settings > Safety Parameters > Reactive Curve Settings to set the parameters.

**Step 2** Enter the parameters. The inverter will adjust the reactive power to the apparent power ratio in real-time according to the actual grid voltage to the rated voltage ratio.

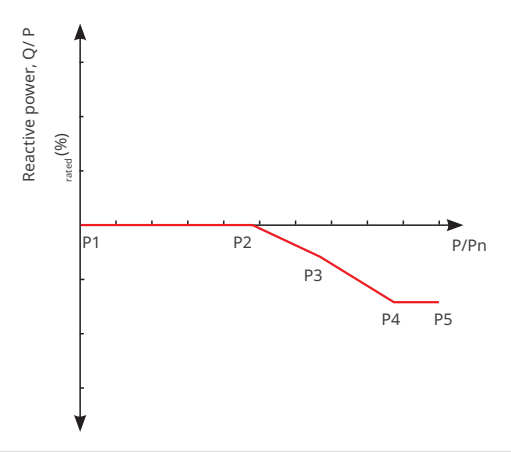

| No. | Parameters           | Description                                                                                                    |
|-----|----------------------|----------------------------------------------------------------------------------------------------|
| 1   | Q(P) Curve           | Enable Q(P) Curve when it is required by local grid standards and requirements.                                                                                                    |
| 2   | Pn Reactive<br>Power | The percentage of the output reactive power to the rated power at Pn point, n=1, 2, 3, 4, 5, 6.<br>For example, setting <b>Vn Active Power</b> to 90 means Q/P <sub>rated</sub> %=90%. |
| 3   | Pn Power             | The percentage of the output active power to the rated power at Pn point, n=1, 2, 3, 4, 5, 6.<br>For example, setting <b>Pn Active Power</b> to 90 means P/P <sub>rated</sub> %=90%.   |
| 4   | Time<br>Constant     | The power is required to reach 95% in the first order LPF curve within three time constant.                                                                                            |

#### 5.5.2.3 Setting the Cosφ(P) Curve

**Step 1** Tap **Home > Settings > Advanced Settings > Safety Parameters > Reactive Curve Settings** to set the parameters.

**Step 2** Enter the parameters. The inverter will adjust the active output power to the apparent power ratio in real-time according to the actual grid voltage to the rated voltage ratio.

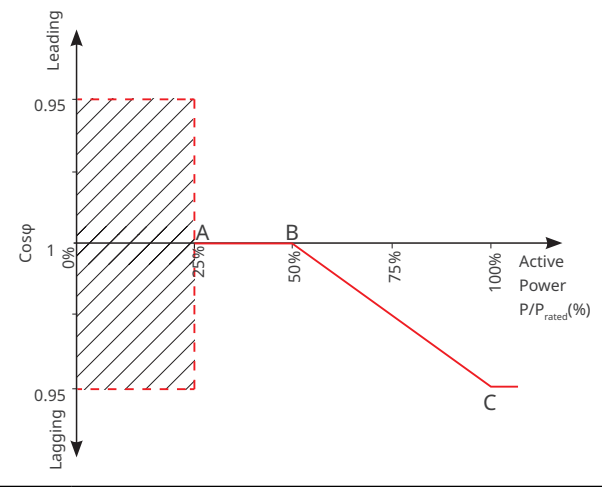

| No. | Parameters         | Description                                                                   |
|-----|--------------------|-------------------------------------------------------------------------------|
| 1   |                    | Enable $\text{Cos}\phi$ Curve when it is required by local grid standards and |
| I   | Cosφ(F) Cui ve     | requirements.                                                                 |
| r   | Point A/B/C/D      | The percentage of the inverter output active power to the rated               |
| 2   | Power              | power at point A/B/C.                                                         |
| 3   | Point A/B/C/D Cosφ | The power factor at point A/B/C.                                              |
| 4   | Time Constant      | The power is required to reach 95% in the first order LPF curve               |
| 4   |                    | within three time constant.                                                   |
| 5   | Lock-in Voltage    | When the grid voltage is between Lock-in Voltage and Lock-out                 |
| 6   | Lock-out Voltage   | Voltage, the voltage meets Cosφ curve requirements.                           |
| 7   | Lock out Dowor     | The Cos $\phi$ curve cannot work when the output active power to rated        |
|     | LOCK-OUL POWER     | power ratio is lower than the <b>Lock-out Power</b> .                         |

# 5.5.3 Setting Protection Parameters

# 5.5.3.1 Setting Voltage Protection Parameters

Step 1 Tap Home > Settings > Advanced Settings > Safety Parameters > Protection Parameters to set the parameters.

**Step 2** Set the parameters based on actual needs.

| No. | Parameters                          | Description                                           |  |  |  |
|-----|-------------------------------------|-------------------------------------------------------|--|--|--|
| 1   | OV Stage n Trip Value               | Set the grid overvoltage protection threshold value.  |  |  |  |
| 2   | OV Stage n Trip Time                | Set the grid overvoltage protection tripping time.    |  |  |  |
| 3   | UV Stage n Trip Value               | Set the grid undervoltage protection threshold value. |  |  |  |
| 4   | UV Stage n Trip Time                | Set the grid undervoltage protection tripping time.   |  |  |  |
| 5   | 10Min Overvoltage<br>Trip Threshold | Set the 10min overvoltage protection threshold value. |  |  |  |
| 6   | 10Min Overvoltage<br>Trip Time      | Set the 10min overvoltage protection tripping time.   |  |  |  |

#### 5.5.3.2 Setting Frequency Protection Parameters

Step 1 Tap Home > Settings > Advanced Settings > Safety Parameters > Protection Parameters to set the parameters.

**Step 2** Set the parameters based on actual needs.

| No. | Parameters            | Description                                             |
|-----|-----------------------|---------------------------------------------------------|
| 1   | OF Stage n Trip Value | Set the grid overfrequency protection threshold value.  |
| 2   | OF Stage n Trip Time  | Set the grid overfrequency protection tripping time.    |
| 3   | UF Stage n Trip Value | Set the grid underfrequency protection threshold value. |
| 4   | UF Stage n Trip Time  | Set the grid underfrequency protection tripping time.   |

#### 5.5.4 Setting Connection Parameters

Step 1 Tap Home > Settings > Advanced Settings > Safety Parameters > Connection Parameters to set the parameters.

**Step 2** Set the parameters based on actual needs.

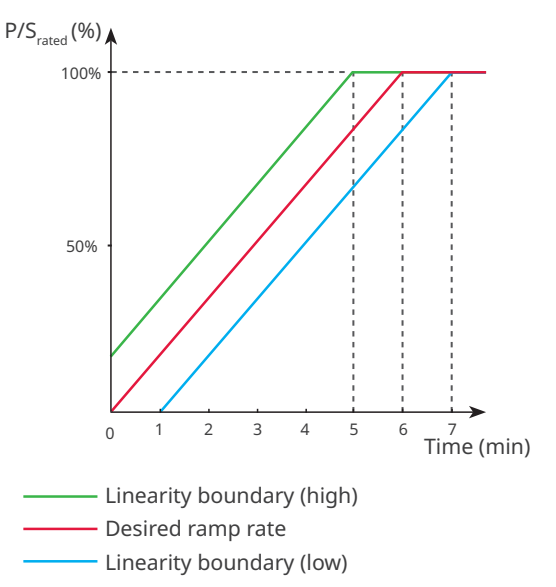

| No.  | Parameters          | Description                                                                                                    |
|------|---------------------|----------------------------------------------------------------------------------------------------|
| Ramp | Up                  |                                                                                                    |
| 1    | Upper Voltage       | The inverter cannot connect to the grid if it is powered on for the first connection and the grid voltage is higher than the <b>Upper Voltage</b> .          |
| 2    | Lower Voltage       | The inverter cannot connect to the grid if it is powered on for the first connection and the grid voltage is lower than the <b>Lower Voltage</b> .           |
| 3    | Upper<br>Frequency  | The inverter cannot connect to the grid if it is powered on for the first connection and the grid frequency is higher than the <b>Upper Frequency</b> .      |
| 4    | Lower<br>Frequency  | The inverter cannot connect to the grid if it is powered on for the first connection and the grid frequency is lower than the <b>Lower Frequency</b> .       |
| 5    | Observation<br>Time | The waiting time for connecting the inverter to the grid when meeting the following requirements.<br>1. The inverter is powered on for the first connection. |
|      |                     | 2. The utility grid voltage and frequency meet certain requirements.                                                                                         |

| No.   | Parameters               | Description                                                                                                    |
|-------|--------------------------|----------------------------------------------------------------------------------------------------|
| 6     | Soft Ramp Up<br>Gradient | Indicates the percentage of incremental output power per minute<br>based on the local requirements when the inverter is powered on for<br>the first time.<br>For example, setting <b>Soft Ramp Up Gradient</b> to 10 means the start-<br>up slope is 10%P <sub>rated</sub> /min. |
| Recon | nection                  |                                                                                                    |
| 7     | Upper Voltage            | The inverter cannot connect to the grid if it is reconnecting due to a fault and the grid voltage is higher than the <b>Upper Voltage</b> .                                                                                                    |
| 8     | Lower Voltage            | The inverter cannot connect to the grid if it is reconnecting due to a fault and the grid voltage is lower than the <b>Lower Voltage</b> .                                                                                                    |
| 9     | Upper<br>Frequency       | The inverter cannot connect to the grid if it is reconnecting due to a fault and the grid frequency is higher than the <b>Upper Frequency</b> .                                                                                                    |
| 10    | Lower<br>Frequency       | The inverter cannot connect to the grid if it is reconnecting due to a fault and the grid frequency is lower than the <b>Lower Frequency</b> .                                                                                                    |
| 11    | Observation<br>Time      | <ul><li>The waiting time for connecting the inverter to the grid when meeting the following requirements.</li><li>1. The inverter is reconnecting to the grid due to a fault.</li><li>2. The utility grid voltage and frequency meet certain requirements.</li></ul>             |
| 12    | Reconnection<br>Gradient | Indicates the duration for the output power increases to the rated power when the inverter reconnects to the utility grid due to a fault.                                                                                                    |

### 5.5.5 Setting Voltage Ride Through Parameters

**Step 1** Tap **Home > Settings > Advanced Settings > Safety Parameters > Voltage Ride Through** to set the parameters.

| Step | 2 | Set the | parameters | based | on | actual | needs. |
|------|---|---------|------------|-------|----|--------|--------|
|------|---|---------|------------|-------|----|--------|--------|

| No.                                    | Parameters                          | Description                                                                                                    |  |  |  |  |
|----------------------------------------|-------------------------------------|----------------------------------------------------------------------------------------------------|--|--|--|--|
| LVRT                                   |                                     |                                                                                                    |  |  |  |  |
| 1                                      | UVn Voltage                         | The ratio of the ride through voltage to the rated voltage at UVn point during LVRT.                                               |  |  |  |  |
| 2                                      | UVn Time                            | The ride through time at UVn point during LVRT.                                                                                    |  |  |  |  |
| 3                                      | Enter Into<br>LVRT Thresh-<br>old   | The inverter will not be disconnected from the utility grid<br>immediately when the grid voltage is between <b>Enter Into LVRT</b> |  |  |  |  |
| 4                                      | Exit LVRT<br>Endpoint               | Threshold and Exit LVRT Endpoint.                                                                                                  |  |  |  |  |
| 5                                      | Gradient K1                         | K-factor for reactive power during LVRT.                                                                                           |  |  |  |  |
| 6                                      | Zero Current<br>Mode                | The system outputs zero current during LVRT.                                                                                       |  |  |  |  |
| 7                                      | Entry Thresh-<br>old                | Set the entry threshold of zero current mode.                                                                                      |  |  |  |  |
| HVRT                                   |                                     |                                                                                                    |  |  |  |  |
| 6                                      | OVn Voltage                         | The ratio of the ride through voltage to the rated voltage at OVn point during HVRT.                                               |  |  |  |  |
| 7                                      | OVn Time                            | The ride through time at OVn point during HVRT.                                                                                    |  |  |  |  |
| 8                                      | Enter High<br>Crossing<br>Threshold | The inverter will not be disconnected from the utility grid                                                                        |  |  |  |  |
| 9 Exit High<br>9 Crossing<br>Threshold |                                     | Immediately when the grid voltage is between Enter High Crossing<br>Threshold and Exit High Crossing Threshold.                    |  |  |  |  |
| 10                                     | Slope K2                            | K-factor for reactive power during HVRT.                                                                                           |  |  |  |  |
| 11                                     | Zero Current<br>Mode                | The system outputs zero current during HVRT.                                                                                       |  |  |  |  |
| 12                                     | Entry Thresh-<br>old                | Set the entry threshold of zero current mode.                                                                                      |  |  |  |  |

#### 5.5.6 Setting Frequency Ride Through Parameters

**Step 1** Tap **Home > Settings > Advanced Settings > Safety Parameters > Frequency Ride Through** to set the parameters.

**Step 2** Set the parameters based on actual needs.

| No. | Parameters    | Description                                                                    |
|-----|---------------|--------------------------------------------------------------------------------|
| 1   | UFn Frequency | The frequency at the UFn point during frequency ride through.                  |
| 2   | UFn Time      | The ride through duration at the UFn point during frequen-<br>cy ride through. |
| 3   | OFn Frequency | The frequency at the OFn point during frequency ride through.                  |
| 4   | OFn Time      | The ride through duration at the OFn point during frequen-<br>cy ride through. |

# 5.6 Configuring Communication Parameters

### 5.6.1 Configuring WiFi

Step 1 Tap Home > Settings > Communication Settings > WiFi to set the parameters

Step 2 Enable or disable WLAN based on actual needs.

Step 3 Tap Network Name to select the right network.

Step 4 Enter Password for the actual connected network.

**Step 5** Enable or disable **DHCP** based on actual needs. Configure **IP Address**, **Subnet Mask**, **Gateway Address**, and **DNS Server** according to the router or switch information when **DHCP** is disabled.

#### Step 6 Tap Save to complete the settings.

| Settings                    | Communication Settings |   |   | <                  | WLAN              | Save   |
|-----------------------------|------------------------|---|---|--------------------|-------------------|--------|
| 品 Communication Settings >> | WLAN                   | > | ┝ | WLAN               |                   |        |
|                             | WLAN Mesh              | > |   | Network Name       |                   |        |
| Basic Settings              |                        |   |   | TP-LINK_Network    |                   | $\sim$ |
|                             |                        |   |   | Password           |                   | ¥      |
| U Power on/off >            |                        |   |   |                    |                   |        |
| Firmware Information        |                        |   |   | Restore factory co | mmunication setti | ngs    |
| Change Login Password >     |                        |   |   |                    |                   |        |
|                             |                        |   |   |                    |                   |        |
|                             |                        |   |   |                    |                   |        |
|                             |                        |   |   |                    |                   |        |
|                             |                        |   | L |                    |                   |        |
| Home Parameters Settings    |                        |   |   |                    |                   |        |

| No. | Parameters      | Description                                                                                                    |  |  |  |
|-----|-----------------|----------------------------------------------------------------------------------------------------|--|--|--|
| 1   | Network Name    | Select WiFi based on the actual connecting.                                                                                                    |  |  |  |
| 2   | Password        | WiFi password for the actual connected network.                                                                                                    |  |  |  |
| 3   | DHCP            | <ul> <li>Enable DHCP when the router is in dynamic IP mode.</li> <li>Disable DHCP when a switch is used or the router is in static IP mode.</li> </ul> |  |  |  |
| 4   | IP Address      |                                                                                                    |  |  |  |
| 5   | Subnet Mask     | • Do not configure the parameters when DHCP is enabled.                                                                                                |  |  |  |
| 6   | Gateway Address | • Configure the parameters according to the router or switch information when DHCP is disabled.                                                        |  |  |  |
| 7   | DNS Server      |                                                                                                    |  |  |  |

#### 5.6.2 Configuring WiFi Mesh

**Step 1** Tap **Home > Settings > Communication Settings > WiFi Mesh** to set the parameters.

**Step 2** Set the inverter as the **Networking Master Node** of the WiFi mesh. The inverter with higher RSSI is recommended to be set as the root node.

| Settings                   |  | Communication Settings |   | < WLAN Mesh                                                                                                    |                                 |
|----------------------------|--|------------------------|---|----------------------------------------------------------------------------------------------------|---------------------------------|
| 品 Communication Settings > |  | WLAN                   | > | Device IP                                                                                                    | 172.18.0.143                    |
|                            |  | WLAN Mesh              |   | Network status                                                                                                    | Connected                       |
| Basic Settings >           |  |                        |   | RSSI Strength                                                                                                    | 100                             |
| ᢙ Advanced Settings >      |  |                        |   | Networking Master Node                                                                                                    |                                 |
| U Power on/off >           |  |                        |   | If network communication is unstable,<br>recommended to choose the device cl<br>router in the power station as the main<br>enhance WLAN coverage. | t is<br>osest to the<br>node to |
| Firmware Information       |  |                        |   |                                                                                                    |                                 |
| Change Login Password >    |  |                        |   |                                                                                                    |                                 |
|                            |  |                        |   |                                                                                                    |                                 |
|                            |  |                        |   |                                                                                                    |                                 |
|                            |  |                        |   |                                                                                                    |                                 |
| Home Parameters            |  |                        |   |                                                                                                    |                                 |

# 5.7 Starting/Stopping the Grid

### Step 1 Tap Home > Settings > Advanced Settings > Equipment Power Supply.

Step 2 Tap Start to start grid connection or tap Stop to stop grid connection.

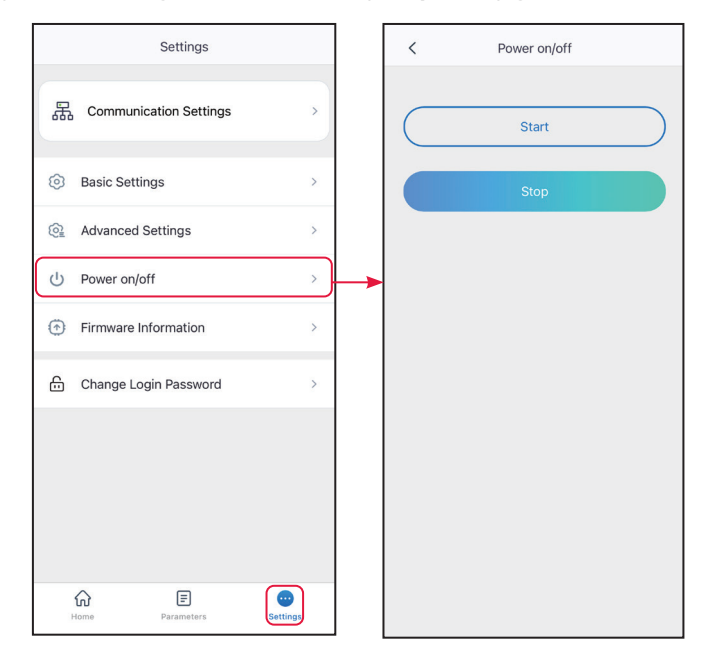

# 5.8 Upgrading Firmware Version

#### NOTICE

- Upgrade the DSP version or ARM version of the inverter. Some devices do not support upgrading the firmware version through SolarGo app.
- If the Firmware Upgrade dialog box pops up once logging into the app, click **Firmware Upgrade** to directly go to the firmware information page.

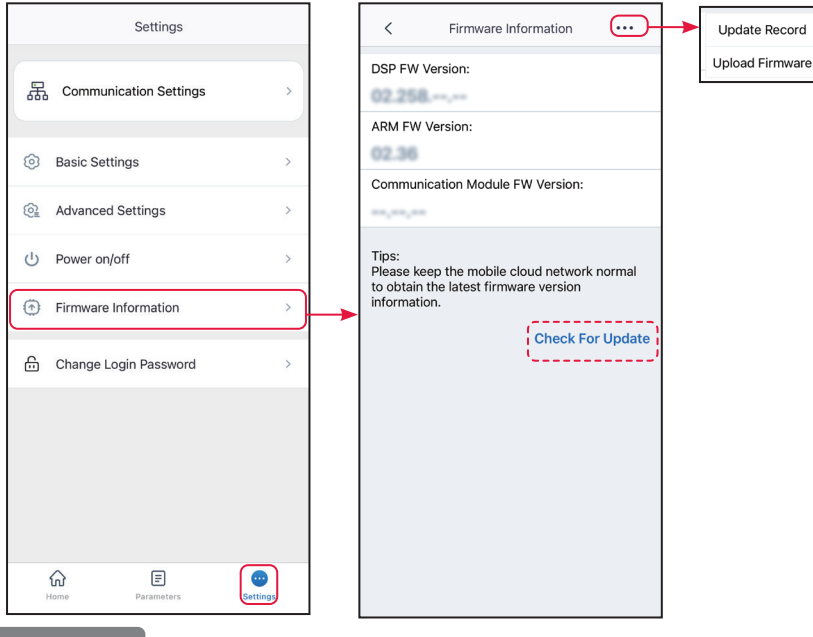

Type I

#### Local Upgrade Requirements:

- The upgrade patch has been obtained from the dealer or the after sales service.
- Duplicate the upgrade patch to the smart phone.

**Step 1** Tap **Home > Settings > Firmware Information** to check the firmware version. **Step 2** Tap ••• > **Upload Firmware** to import local upgrade patch. Tap **Upgrade** and follow the prompts to complete the upgrading.

**Step 3** (Optional) Tap ••• > **Update Record** to check firmware upgrade records.

Type II

#### NOTICE

- When prompted by a red dot on the right of the **Firmware Information**, click to get the firmware update information.
- During the upgrade process, ensure that the network is stable and the device remains connected to SolarGo, otherwise the upgrade may fail.

Step 1 Tap Home > Settings > Firmware Information to check the firmware version.

Step 2 (Optional) Tap Check For Update to check whether there is a latest version to be updated.

Step 3 Tap Firmware Upgrade as prompted to enter the firmware upgrade page.

Step 4 (Optional) Tap Learn More to check the firmware related information, such as Current

Version, New Version, Update Record, etc.

**Step 5** Tap **Upgrade** and follow the prompts to complete the upgrading.

# 6 AC Charger

# 6.1 Log In as AC Charger

### NOTICE

Log in using the initial password for the first time and change the password as soon as possible. To ensure account security, you are advised to change the password periodically and keep the new password in mind.

Step 1 Ensure that the charger is power on and works properly.

**Step 2** Select **Bluetooth** tab on the SolarGo app hompage.

**Step 3** Pull down or tap **Search Device** to refresh the device list. Find the device by the the charger serial number. Tap the device name to log into the **Home** page.

**Step 4**(optional): For first connection with the equipment via Bluetooth, there will be a Bluetooth pairing prompt, tap **Pair** to continue the connection.

**Step 5** Enter the login password to go to the homepage. Initial password: goodwe2022.

**Step 6 (Optional)**: If the initial password is used, the app will prompt you to change the password after logging in. Change it or not according to your actual needs.

| Device List  (?) () () () () () () () () () () () () () | Device List 🍙 💿 💬                 | <                                                                                                    |
|---------------------------------------------------------|-----------------------------------|----------------------------------------------------------------------------------------------------|
| WLAN                                                    |                                   | 2                                                                                                    |
|                                                         | ≉ <sub>at</sub> wla-              | Login                                                                                                    |
|                                                         | <pre>\$ " WNN- &gt; &gt; \$</pre> | RemeInitial password:<br>goodwe2022     Login                                                                                                    |
| No Device                                               | ≉ " wfa-                          |                                                                                                    |
| 2 Search Device Not Found >                             | Search Device Not Found >         | <ol> <li>Please use the initial password for the first<br/>login. Please refer to the App user manual for<br/>the initial password of the charging pile, or<br/>consult the GoodWe after-sales service center.</li> <li>After logging in for the first time, please<br/>change the password as soon as possible and<br/>remember i. If you forget the password, please<br/>contact GoodWe Service Center.</li> </ol> |

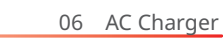

# 6.2 GUI Introductions to AC Charger

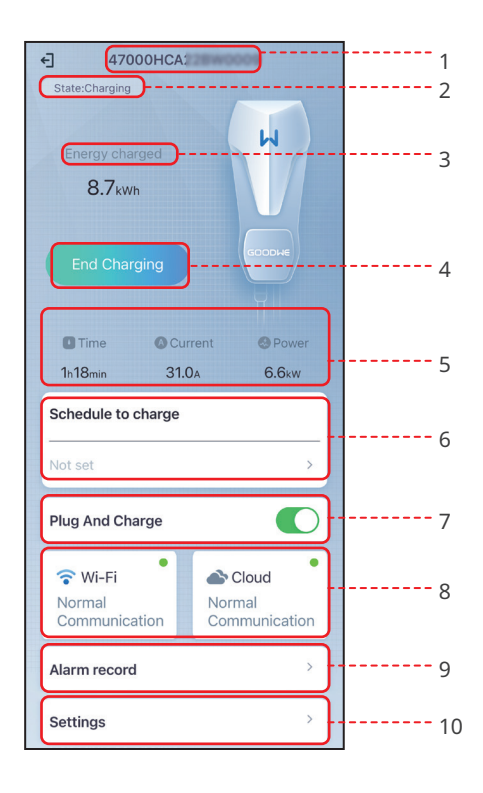

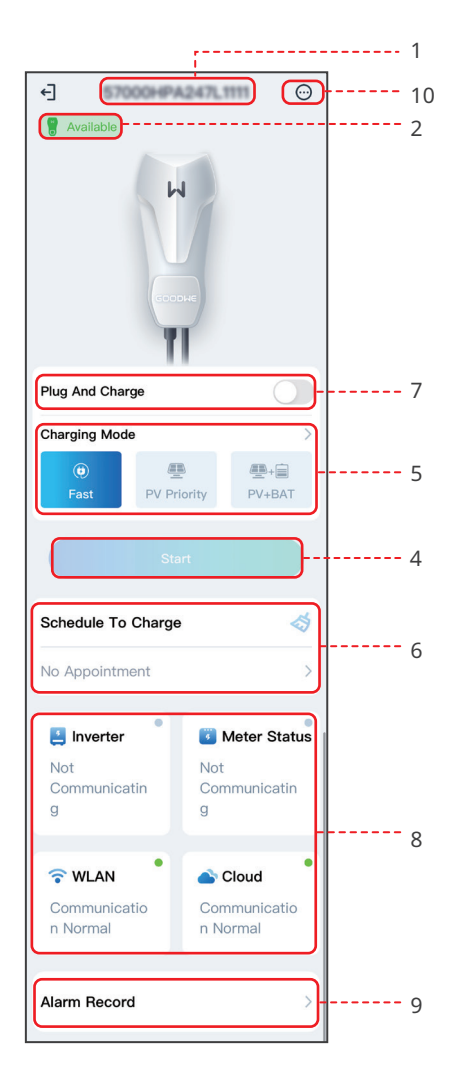

### 06 AC Charger

| No. | Name/Icon                                                                                                    | Description                                                                                                    |  |
|-----|----------------------------------------------------------------------------------------------------|----------------------------------------------------------------------------------------------------|--|
| 1   | Serial Number                                                                                                    | Serial number of the connected inverter.                                                                                                    |  |
| 2   | Device Status                                                                                                    | Status of the charger, such as Idle (plugged), Charing, etc                                                                                                    |  |
| 3   | <ul> <li>Charging status, such as The charging gun is plugged an ready to charge, Energy Charged ***kWh, etc</li> <li>Displays information including:charged energy, time, curre and power during charging.</li> </ul> |                                                                                                    |  |
| 4   | Start/ End Charging                                                                                                    | <ul><li>Start charging the electric vehicle (EV for short) using the charger when all the settings are completed.</li><li>Start Charging: Start charging the EV.</li><li>End Charging: Stop charging the EV.</li></ul> |  |
| 5   | Charging Mode                                                                                                    | Select the charging mode for EV.                                                                                                    |  |
| 6   | Schedule To Charge                                                                                                    | Set the single charging time or cycle charging time.                                                                                                    |  |
| 7   | Plug And Charge                                                                                                    | Start charging immediately after plugging in the charging plug.                                                                                                    |  |
| 8   | Communication<br>Status                                                                                                    | <b>WiFi</b> : whether the charger is communicating with the router.<br><b>Cloud</b> : whether the charger is communicating with the Cloud.                                                                             |  |
| 9   | Alarm Record                                                                                                    | Check alarms.                                                                                                    |  |
| 10  | Settings                                                                                                    | Set the parameters of the charger.                                                                                                    |  |

# **6.3 Setting the Charger (HCA Series)** 6.3.1 Setting Charging Mode

Set the **Charging Mode** and decide whether to enable **Schedule to Charge** or **Plug And Charge** before charging the EV.

Step 1 Select Fast, PV priority, or PV + Battery to set Charging Mode.

**Step 2 (Optional)** If **Fast** is selected, tap **Charging Power** to set the maximum charging power and tap  $\checkmark$  to save the settings.

**Step 3 (Optional)** Tap **Schedule To Charge** to reserve charging in advance. Set **Start Time** and **End Time**, and **Single** or **Cycle** repeat. Tap **Save** to complete the settings.

Step 4 (Optional) Enable or disable Plug And Charge based on actual needs.

Step 5 Tap Start Charging to charge EV.

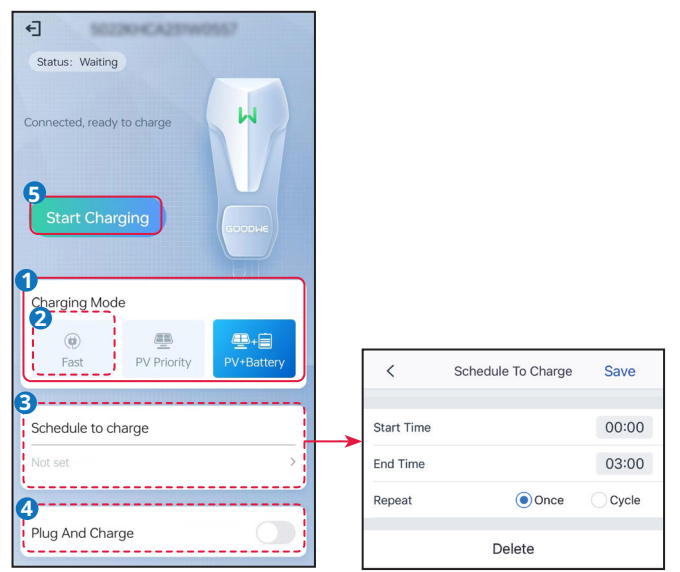

| No. | Parameters    | Description                                                                                                    |  |  |
|-----|---------------|----------------------------------------------------------------------------------------------------|--|--|
| 1   | Charging Mode | <ul> <li>Select the charging mode for EV.</li> <li>Fast: Charge the EV at the rated power of the charger.</li> <li>PV priority: Only the PV power is used to charge the EV. Loads take priority in PV power consumption, the remaining power will charge the EV. For a single phase charger, the PV power should be higher than 1.4kw. For a three phase charger, the PV power should be higher than 4.2kw.</li> <li>PV + Battery: The PV power and battery are used to charge the EV. Loads take priority in power consumption, the remaining power will charge the EV.</li> </ul> |  |  |

| No. | Parameters          | Description                                                                                                    |  |
|-----|---------------------|----------------------------------------------------------------------------------------------------|--|
| 2   | Schedule To Charge  | Set the single charging time or cycle charging time.                                                                                                    |  |
| 3   | Plug And Charge     | Start charging immediately after plugging in the charging plug.                                                                                                    |  |
| 4   | Start/ End Charging | <ul> <li>Start charging the EV using the charger when all the settings are completed.</li> <li>Start Charging: Start charging the EV.</li> <li>End Charging: Stop charging the EV.</li> </ul> |  |

#### 6.3.2 Changing the Password

To ensure account security, you are advised to change the password periodically and keep the new password in mind.

**Step 1** Tap **Settings** > **Change Password** to set the password.

**Step 2** Enter the current password and new password. Tap **Save** to complete the settings.

**Step 3** Tap **Save** to complete the settings.

| € \$6230HCA239W0567                                                                                                    | < Settings                                                                                                    | Change Login Password Save      |
|----------------------------------------------------------------------------------------------------|----------------------------------------------------------------------------------------------------|---------------------------------|
| Status: Waiting                                                                                                    | Change Login Password                                                                                                    | Please enter current password   |
| Connected, ready to charge                                                                                                    |                                                                                                    | Please enter the new password   |
|                                                                                                    | Wi-Fi Configuration >                                                                                                    | Please enter new password again |
|                                                                                                    | Restore Factory Defaults >                                                                                                    |                                 |
| Start Charging                                                                                                    | Firmware Version V1.0.10                                                                                                    |                                 |
|                                                                                                    | Ensure Minimum Charging Power                                                                                                    |                                 |
| Charging Mode                                                                                                    | During limited intervals of system regulations, the solar<br>charging process may receive support from the grid or<br>battery to maintain the desired output.      |                                 |
| Image: Construction         Image: Construction         Image: Construction | ON: Continue charging with support from the grid and<br>battery to secure minimum required power for charging<br>(1.4kW for 7kW module, 4.2kW for 11/22kW module). |                                 |
| The second second                                                                                                    | OFF: Discontinue charging if PV surplus is no<br>longer available.                                                                                                 |                                 |
| Schedule to charge                                                                                                    |                                                                                                    |                                 |
| Not set                                                                                                    |                                                                                                    |                                 |
|                                                                                                    |                                                                                                    |                                 |
| Plug And Charge                                                                                                    |                                                                                                    |                                 |
|                                                                                                    |                                                                                                    |                                 |
| 💎 Wi-Fi 🌑 🏠 Cloud                                                                                                    | <b>↑</b>                                                                                                    |                                 |
| Normal Normal communication                                                                                                    |                                                                                                    |                                 |
|                                                                                                    |                                                                                                    |                                 |
| Alarm record >                                                                                                    |                                                                                                    |                                 |
|                                                                                                    |                                                                                                    |                                 |
| Settings                                                                                                    |                                                                                                    |                                 |
### 6.3.3 Configuring WiFi

Configure information of the router or switch which communicates with the charger to ensure communication between the charger and router or switch. Otherwise, the charger cannot connect to the server.

**Step 1** Tap **Settings** > **Wi-Fi Configuration** to configure the parameters.

**Step 2** Tap **Network Name** and select the right network. Enter the **Password** of the selected network.

Step 3 Tap Save to complete the settings.

| 4] 50220-62379-00557        | < Settings                                                                                                    | Wi-Fi Configuration Save                                                                       |
|-----------------------------|----------------------------------------------------------------------------------------------------|------------------------------------------------------------------------------------------------|
| Status: Waiting             | Change Login Password >                                                                                                    | Network Name                                                                                   |
| Connected, ready to charge  | Wi-Fi Configuration >                                                                                                    | Password                                                                                       |
|                             | Restore Factory Defaults >                                                                                                    | ***                                                                                            |
| Start Charging              | Firmware Version V1.0.10                                                                                                    | рнср                                                                                           |
|                             | Ensure Minimum Charging Power                                                                                                    | If you need to set a specific IP address, you can<br>manually enter it after turning off DHCP. |
| Charging Mode               | During limited intervals or system regulations, the solar<br>charging process may receive support from the grid or<br>battery to maintain the desired output.<br>ON: Continue charging with support from the grid and | IP Address                                                                                     |
| Fast PV Priority PV+Battery | battery to secure minimum required power for charging<br>(1.4kW for 7kW module, 4.2kW for 11/22kW module).<br>OFF: Discontinue charging if PV surplus is no                                                           | Subnet Mask                                                                                    |
|                             | longer available.                                                                                                    | Gateway Address                                                                                |
| Schedule to charge          |                                                                                                    | DNS Server                                                                                     |
| Not set                     |                                                                                                    |                                                                                                |
| Plug And Charge             |                                                                                                    |                                                                                                |
| 💎 Wi-Fi 🌑 Cloud             | •                                                                                                    |                                                                                                |
| Normal communication        |                                                                                                    |                                                                                                |
| Alarm record                |                                                                                                    |                                                                                                |
| Settings >                  |                                                                                                    |                                                                                                |

## 6.3.4 Restoring Factory Defaults

Follow the steps below to restore the factory default settings of the charger.

#### Step 1 Tap Settings > Restore Factory Defaults.

**Step 2** Restore factory settings as prompted.

| 4 MATCH CATALANA (2014)                                                                                                    | K         Settings         K         Restore Factory Defaults                                                                                                    |
|----------------------------------------------------------------------------------------------------|----------------------------------------------------------------------------------------------------|
| Status: Waiting<br>Connected, ready to charge<br>Start Charging                                                                                                    | Change Login Password > Wi-Fi Configuration > Restore Factory Defaults > Firmware Version V1.0.10                                                                                                    |
| Charging Mode          Image: Charging Mode         Image: Charging Mode         Fast       Image: Charge         Schedule to charge         Not set       >         Plug And Charge         Image: Charge         Image: Wi-Fi         Image: Charge         Image: Charge         Image: Charge         Image: Charge         Image: Charge | Ensure Minimum Charging Power<br>During imited intervals of system regulations, the solar<br>darging process may receive support from the grid or<br>battery to socrure minimum required power for charging<br>(1.4kW for 7kW module, 4.2kW for 11/22kW module).<br>OFF: Discontinue charging if PV surplus is no<br>longer available. |
| Normal     Normal       communication     communication       Alarm record     >       Settings     >                                                                                                    |                                                                                                    |

#### 6.3.5 Setting the Minimum Charging Power

The charger cannot charge the EV if the PV power is insufficient. If the PV power is insufficient, enable **Ensure Minimum Charging Power** to use the power from the utility grid or battery to meet the minimum charging power requirements.

**Step 1** Tap **Settings** to enter the setting page.

Step 2 Enable or disable Ensure Minimum Charging Power based on actual needs.

|                             | Cattingo                                                                                                    |
|-----------------------------|----------------------------------------------------------------------------------------------------|
| Status: Waiting             | < Settings                                                                                                    |
|                             | Change Login Password >                                                                                                    |
| Connected, ready to charge  | Wi-Fi Configuration >                                                                                                    |
|                             | Restore Factory Defaults >                                                                                                    |
| Start Charging              | Firmware Version V1.0.10                                                                                                    |
|                             | Ensure Minimum Charging Power                                                                                                    |
| Charging Mode               | During limited intervals of system regulations, the solar<br>charging process may receive support from the grid or<br>battery to maintain the desired output. |
| ⊕ ≞ ≞+≘                     | ON: Continue charging with support from the grid and<br>battery to secure minimum required power for charging                                                 |
| Fast PV Priority PV+Battery | (1.4kW for 7kW module, 4.2kW for 11/22kW module).<br>OFF: Discontinue charging if PV surplus is no                                                            |
|                             | longer available.                                                                                                    |
| Schedule to charge          |                                                                                                    |
|                             |                                                                                                    |
| Not set                     |                                                                                                    |
|                             |                                                                                                    |
| Plug And Charge             |                                                                                                    |
|                             |                                                                                                    |
| 🐨 Wi-Fi 🌑 🏠 Cloud           | ▲                                                                                                    |
| Normal Normal               |                                                                                                    |
| communication communication |                                                                                                    |
|                             |                                                                                                    |
| Alarm record >              |                                                                                                    |
|                             |                                                                                                    |
| Settings >                  | )                                                                                                    |
|                             |                                                                                                    |

# 6.4 Setting the Charger (HCA G2 Series)

#### 6.4.1 Setting Charging Mode

#### NOTICE

- Set the **Charging Mode** and decide whether to enable **Schedule to Charge** or **Plug And Charge** before charging the EV.
- In PV charging mode, if the PV energy is insufficient, charging will be paused; if the PV energy is insufficient but **Ensure Minimum Charging Power** has been enabled, the power grid or the battery will be used to maintain the minimum power required for charging.
- In PV+BAT charging mode, if the PV+BAT energy is insufficient, charging will be paused; if the PV+BAT energy is insufficient but **Ensure Minimum Charging Power** has been enabled, the power grid will be used to maintain the minimum power required for charging.

Step 1 Select Fast, PV priority, or PV + BAT to set Charging Mode.

Step 2 (Optional) Tap Charging Mode to set the mode and tap Save to complete the settings.

**Step 3 (Optional)** Tap **Schedule To Charge** to reserve charging in advance. Set **Start Time** and **End Time**, and **Single** or **Cycle** repeat. Tap **Save** to complete the settings.

Step 4 (Optional) Enable or disable Plug And Charge based on actual needs.

Step 5 Tap Start Charging to charge EV.

| <                                                                        | Schedule                                                                                   | To Charge                                                                           | Save                                                           | €]              | 57000HP               | A247L1111                    | $\odot$         |                                                      |                                                                         |                                                                     |
|--------------------------------------------------------------------------|--------------------------------------------------------------------------------------------|-------------------------------------------------------------------------------------|----------------------------------------------------------------|-----------------|-----------------------|------------------------------|-----------------|------------------------------------------------------|-------------------------------------------------------------------------|---------------------------------------------------------------------|
|                                                                          |                                                                                            | 0                                                                                   |                                                                | 🔋 A             | vailable              |                              |                 |                                                      |                                                                         |                                                                     |
| Star                                                                     | Time                                                                                       | End                                                                                 | d Time                                                         |                 |                       |                              |                 |                                                      |                                                                         |                                                                     |
| 21<br>22<br>23<br>00                                                     | 57<br>58<br>59<br><b>00</b>                                                                | 21<br>22<br>23<br>00                                                                | 57<br>58<br>59<br>00                                           |                 |                       |                              |                 | Charging M                                           | Aode                                                                    | ∰+≣<br>PV+BAT                                                       |
| 01<br>02<br>03                                                           | 01<br>02<br>03                                                                             | 01<br>02                                                                            | 01<br>02<br>03                                                 | <b>a</b>        |                       |                              |                 | Power<br>Range[1.4,7<br>The EV is c<br>power will b  | .0]kW<br>harging at set pow                                             | 0.0 0.0                                                             |
| Charging                                                                 | Mode                                                                                       |                                                                                     | <b>.</b>                                                       |                 | And Charge            |                              | <u> </u>        | Load Contr                                           | ol is present and ru                                                    | unning.                                                             |
| Fast                                                                     | PV P                                                                                       | <u> </u>                                                                            | PV+BAT                                                         | F               | e East PV Pr          | riority PV                   | ₽+<br>+<br>+BAT | Range[0,10<br>When Resid<br>the Battery              | )]%<br>lential Battery's SC<br>will stop charging                       | )C ≼setted SOC,<br>the EV charger.                                  |
| Always Re                                                                | nce<br>e-initiate                                                                          | Ev                                                                                  | eryday                                                         | 5<br>3<br>Sche  | Sta<br>dule To Charge | art<br>e                     | <b>&gt;</b>     | Max. Energy<br>Unit:kWh<br>When the s<br>reached, th | Approximate<br>Approximate<br>et maximum chargi<br>e electric vehicle w | 0.0 0.0<br>ely Equal To0.0kn<br>ing level is<br>vill stop charging. |
| ON: Use<br>power fr<br>selected<br>using ph                              | maximum<br>om the grid<br>period. If i<br>otovoltaic/                                      | power to<br>d within th<br>t has beer<br>energy sto                                 | draw<br>ie<br>n charged<br>prage in                            | No Aj           | ppointment            |                              | >               |                                                      |                                                                         |                                                                     |
| the previ<br>again. If<br>charging<br>and try t<br>charging<br>the resta | ious period<br>possible, u<br>i intermitter<br>o restart cl<br>pile at nig<br>art time dep | l, it will no<br>use the off<br>nt mode e<br>harging at<br>ht. The su<br>pends on t | t start<br>-peak<br>wery time<br>the<br>loccess of<br>the car. | Not<br>Con<br>g | nverter               | Meter<br>Not<br>Communi<br>g | Status          |                                                      |                                                                         |                                                                     |

| No.                                                                                              | Parameters               | Description                                                                                                    |  |  |
|--------------------------------------------------------------------------------------------------|--------------------------|----------------------------------------------------------------------------------------------------|--|--|
| Fast:                                                                                            | The charger uses electr  | icity from power grid, PV, or batteries to charge electric vehicles.                                                       |  |  |
| 1                                                                                                | Power                    | Set the charging power of the charger. The output power of the charger defaults to the nominal output power of the charger |  |  |
| 2                                                                                                | SOC                      | The battery will stop charging when the battery's SOC≤ set SOC.                                                            |  |  |
| 3                                                                                                | Max. Energy              | The charger will stop charging the EV when the Max. Energy is reached.                                                     |  |  |
| PV Pri                                                                                           | ority: Only the PV pow   | er is used to charge the EV. Loads which can be grid load or back-                                                         |  |  |
| up loa                                                                                           | d take priority in PV pc | wer consumption, the remaining power will charge the EV.                                                                   |  |  |
| 4                                                                                                | Min. Energy              | Set the minimum charging power for charging the EV.                                                                        |  |  |
| 5                                                                                                | Finish at                | Set the time required to reach the Min. Energy.                                                                            |  |  |
| 6                                                                                                | Max. Energy              | The charger will stop charging the EV when the Max. Energy is reached.                                                     |  |  |
| <b>PV+BAT:</b> The PV power and battery are used to charge the EV. Loads Loads which can be grid |                          |                                                                                                    |  |  |
| load o<br>EV.                                                                                    | r back-up load take pri  | ority in power consumption, the remaining power will charge the                                                            |  |  |
| 7                                                                                                | SOC                      | The battery will stop charging when the battery's SOC $\leq$ set SOC.                                                      |  |  |
| 8                                                                                                | Min. Energy              | Set the minimum charging power for charging the EV.                                                                        |  |  |
| 9                                                                                                | Finish at                | Set the time required to reach the Min. Energy.                                                                            |  |  |
| 10                                                                                               | Max. Energy              | The charger will stop charging the EV when the Max. Energy is reached.                                                     |  |  |

Communicatio

n Normal

Communicatio

n Normal

## 6.4.2 Configuring WiFi

Configure information of the router or switch which communicates with the charger to ensure communication between the charger and router or switch. Otherwise, the charger cannot connect to the server.

**Step 1** Tap **Settings** > **Wi-Fi Configuration** to configure the parameters.

**Step 2** Tap **Network Name** and select the right network. Enter the **Password** of the selected network.

Step 3 Tap Save to complete the settings.

| +] 57000HPA247L1111 00                  | K More                                                                                                    | Communication Settings Save                                                                                |  |  |
|-----------------------------------------|----------------------------------------------------------------------------------------------------|----------------------------------------------------------------------------------------------------|--|--|
| 🖁 Available                             |                                                                                                    |                                                                                                    |  |  |
|                                         | Communication Settings                                                                                                    | When LAN and WLAN are configured<br>simultaneously, LAN will be prioritized as the<br>communication method |  |  |
|                                         | Dynamic Load Control                                                                                                    | LAN Not Connected                                                                                          |  |  |
|                                         |                                                                                                    | WLAN                                                                                                    |  |  |
| GOODHE                                  | Ensure Minimum Charging Power                                                                                                    | Network Name                                                                                               |  |  |
| 41                                      | charging process may receive support from the grid or<br>battery to maintain the desired output.                                                                                                    | GOODWE                                                                                                    |  |  |
| Plug And Charge                         | Ork: Continue charging with support from the grid and<br>battery to secure minimum required power for charging<br>(1.4kW for 7kW module, 4.2kW for 11/22kW module).<br>OFF: Discontinue charging if PV surplus is no<br>longer available. | Password                                                                                                   |  |  |
| Charging Mode >                         | Peak Power Purchase Limit                                                                                                    |                                                                                                    |  |  |
| • · · · · · · · · · · · · · · · · · · · |                                                                                                    | рнср 💽                                                                                                    |  |  |
| Fast PV Priority PV+BAT                 | EV Card Management >                                                                                                    | If you need to set a specific IP address, you can<br>manually enter it after turning off DHCP.             |  |  |
| Start                                   | Distance per kWh >                                                                                                    | IP Address                                                                                                 |  |  |
|                                         | Firmware Information >                                                                                                    | Subnet Mask                                                                                                |  |  |
| Schedule To Charge                      | Change Login Password >                                                                                                    | Gateway Address                                                                                            |  |  |
| No Appointment >                        | Restore Factory Defaults                                                                                                    | DNS Server                                                                                                 |  |  |
|                                         |                                                                                                    |                                                                                                    |  |  |
| 😫 Inverter                              |                                                                                                    |                                                                                                    |  |  |
| Not Not                                 |                                                                                                    |                                                                                                    |  |  |
| Communicatin Communicatin               |                                                                                                    |                                                                                                    |  |  |
|                                         |                                                                                                    |                                                                                                    |  |  |
| 🕤 WLAN                                  |                                                                                                    |                                                                                                    |  |  |

.

Cloud

n Normal

Communicatio

**WLAN** 

n Normal

Communicatio

.

## 6.4.3 Setting the Dynamic Load Control

After you turn on the dynamic load control, the charger will balance the charging speed (or even pause charging) based on the obtained meter data and the set grid connection current to avoid tripping the main fuse. When the actual current purchased is close to the set grid connection current, in order to avoid tripping, the charger will reduce the charging power till pause charging. The charger will restart automatically after the difference between the set grid connection current and the current purchased from the grid meets the starting conditions of the charger.

**Step 1** Tap 💮 > **Dynamic Load Control** to enter the setting page.

**Step 2** Enable or disable **Dynamic Load Control** and set **Grid connection** value based on actual needs.

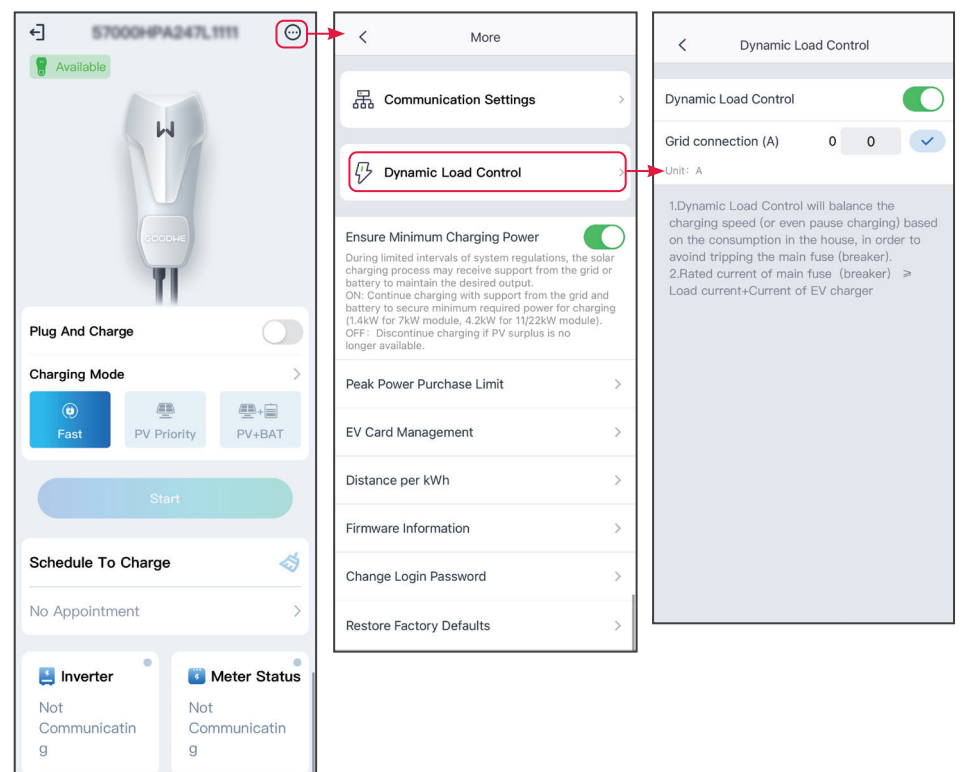

#### 6.4.4 Setting the Minimum Charging Power

When the energy of the PV or PV + battery is insufficient, the charger can get support from the grid or the battery to maintain the desired power output if the Ensure Minimun Charging Power is turn on. The function is only available under the PV Priority or PV + Battery modes.

**Step 1** Tap 💮 to enter the setting page.

Step 2 Enable or disable Ensure Minimum Charging Power based on actual needs.

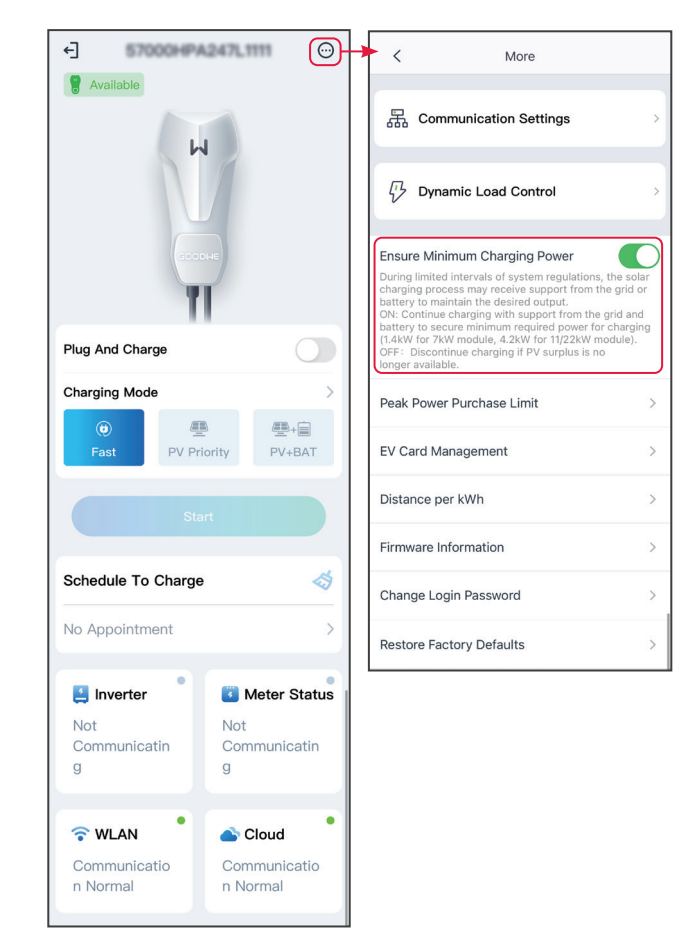

q

**WLAN** 

Communicatio n Normal

•

Sommunicatio

n Normal

.

#### 6.4.5 Setting the Purchase Power Limit

**Step 1** Tap  $\bigcirc$  > **Peak Power Purchase Limit** to enter the setting page. Verify password: 1111 or goodwe2020.

Step 2 Set the purchased power limit value based on actual needs.

Step 3 Tap Save to complete the settings.

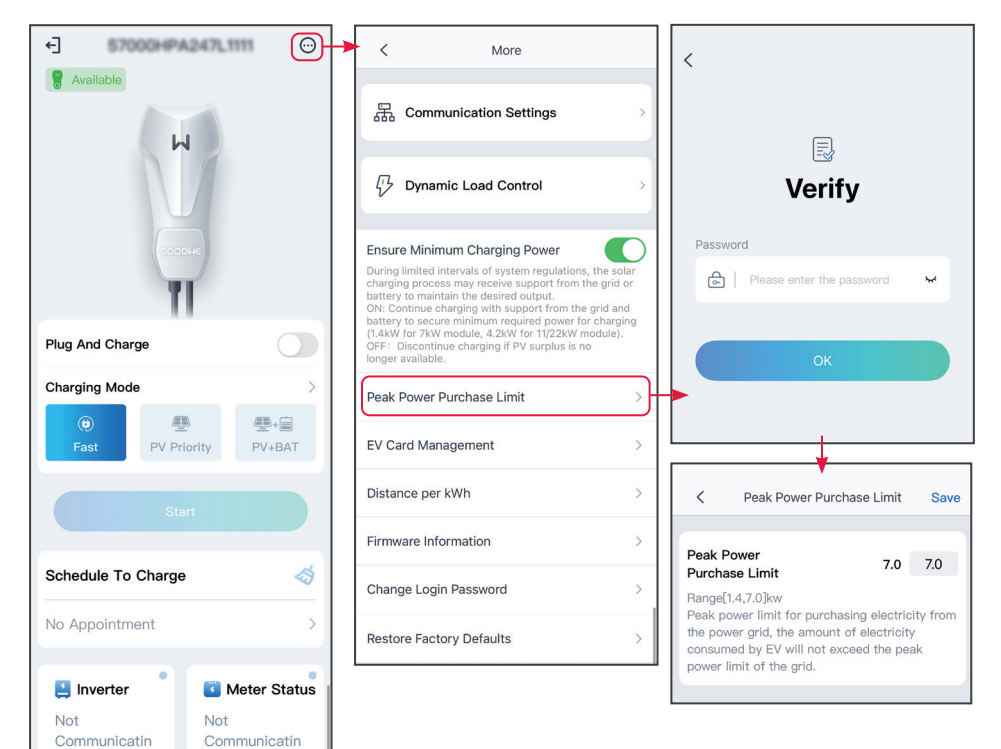

#### 6.4.6 Managing the EV Card

.

.

Meter Status

Communicatin

Cloud

n Normal

Communicatio

.

Not

g

🛓 Inverter

**WLAN** 

n Normal

Communicatio

Communicatin

Not

g

#### NOTICE

- RFID cards can be added and deleted, and each charger can bound up to 10 cards.
- After binding the card, tap the card to start charging the EV.

# **Step 1** Tap $\bigcirc$ > **EV Card Management** to enter the setting page.

Step 2 Add or delete cards based on actual needs.

| ←] 57000HPA247L1111 ())                 | K More     K EV Card Management                                                                                                    |
|-----------------------------------------|----------------------------------------------------------------------------------------------------|
| Vailable                                | ⊞ Communication Settings         →<br>⊕<br>Dynamic Load Control         →           Q41****080         →                                                                                                    |
|                                         | Ensure Minimum Charging Power<br>During limited intervals of system regulations, the solar<br>charging process may receive support from the grid or<br>battery to secure minimum required power for charging |
| Plug And Charge                         | (1.4kW for 7kW module, 4.2kW for 11/22kW module).<br>OFF: Discontinue charging if PV surplus is no<br>longer available.                                                                                      |
| Charging Mode >                         | Peak Power Purchase Limit >                                                                                                    |
| Image: Teast     PV Priority     PV+BAT | EV Card Management                                                                                                    |
| Start                                   | Distance per kWh >                                                                                                    |
|                                         | Firmware Information >                                                                                                    |
| Schedule To Charge                      | Change Login Password > Binding Card                                                                                                    |
| No Appointment >                        | Restore Factory Defaults > Up to 10 cards can be bound                                                                                                    |

Not

Communicatin

**WLAN** 

n Normal

Communicatio

.

Not

Communicatin a

Communicatio

Cloud

n Normal

.

#### 6.4.7 Setting the Distance per kWh

Set the unit or keep the default setting.

**Step 1** Tap  $\bigcirc$  > **Distance per kWh** to enter the setting page.

Step 2 Set the unit to km or mile based on actual needs.

Step 3 Tap Save to complete the settings

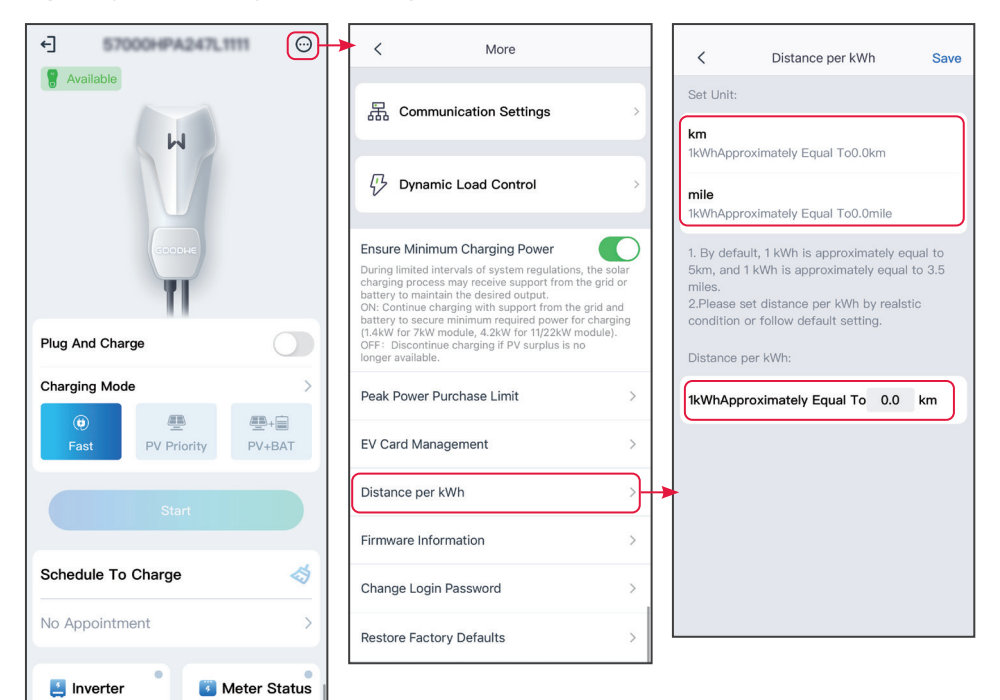

Not

g

Communicatin

**WLAN** 

n Normal

Communicatio

Not

g

Communicatin

Cloud

n Normal

Communicatio

.

#### 6.4.8 Checking Firmware Information/Upgrading Firmware Version

Check or upgrade the firmware version of the charger.

**Step 1** Tap 💮 > **Firmware Version** to enter the setting page.

**Step 2** (optional) Tap Check For Update to confirm whether the latest firmware version is available for updating. If so, follow the prompts to complete the update.

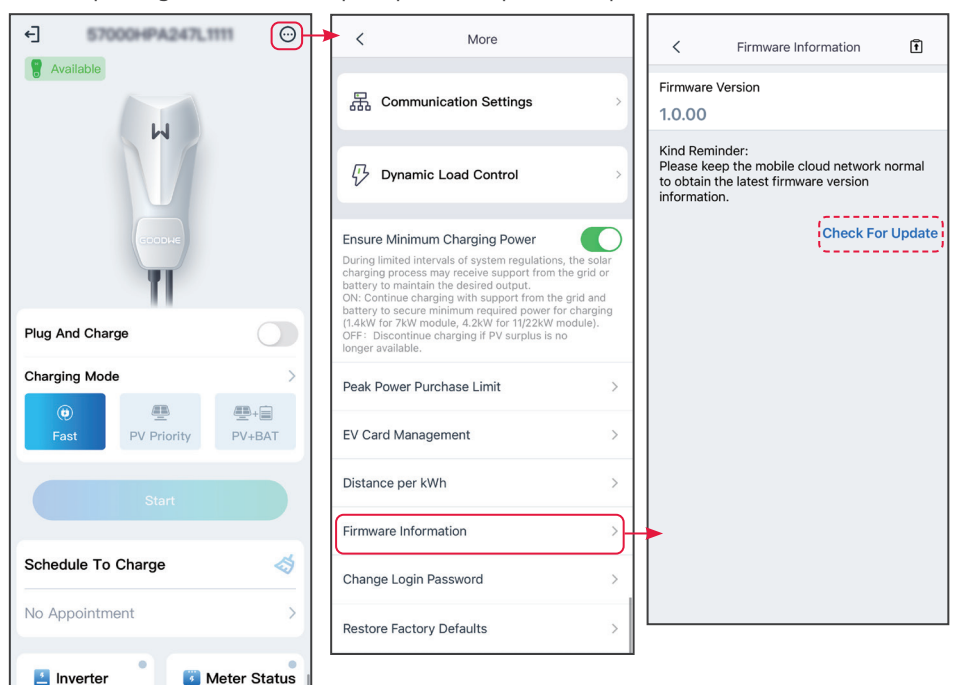

#### 6.4.9 Changing the Password

🛃 Inverter

**WLAN** 

n Normal

Communicatio

Communicatin

Not

g

Meter Status

Communicatin

Cloud

n Normal

Communicatio

•

Not

g

To ensure account security, you are advised to change the password periodically and keep the new password in mind.

**Step 1** Tap  $\bigcirc$  > **Change Login Password** to set the password.

Step 2 Enter the current password and new password. Tap Save to complete the settings.

**Step 3** Tap **Save** to complete the settings.

| ←] 570000004247.000                                                                                                    | K More                                                                                                    | Change Login Password Save                                  |
|----------------------------------------------------------------------------------------------------|----------------------------------------------------------------------------------------------------|-------------------------------------------------------------|
| Available                                                                                                    | 品 Communication Settings >                                                                                                    | Please enter current password Please enter the new password |
|                                                                                                    | C Dynamic Load Control                                                                                                    | Please enter new password again                             |
| The second second secon | Ensure Minimum Charging Power<br>During limited intervals of system regulations, the solar<br>charging process may receive support from the grid or<br>battery to maintain the desired output.<br>ON: Continue charging with support from the grid and<br>battery to secure minimum required power for charging |                                                             |
| Plug And Charge                                                                                                    | (1.4kW for 7kW module, 4.2kW for 11/22kW module).<br>OFF: Discontinue charging if PV surplus is no<br>longer available.                                                                                                    |                                                             |
| Charging Mode                                                                                                    | Peak Power Purchase Limit >                                                                                                    |                                                             |
| Fast     PV Priority     PV+BAT                                                                                                    | EV Card Management >                                                                                                    |                                                             |
| Start                                                                                                    | Distance per kWh >                                                                                                    |                                                             |
|                                                                                                    | Firmware Information >                                                                                                    |                                                             |
| Schedule To Charge                                                                                                    | Change Login Password                                                                                                    | *                                                           |
| No Appointment >                                                                                                    | Restore Factory Defaults >                                                                                                    |                                                             |

#### 6.4.10 Restoring Factory Defaults

Follow the steps below to restore the factory default settings of the charger.

Step 1 Tap -> Restore Factory Defaults.

**Step 2** Restore factory settings as prompted.

n Normal

n Normal

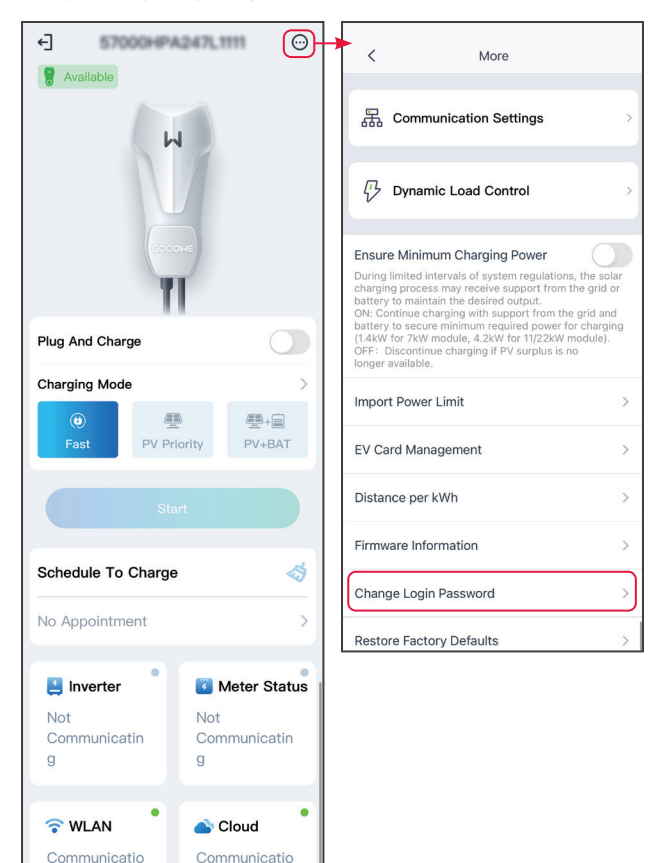

# 7 Troubleshooting

# 7.1 App Troubleshooting

| No. | Fault                                                                                                    | Cause                                                                                                    | Solutions                                                                                                    |
|-----|----------------------------------------------------------------------------------------------------|----------------------------------------------------------------------------------------------------|----------------------------------------------------------------------------------------------------|
| 1   | Cannot install the<br>app                                                                                               | <ol> <li>The smart phone<br/>operating system<br/>version is too low.</li> <li>The smart phone<br/>prevents installing the<br/>app.</li> </ol> | <ol> <li>Upgrade the phone operating<br/>system.</li> <li>Select Setting &gt; Security &gt;<br/>Install apps from external<br/>sources on your smart phone.</li> </ol> |
| 2   | Communication<br>failure                                                                                                | The communication<br>distance between the<br>smart phone and the<br>inverter is out of range.                                                  | Diago the smort phone peor the                                                                                                    |
| 3   | Fail to obtain<br>the data during<br>operation or the<br>connection between<br>the inverter and WiFi<br>is interrupted. | The communication<br>between the inverter and<br>Solar-WiFi or bluetooth is<br>interrupted.                                                    | inverter and reconnect the WiFi module.                                                                                                    |
| 4   | The WiFi signal is not<br>included in the app<br>device list.                                                           | The app is not connected to the WiFi signal.                                                                                                   | <ol> <li>Make sure that the WiFi<br/>module works normally.</li> <li>Refresh the device list. If the<br/>signal is still missing, restart<br/>the app.</li> </ol>      |

# 7.2 Inverter Alarms

| No. | Alarm              | Causes                                                                                                    | Solutions                                                                                                    |
|-----|--------------------|----------------------------------------------------------------------------------------------------|----------------------------------------------------------------------------------------------------|
| 1   | SPI Fail           | <ol> <li>The exception is caused<br/>by an external fault.</li> <li>Control board of the<br/>inverter cannot work<br/>properly.</li> </ol>                                                                             | <ol> <li>Restart the inverter. If the inverter<br/>recovers, the problem is accidental and<br/>does not affect system working.</li> <li>If the problem persists, contact the<br/>after-sales service.</li> </ol>           |
| 2   | EEPROM<br>R/W Fail | <ol> <li>The exception is caused<br/>by an external fault.</li> <li>Control board of the<br/>inverter cannot work<br/>properly.</li> </ol>                                                                             | <ol> <li>Restart the inverter. If the inverter<br/>recovers, the problem is accidental and<br/>does not affect system working.</li> <li>If the problem persists, contact the<br/>after-sales service.</li> </ol>           |
| 3   | Fac Fail           | <ol> <li>Wrong safety code.</li> <li>Unstable grid<br/>frequency.</li> </ol>                                                                                                    | <ol> <li>Check the safety code.</li> <li>Check whether the AC frequency(Fac) is<br/>within the normal range.</li> <li>If the problem occurs occasionally,<br/>the utility grid may be abnormal<br/>temporarily.</li> </ol> |
| 4   | AFCI Fault         | <ol> <li>The PV string cables are<br/>in poor contact.</li> <li>The insulation between<br/>the PV string and<br/>ground is abnormal.</li> </ol>                                                                        | <ol> <li>Check whether the PV cables are<br/>connected poorly.</li> <li>Contact after-sales service if the<br/>problem persists.If the problem<br/>persists, contact the after-sales service.</li> </ol>                   |
| 5   | Night SPS<br>Fault | The equipment cannot work properly.                                                                                                    | <ol> <li>Restart the equipment.</li> <li>Upgrade the software version to solve<br/>the problem.</li> </ol>                                                                                                    |
| 6   | L-PE Fail          | The live wire of the<br>inverter output terminal is<br>connected improperly.                                                                                                    | <ol> <li>Check the wiring of the grid.</li> <li>If the problem persists, contact the<br/>after-sales service.</li> </ol>                                                                                                   |
| 7   | Relay Chk<br>Fail  | <ol> <li>The relay is abnormal or<br/>short-circuited.</li> <li>The control circuit is<br/>abnormal.</li> <li>The AC cable is<br/>connected improperly,<br/>like a virtual connection<br/>or short circuit.</li> </ol> | <ol> <li>Measure the voltage between N and<br/>PE cable on AC side. If the voltage is<br/>higher than 10V, it means the cables are<br/>connected improperly.</li> <li>Restart the equipment.</li> </ol>                    |

#### User Manual V2.1-2025-02-25

# 07 Troubleshooting

| No. | Alarm               | Causes                                                                                                    | Solutions                                                                                                    |
|-----|---------------------|----------------------------------------------------------------------------------------------------|----------------------------------------------------------------------------------------------------|
| 8   | N-PE Fail           | <ol> <li>The N and PE cables are<br/>connected improperly.</li> <li>The N wire of the<br/>inverter output<br/>terminal is connected<br/>improperly.</li> </ol>                                                                                                  | <ol> <li>Make sure that the N and PE cables are<br/>connected correctly.</li> <li>Make sure that the output cable is<br/>connected correctly.</li> <li>If the problem persists, contact the<br/>after-sales service.</li> </ol>                                                                                                    |
| 9   | ARC Fail-HW         | The power limit function is<br>abnormal. (For Australia)                                                                                                    | <ol> <li>Make sure that the grid and smart<br/>meter are connected correctly.</li> <li>If the problem persists, contact the<br/>after-sales service.</li> </ol>                                                                                                    |
| 10  | PV Reverse<br>Fault | The PV strings are connected reversely.                                                                                                    | <ol> <li>Make sure that the PV strings are<br/>connected correctly.</li> <li>If the problem persists, contact the<br/>after-sales service.</li> </ol>                                                                                                    |
| 11  | String<br>OverCurr  | The current of one PV string is too high.                                                                                                    | Check the PV string connection.                                                                                                    |
| 12  | LCD Comm<br>Fail    | The LCD connection is not firm.                                                                                                    | Contact the after-sales service.                                                                                                    |
| 13  | DCI High            | DC component exceeds the allowed range.                                                                                                    | <ol> <li>Restart the inverter. If the inverter<br/>recovers, the problem is accidental and<br/>does not affect system working.</li> <li>If the problem persists, contact the<br/>after-sales service.</li> </ol>                                                                                                    |
| 14  | Isolation Fail      | <ol> <li>The PV panels are<br/>connected improperly.</li> <li>The DC cable is broken.</li> <li>The N and PE cables are<br/>connected improperly.</li> <li>The system is in a moist<br/>environment like rainy<br/>days, early morning or<br/>sunset.</li> </ol> | <ol> <li>Disconnect and connect the PV strings<br/>in turn to find the one caused error.</li> <li>Check whether the DC cable is broken.</li> <li>Measure the voltage between N and<br/>PE cable on AC side. If the voltage is<br/>higher than 10V, it means the cables are<br/>connected improperly.</li> <li>Make sure that the PV modules are<br/>grounded properly.</li> </ol> |
| 15  | Vac Fail            | <ol> <li>Wrong safety code.</li> <li>Unstable grid<br/>frequency.</li> <li>Improper AC cable<br/>specifications, like too<br/>long or too thin.</li> <li>The AC cable is<br/>connected improperly.</li> </ol>                                                   | <ol> <li>Check the safety code.</li> <li>Make sure that the voltage of each<br/>phase (Between L1&amp;N, L2&amp;N, L3&amp;N) is<br/>within a normal range.</li> <li>Make sure the grid voltage is stable.</li> </ol>                                                                                                    |

#### 07 Troubleshooting

| No. | Alarm              | Causes                                                                                                    | Solutions                                                                                                    |
|-----|--------------------|----------------------------------------------------------------------------------------------------|----------------------------------------------------------------------------------------------------|
| 16  | EFan Fail          | <ol> <li>The external fan is<br/>blocked.</li> <li>or connected<br/>improperly.</li> </ol>                                                                         | Clear the external fan to remove the<br>blocks.                                                                                                    |
| 17  | PV Over<br>Voltage | Excess PV modules are<br>connected, and the open<br>circuit voltage is higher<br>than the max DC input<br>voltage of the inverter.                                 | <ol> <li>Measure whether the open circuit<br/>voltage of the PV string is higher<br/>than the max DC input voltage of the<br/>inverter.</li> <li>If the voltage is high, remove some<br/>panels connected to make sure that<br/>the open circuit voltage meets the<br/>requirement.</li> </ol> |
| 18  | Overtemp.          | <ol> <li>The ambient<br/>temperature is too high.</li> <li>The inverter is installed<br/>in a place with poor<br/>ventilation.</li> </ol>                          | <ol> <li>Cool down the ambient temperature.</li> <li>Make sure that the installation meets<br/>the environment requirements listed in<br/>the inverter user manual.</li> <li>Power off the inverter and restart 15<br/>minutes later.</li> </ol>                                               |
| 19  | IFan Fail          | <ol> <li>The internal fan is<br/>blocked.</li> <li>or connected<br/>improperly.</li> </ol>                                                                         | <ol> <li>Restart the inverter. If the inverter<br/>recovers, the problem is accidental and<br/>does not affect system working.</li> <li>If the problem persists, contact the<br/>after-sales service.</li> </ol>                                                                               |
| 20  | DC Bus High        | <ol> <li>The PV voltage is too<br/>high.</li> <li>Control board of the<br/>inverter cannot work<br/>properly.</li> </ol>                                           | <ol> <li>Measure whether the open circuit<br/>voltage of the PV string is higher<br/>than the max DC input voltage of the<br/>inverter.</li> <li>Reduce the number of PV panels per<br/>string if the DC voltag is too high.</li> </ol>                                                        |
| 21  | Ground I Fail      | <ol> <li>The AC PE cable is not<br/>connected well.</li> <li>The system is in a moist<br/>environment like rainy<br/>days, early morning or<br/>sunset.</li> </ol> | Detect the voltage between the enclosure<br>and the ground. The PE cable is connected<br>improperly if any voltage detected.                                                                                                    |

| No. | Alarm             | Causes                                                                                                    | Solutions                                                                                                    |
|-----|-------------------|----------------------------------------------------------------------------------------------------|----------------------------------------------------------------------------------------------------|
| 22  | Utility Loss      | <ol> <li>Utility grid power fails.</li> <li>The AC cable is<br/>disconnected.</li> <li>or the AC breaker is off.</li> <li>AC breaker fails.</li> </ol> | <ol> <li>Ensure that the utility grid is available.</li> <li>Measure the AC voltage using a<br/>multimeter.</li> <li>Check whether the breaker is broken.</li> <li>Check whether the AC cable is<br/>connected properly.</li> <li>Ensure that the grid is connected and<br/>AC breaker turned ON.</li> <li>Disconnect the AC output switch and<br/>DC input switch, then connect them 5<br/>minutes later.</li> </ol> |
| 23  | AC HCT Fail       | <ol> <li>The exception is caused<br/>by an external fault.</li> <li>Control board of the<br/>inverter cannot work<br/>properly.</li> </ol>             | <ol> <li>Restart the inverter. If the inverter<br/>recovers, the problem is accidental and<br/>does not affect system working.</li> <li>If the problem persists, contact the<br/>after-sales service.</li> </ol>                                                                                                    |
| 24  | Relay Dev<br>Fail | <ol> <li>The exception is caused<br/>by an external fault.</li> <li>Control board of the<br/>inverter cannot work<br/>properly.</li> </ol>             | <ol> <li>Restart the inverter. If the inverter<br/>recovers, the problem is accidental and<br/>does not affect system working.</li> <li>If the problem persists, contact the<br/>after-sales service.</li> </ol>                                                                                                    |
| 25  | GFCI Fail         | <ol> <li>The exception is caused<br/>by an external fault.</li> <li>Control board of the<br/>inverter cannot work<br/>properly.</li> </ol>             | <ol> <li>Restart the inverter. If the inverter<br/>recovers, the problem is accidental and<br/>does not affect system working.</li> <li>If the problem persists, contact the<br/>after-sales service.</li> </ol>                                                                                                    |
| 26  | DC SPD Fail       | Lighting strike                                                                                                    | <ol> <li>Improve the lightning protection<br/>facilities around the inverter</li> <li>Replace the inverter with a new one if it<br/>cannot work anymore.</li> </ol>                                                                                                    |
| 27  | DC Switch<br>Fail | The DC trip switch is used exceeds the service life time.                                                                                              | Contact the after-sales service.                                                                                                    |
| 28  | Ref 1.5V Fail     | <ol> <li>The exception is caused<br/>by an external fault.</li> <li>Control board of the<br/>inverter cannot work<br/>properly.</li> </ol>             | <ol> <li>Restart the inverter. If the inverter<br/>recovers, the problem is accidental and<br/>does not affect system working.</li> <li>If the problem persists, contact the<br/>after-sales service.</li> </ol>                                                                                                    |

## 07 Troubleshooting

User Manual V2.1-2025-02-25

| No. | Alarm              | Causes                                       | Solutions                                                                                                    |
|-----|--------------------|----------------------------------------------|----------------------------------------------------------------------------------------------------|
| 29  | AC HCT Chk<br>Fail | The sampling of the AC<br>HCT is abnormal.   | <ol> <li>Restart the inverter. If the inverter<br/>recovers, the problem is accidental and<br/>does not affect system working.</li> <li>If the problem persists, contact the<br/>after-sales service.</li> </ol> |
| 30  | GFCI Chk Fail      | The sampling of the GFCI<br>HCT is abnormal. | <ol> <li>Restart the inverter. If the inverter<br/>recovers, the problem is accidental and<br/>does not affect system working.</li> <li>If the problem persists, contact the<br/>after-sales service.</li> </ol> |

# 7.3 Battery Alarms

| No. | Alarm                                                    | Troubleshooting                                                                                                    |  |
|-----|----------------------------------------------------------|----------------------------------------------------------------------------------------------------|--|
| 1   | High battery temperature                                 | The ambient temperature is too low to run the battery.                                                                              |  |
| 2   | Low battery temperature                                  |                                                                                                    |  |
| 3   | Battery cell voltage differences                         |                                                                                                    |  |
| 4   | Battery over total voltage                               | If the problem persists, contact the after-<br>sales service.                                                                       |  |
| 5   | Battery discharge overcurrent                            |                                                                                                    |  |
| 6   | Battery charge over current                              |                                                                                                    |  |
| 7   | Battery under SOC                                        |                                                                                                    |  |
| 8   | Battery under total voltageBattery<br>over total voltage | persists, contact the after-sales service.                                                                                          |  |
| 9   | Battery communication failure                            | Check the electrical connections by                                                                                                 |  |
| 10  | Battery output shortage                                  | professionals.                                                                                                    |  |
| 11  | Battery SOC too high                                     |                                                                                                    |  |
| 12  | BMS module fault                                         | If the problem persists, contact the after-                                                                                         |  |
| 13  | BMS system fault                                         |                                                                                                    |  |
| 14  | BMS internal fault                                       |                                                                                                    |  |
| 15  | High battery charge temperature                          |                                                                                                    |  |
| 16  | High battery discharge temperature                       | The battery is overloaded. You are<br>recommended to reduce loads.<br>If the problem persists, contact the after-<br>sales service. |  |
| 17  | Low battery charge temperature                           | The ambient temperature is too low to run                                                                                           |  |
| 18  | Low battery discharge temperature                        | the battery.                                                                                                    |  |

# 8 Appendix

# 8.1 Safety Country

| No.    | Safety Code      | No. | Safety Code    |
|--------|------------------|-----|----------------|
| Europe |                  |     |                |
| 1      | IT-CEI 0-21      | 43  | CZ-C           |
| 2      | IT-CEI 0-16      | 44  | CZ-D           |
| 3      | DE LV with PV    | 45  | RO-A           |
| 4      | DE LV without PV | 46  | RO-B           |
| 5      | DE-MV            | 47  | RO-D           |
| 6      | ES-A             | 48  | GB-G98         |
| 7      | ES-B             | 49  | GB-G99-A       |
| 8      | ES-C             | 50  | GB-G99-B       |
| 9      | ES-D             | 51  | GB-G99-C       |
| 10     | ES-island        | 52  | GB-G99-D       |
| 11     | BE               | 53  | NI-G98         |
| 12     | FR               | 54  | IE-16/25A      |
| 13     | FR-island-50Hz   | 55  | IE-72A         |
| 14     | FR-island-60Hz   | 56  | IE-ESB         |
| 15     | PL-A             | 57  | IE-EirGrid     |
| 16     | PL-B             | 58  | PT-D           |
| 17     | PL-C             | 59  | EE             |
| 18     | PL-D             | 60  | NO             |
| 19     | NL-16/20A        | 61  | FI-A           |
| 20     | NL-A             | 62  | FI-B           |
| 21     | NL-B             | 63  | FI-C           |
| 22     | NL-C             | 64  | FI-D           |
| 23     | NL-D             | 65  | UA-A1          |
| 24     | SE-A             | 66  | UA-A2          |
| 25     | SE MV            | 67  | EN 50549-1     |
| 26     | SK-A             | 68  | EN 50549-2     |
| 27     | SK-B             | 69  | DK-West-B-MVHV |
| 28     | SK-C             | 70  | DK-East-B-MVHV |
| 29     | HU               | 71  | DK-West-C-MVHV |
| 30     | СН               | 72  | DK-East-C-MVHV |
| 31     | СҮ               | 73  | DK-West-D-MVHV |
| 32     | GR               | 74  | DK-East-D-MVHV |
| 33     | DK-West-A        | 75  | FR-Reunion     |
| 34     | DK-East-A        | 76  | BE-LV(>30kVA)  |
| 35     | DK-West-B        | 77  | BE-HV          |
| 36     | DK-East-B        | 78  | CH-B           |
| 37     | AT-A             | 79  | NI-G99-A       |

| 38      | AT-B                | 80 | NI-G99-B             |  |
|---------|---------------------|----|----------------------|--|
| 39      | BG                  | 81 | NI-G99-C             |  |
| 40      | CZ-A-09             | 82 | NI-G99-D             |  |
| 41      | CZ-B1-09            | 83 | IE-LV                |  |
| 42      | CZ-B2-09            | 84 | IE-MV                |  |
| Global  |                     |    | -                    |  |
| 1       | 60Hz-Default        | 5  | IEC 61727-50Hz       |  |
| 2       | 50Hz-Default        | 6  | IEC 61727-60Hz       |  |
| 3       | 127Vac-60Hz-Default | 7  | Warehouse            |  |
| 4       | 127Vac-50Hz-Default |    |                      |  |
| America |                     |    |                      |  |
| 1       | Argentina           | 30 | US-ISO-NE-480Vac     |  |
| 2       | US-208Vac           | 31 | US-ISO-NE-208Vac-3P  |  |
| 3       | US-240Vac           | 32 | US-ISO-NE-220Vac-3P  |  |
| 4       | Mexico-220Vac       | 33 | US-ISO-NE-240Vac-3P  |  |
| 5       | Mexico-440Vac       | 34 | PR-208Vac            |  |
| 6       | US-480Vac           | 35 | PR-240Vac            |  |
| 7       | US-208Vac-3P        | 36 | PR-480 Vac           |  |
| 8       | US-220Vac-3P        | 37 | PR-208Vac-3P         |  |
| 9       | US-240Vac-3P        | 38 | PR-220Vac-3P         |  |
| 10      | US-CA-208Vac        | 39 | PR-240Vac-3P         |  |
| 11      | US-CA-240Vac        | 40 | Cayman               |  |
| 12      | US-CA-480Vac        | 41 | Brazil-220Vac        |  |
| 13      | US-CA-208Vac-3P     | 42 | Brazil-208Vac        |  |
| 14      | US-CA-220Vac-3P     | 43 | Brazil-230Vac        |  |
| 15      | US-CA-240Vac-3P     | 44 | Brazil-240Vac        |  |
| 16      | US-HI-208Vac        | 45 | Brazil-254Vac        |  |
| 17      | US-HI-240Vac        | 46 | Brazil-127Vac        |  |
| 18      | US-HI-480Vac        | 47 | Brazil-ONS           |  |
| 19      | US-HI-208Vac-3P     | 48 | Barbados             |  |
| 20      | US-HI-220Vac-3P     | 49 | Chile-BT             |  |
| 21      | US-HI-240Vac-3P     | 50 | Chile-MT             |  |
| 22      | US-Kauai-208Vac     | 51 | Colombia             |  |
| 23      | US-Kauai-240Vac     | 52 | Colombia<0.25MW 1P   |  |
| 24      | US-Kauai-480Vac     | 53 | Colombia<0.25MW 3P   |  |
| 25      | US-Kauai-208Vac-3P  | 54 | IEEE 1547-208Vac     |  |
| 26      | US-Kauai-220Vac-3P  | 55 | IEEE 1547-20Vac      |  |
| 27      | US-Kauai-240Vac-3P  | 56 | IEEE 1547-240Vac     |  |
| 28      | US-ISO-NE-208Vac    | 57 | IEEE 1547-230/400Vac |  |
| 29      | US-ISO-NE-240Vac    |    |                      |  |
| Oceania |                     |    |                      |  |
| 1       | Australia-A         | 4  | Newzealand           |  |

| 2      | Australia-B 5 Newzealand:2015 |              | Newzealand:2015       |  |
|--------|-------------------------------|--------------|-----------------------|--|
| 3      | Australia-C                   | 6            | NZ-GreenGrid          |  |
| Asia   |                               |              |                       |  |
| 1      | China-A                       | 25           | JP-420Vac-50Hz        |  |
| 2      | China-B                       | 26           | JP-420Vac-60Hz        |  |
| 3      | China-Higher                  | 27           | JP-480Vac-50Hz        |  |
| 4      | China-Highest                 | 28           | JP-480Vac-60Hz        |  |
| 5      | China-Utility                 | 29           | Sri Lanka             |  |
| 6      | China-242-S                   | 30           | Singapore             |  |
| 7      | China-242-H                   | 31           | Israel-OG             |  |
| 8      | China PCS                     | 32           | Israel-LV             |  |
| 9      | Taiwan                        | 33           | Israel-MV             |  |
| 10     | Hong Kong                     | 34 Israel-HV |                       |  |
| 11     | China-242-D                   | 35           | Vietnam               |  |
| 12     | Thailand-MEA                  | 36           | Malaysia-LV           |  |
| 13     | Thailand-PEA                  | 37           | Malaysia-MV           |  |
| 14     | Mauritius                     | 38           | DEWA-LV               |  |
| 15     | Korea                         | 39           | DEWA-MV               |  |
| 16     | India                         | 40           | Saudi Arabia          |  |
| 17     | India-CEA                     | 41           | JP-690Vac-50Hz        |  |
| 18     | Pakistan                      | 42           | JP-690Vac-60Hz        |  |
| 19     | Philippines                   | 43           | Srilanka              |  |
| 20     | Philippines-127Vac            | 44           | IEC 61727-127Vac-50Hz |  |
| 21     | JP-50Hz                       | 45           | IEC 61727-127Vac-60Hz |  |
| 22     | JP-60Hz                       | 46           | JP-550Vac-50Hz        |  |
| 23     | JP-440Vac-50Hz                | 47           | JP-550Vac-60Hz        |  |
| 24     | JP-440Vac-60Hz                | 48           | India-Higher          |  |
| Africa |                               |              |                       |  |
| 1      | South Africa-LV               | 4            | Ghana                 |  |
| 2      | South Africa-B-MV             | 5            | Ghana-HV              |  |
| 3      | South Africa-C-MV             |              |                       |  |

# 8.2 Australia Safety Regulations

For the Australian market, to comply with AS/NZS 4777.2:2020, please select from Australia A, Australia B, Australia C, or New Zealand. Please contact your local electricity grid operator on which Region to select.

Selecting a Region B should then automatically load all region B setpoints for volt-watt, volt-var, underfrequency, overfrequency, etc.

#### Volt-var response set-point values

| Region           | Default value                                    | U1                      | U2              | U3              | U4                      |
|------------------|--------------------------------------------------|-------------------------|-----------------|-----------------|-------------------------|
|                  | Voltage                                          | 207V                    | 220V            | 240V            | 258V                    |
| Australia A      | Inverter reactive power<br>level (Q) % of Srated | 44 %<br>supplying       | 0%              | 0%              | 60 %<br>absorbing       |
|                  | Voltage                                          | 205V                    | 220V            | 235V            | 255V                    |
| Australia B      | Inverter reactive power<br>level (Q) % of Srated | 30 %<br>supplying       | 0%              | 0%              | 40 %<br>absorbing       |
| Australia C      | Voltage                                          | 215V                    | 230V            | 240V            | 255V                    |
|                  | Inverter reactive power<br>level (Q) % of Srated | 44 %<br>supplying       | 0%              | 0%              | 60 %<br>absorbing       |
| Now              | Voltage                                          | 207V                    | 220V            | 235 V           | 244 V                   |
| Zealand          | Inverter reactive power<br>level (Q) % of Srated | 60 %<br>supplying       | 0%              | 0%              | 60 %<br>absorbing       |
| Allowed<br>range | Voltage                                          | 180 to 230 V            | 180 to<br>230 V | 230 to<br>265 V | 230 to 265 V            |
|                  | Inverter reactive power<br>level (Q) % of Srated | 30 to 60 %<br>supplying | 0%              | 0%              | 30 to 60 %<br>absorbing |

**NOTE 1** Inverters may operate at a reactive power level with a range up to 100 % supplying or absorbing.

**NOTE 2** Australia C parameter set is intended for application in isolated or remote power systems.

## Volt–watt response default set-point values

| Region           | Default value                                                             | U3           | U4           |
|------------------|---------------------------------------------------------------------------|--------------|--------------|
|                  | Voltage                                                                   | 253V         | 260V         |
| Australia A      | Inverter maximum active power output level (P)<br>% of S <sub>rated</sub> | 100%         | 20%          |
|                  | Voltage                                                                   | 250V         | 260V         |
| Australia B      | Inverter maximum active power output level (P)<br>% of S <sub>rated</sub> | 100%         | 20%          |
|                  | Voltage                                                                   | 253V         | 260V         |
| Australia C      | Inverter maximum active power output level (P)<br>% of S <sub>rated</sub> | 100%         | 20%          |
| Now              | Voltage                                                                   | 242 V        | 250V         |
| Zealand          | Inverter maximum active power output level (P)<br>% of S <sub>rated</sub> | 100%         | 20%          |
| Allowed<br>range | Voltage                                                                   | 235 to 255 V | 240 to 265 V |
|                  | Inverter maximum active power output level (P)<br>% of S <sub>rated</sub> | 100%         | 0 % to 20 %  |

**NOTE:** Australia C parameter set is intended for application in isolated or remote power systems.

## Passive anti-islanding voltage limit values

| Protective function     | Protective function<br>limit | Trip delay<br>time | Maximum disconnection<br>time |
|-------------------------|------------------------------|--------------------|-------------------------------|
| Undervoltage 2 (V < < ) | 70 V                         | 1 s                | 2 s                           |
| Undervoltage 1 (V < )   | 180 V                        | 10 s               | 11 s                          |
| Overvoltage 1 (V > )    | 265 V                        | 1 s                | 2 s                           |
| Overvoltage 2 (V > > )  | 275V                         | -                  | 0.2 s                         |

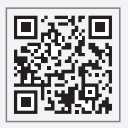

GoodWe Technologies Co., Ltd.

No. 90 Zijin Rd., New District, Suzhou, 215011, China

www.goodwe.com

🖂 service@goodwe.com

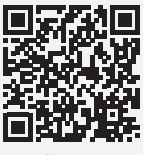

Local Contact